## UPUTSTVO ZA RAD SA PROGRAMOM TinkGE\_ESIR

1

Program TinkGE\_ESIR se može koristiti isključivo na računaru sa Windows operativnim sistemom

Sa PFR-om se povezuje preko lokalne mreže računara na koji je instaliran bez obzira da li je to WI-Fi ili Ehernet mreža

Sa PFR-om komunicira putem HTTP protokola.

#### Sa v-PFR-om komunicira putem HTTPS protokola.

Da bi program TinkGE\_ESIR mogao besprekorno da radi potrebno je da Vaš računar ispunjava sledeće uslove:

- Operativni sitem treba da bude Minimum Windows 7 sa instaliranim zadnjim nadogradnjama
- Memorija 8 gb ili više
- Hard disk minimum 10 gb slobodnog prostora
- Instaliran Netframework 4.8 (što instalacijski program nudi prilikom instalacije)
- Instaliran Accesdatabaseengine12.0 (što instalacijski program nudi prilikom instalacije)
- Monitor minimalne rezolucije 1280 x 1024 px.
- Bilo koji POS termalni printer minimalne širine papira 57 mm.
- Bilo koji laserski printer A4 formata papira.
- 1. OPIS I NAMJENA TinkGE\_ESIR

# Sve informacije o sotweru možete da dobijete klikom na dugme "i": 🛈

| 🖳 Tink | GE_ESIR       |                |                                 |                                                |                                                   |
|--------|---------------|----------------|---------------------------------|------------------------------------------------|---------------------------------------------------|
| Proda  | ja Arti       | kli Kupci Arhi | va Izvještaji Poreska uprava Es | SF                                             |                                                   |
| +      |               | ZŴ             |                                 | E Iznos:                                       | 30,00                                             |
|        | Redni<br>Broj | Šifra          | Naziv                           | O programu TinkGE_ESIR                         | ×                                                 |
| ►      | 1             | 953            | Jagnjetina ispod peke           | Naziv softwera:                                | TinkGE_ESIR                                       |
|        |               |                | UKUPNO                          | Verzija sofwera:                               | 1.0.0.0                                           |
|        |               |                |                                 | Ovlaščeni distributer:                         | Tink Company, d.o.o. Vidovdanska 8, 74480 Modriča |
|        |               |                |                                 | Broj rješenja Poreske uprave Republike Srpske: | xxxxxxxxxxxxx                                     |
|        |               |                |                                 | ID softwera dodijeljen od poreske uprave:      | 59                                                |
|        |               |                |                                 | Autor:                                         | Zlatko Borojević, Šamac                           |
|        |               |                |                                 | Copy right:                                    | Zlatko Borojević                                  |
|        |               |                |                                 | Tehnička podrška                               | genelsoft@gmail.com                               |
|        |               |                |                                 |                                                |                                                   |

Kada se pokrene ESIR i I-PFR ESIR i PFR se medjusobno autentifikuju

Уколико се ЕСИР повезује са другим уређајима (нпр. читач бар кода , вага...) мора то да обавља без ометања рада ПФР-а и његових операција. ЕСИР мора да изда фискални рачун у штампаном, дигиталном или електронском облику у скалду са чланом 11 Правилника о фискалном рачуну

ЕСИР мора да подржи глобални број трговинске јединице (ГТИН)

У случају продајног рачуна који произилази из аванса или предрачуна ЕСИР мора подржати унос референтног броја (позив на број) тог рачуна.

Уколико ЕСИР комуницира са Л-ПФР, користи НТТР протокол у складу са Техничким водичем кога објављује и ажурира Пореска управа на порталу Пореске управе.

Уколико ЕСИР комуницира са В-ПФР, користи HTTPS протокол у складу са Техничким водичем кога објављује и ажурира Пореска управа на порталу Пореске управе

ЕСИР мора пружити листу свих издатих рачуна на уређају са могућношћу претраживања одређеног рачуна (електронски приказ форме фискалног рачуна) за одређени период а ван тога периода омогућити интерно чување података са могућношћу претраге.

ЕСИР подржава унос података о трансакцији преко фајла који садржи ИД артикла, цијену, количину и све остале неопходне податке (опционо)

ЕСИР мора на једноставан начин (простом операцијом) омогућити исправку грешке, тј. поништавање рачуна у складу са инструкцијама у овом техничком водичу. Поништавање подразумијева да је комплетан рачун предмет исправке, а не само дио тог евидентираног промета.

TinkGE\_ESIR je namijenjen prvenstveno za za idavanje fiskalnih računa preko lokalnog ili virtuelnog PFR-a, manuelnim unosom podataka u program TinkGE\_ESIR, ili sačekivanjm podataka poslatih iz drugih knjigovodstvenih programa u fomatu csv datoteke.

Prije izrade fiskalnog računa ESIR-u se postavljaju sledeći podaci:

- 1. Kupac (ako se izradjuje poreska faktura)
- 2. Vrsta računa:
  - Promet Predračun Kopija
  - Obuka
  - Avans
- 3. Referentni broj računa
- Vrsta transakcije: Prodaja Refundacija

- Način plaćanja: Gotovina Platna kartica Prenos na račun Vaučer Instant plaćanje
  - Drugo bezgotovinsko plaćanje
- 6. Iznosi po načinima plaćanja ako se plaćanje računa vrši kombinovano sa različitim vrstama plaćanja
- 7. U stavke računa će unijeti GTIN, ako ga artikal nema sam će ga napraviti iz šifre artikla dodavajući nule ispred šifre ako je šifra kraća od 8 znakova.

TinkGE\_ESIR vodi sopstvenu bazu Artikala, Kupaca, Arhivu izdatih faktura i fiskalnih računa.

TinkGE\_ESIR u sopstvenoj bazi podataka vodi stanje zaliha.

TinkGE\_ESIR ima mogućnost vodenja trgovačke knjige na veliko, malo i usluga.

Poreska faktura izdata na ESIR-u (<u>Izgled na strani 47.uputstva</u>) je automatski fiskalizovana i na njoj postoje svi podaci kao na fiskalnom računu:

PFR broj računa, Referentni broj računa Brojač računa PFR vrijeme QR kod sa linkom za provjeru računa

TinkGE\_ESIR ima ugradjen WEB pregledač u kome se direktno pristupa Sistemu upravljanja fiskalizacijom Poreske uprave Republike Srpske

Zabranjene funkcije ESIR-a:

ЕСИР не издаје ни једну врсту рачуна ако није добио неопходне податке од ПФР-а са којим је повезан

ЕСИР не изоставља / не мијења ни један обавезни податак фискалног рачуна који је примио од ПФР-а

ЕСИР не изоставља / не мијења ни једну информацију коју добија из ПФР-а и БЕ

ЕСИР не смије дозволити да се за тип рефундације рачуна користи референтни број рачуна који је такође тип рефундације, односно не смије дозволити рефундацију рачуна рефундације.

ЕСИР не смије дозволити да износ рефундације прекорачи укупан износ рачуну који се рефундира, тј. онај на који је референциран.

1. Instalacija programa TinkGE\_ESIR-a

## Instalaciju programa TinkGE\_ESIR vrše Ovlaščeni serviseri ili korisnici sotwera Direktno u poslovnom prostoru ili putem interneta

1. Preuzmite instalacionu datoteku TinkGE\_ESIR\_SETUP.rar sa adrese: <u>https://genelsoft.com/esir/TinkGE\_ESIR\_SETUP.rar</u>

| On Nova kartica     X     +                                                                                                    | - 0 ×   |
|----------------------------------------------------------------------------------------------------|---------|
| ← → C ⋒ C genelsoft.com/esir/TinkGE_ESIR_SETUP.rar                                                                                                    | ☆ 👱 💈 🗄 |
| 🗅 Fiskalizacija 🍿 Vrijeme Bosanski Sa 🎥 GOOGLE PREVODIL 🗋 WEB ALATI 🐌 Bing Maps Samples 💶 YouTube 🐠 OLX 🌾 SATURN TEMPLATA 🗅 HTML UPLOAD 🗋 CPANELI 🗅 MOJE APLIKACIJE 🚺 TinkGE_ESIR, SETUP.<br>185 MB - Gotoro | n 🗖 🖓 🔪 |
| TinkGE_ESIR_SETUP.                                                                                                    | ır E Z  |
| Google                                                                                                    |         |
|                                                                                                    |         |

| 🦊   📝 📙 🖛   C:\             | Users\bzl | latko\Downloads                                      |                                 |                |               |                             |               |                         |                                                       |                    |                      |     |                  |               | - 0                |
|-----------------------------|-----------|------------------------------------------------------|---------------------------------|----------------|---------------|-----------------------------|---------------|-------------------------|-------------------------------------------------------|--------------------|----------------------|-----|------------------|---------------|--------------------|
| File Home                   | Share     | View                                                 |                                 |                |               |                             |               |                         |                                                       |                    |                      |     |                  |               |                    |
| Pin to Quick<br>access Copy | Paste     | K Cut<br>Copy path<br>₽ Paste shortcut               | Move Copy<br>to • to •<br>Organ | Delete Rename  | New<br>folder | New item •<br>Easy access • | Properties    | Edit<br>Edit<br>History | Select all<br>Select none<br>Invert selecti<br>Select | ion                |                      |     |                  |               |                    |
| ← → ~ ↑                     | -> This   | s PC → Local Disk (C:                                | :) > Users > b                  | zlatko > Downl | oads          |                             |               |                         |                                                       |                    |                      | ٽ ~ | Search Downloads |               |                    |
| 📌 Quick access              | ^         | Name                                                 |                                 |                |               |                             |               | Date mo                 | dified                                                | Туре               | Size                 |     |                  | TinkGE_ES     | IR_SETUP.rar       |
| Desktop                     | *         | * TinkGE_ESIR_SETUP.rar                              |                                 |                |               |                             | 25.07.202     | 24 16:35                | WinRAR archive                                        | 188.962 KB         | 188.962 KB<br>401 KB |     | WinRAR archive   | /e            |                    |
| Downloads                   | *         | Резултат претраге рачуна20                           |                                 |                |               | 20.07.202                   | 24 07:16      | JSON File               | 401 KB                                                | _                  |                      |     |                  |               |                    |
| Documents                   |           | Windows File Manager Install     Share with Skype    |                                 |                |               |                             | 18.07.202     | 24 18:31                | Application                                           | 844 KB             |                      |     |                  |               |                    |
| Dictures                    | 4         | uvjerenje o registraciji novo(7) Edit with Notepad++ |                                 |                |               | 21.06.202                   | 24 12:19      | Adobe Acrobat D         | 253 KB                                                | (B                 |                      |     |                  |               |                    |
| Fictures                    | <i>.</i>  | 🔨 Tabela_invalids                                    | ka1.docx                        | Open with Fi   | ie viewer P   | /IUS 4                      |               | 30.05.202               | 24 10:42                                              | Microsoft Office   | 16 KB                |     |                  |               |                    |
| MOJI PROGR                  | Ki #      | 🔒 Tehnicki vodic.                                    | pdf                             | Open with W    | INKAK         |                             |               | 09.05.202               | 24 06:28                                              | Adobe Acrobat D    | 713 KB               |     |                  |               | _                  |
| E. Desktop                  |           | 🌠 SafeSign_IC_Mi                                     | iniDriver_4.0.0.                | Extract files  | •             |                             |               | 22.04.202               | 24 10:15                                              | WinRAR ZIP archive | 28.571 KB            |     |                  | Date modified | : 25.07.2024 16:35 |
| OneDrive - P                | Persc     | E FileZilla_3.67.0                                   | win64-setup.e                   | Extract Here   |               |                             | _             | 22.04.202               | 24 09:18                                              | Application        | 12.098 KB            |     |                  | Size:         | 184 MB             |
| 2 bzlatko                   |           | AnyDesk.exe                                          |                                 | Extract to "Ti | inkGE_ESIR    | _SETUP\"                    |               | 09.04.202               | 24 06:35                                              | Application        | 5.199 KB             |     |                  | Date created: | 25.07.2024 16:35   |
| TI: DC                      | - 11      | 🌢 Supremo.exe                                        |                                 | 7-Zip          |               |                             | $\rightarrow$ | 08.04.202               | 24 10:25                                              | Application        | 13.158 KB            |     |                  |               |                    |
| inis PC                     |           | 📑 MobiriseSetup.                                     | exe                             | CRC SHA        |               |                             | >             | 31.03.202               | 24 21:27                                              | Application        | 670 KB               |     |                  |               |                    |
| 📊 Libraries                 |           | 🛃 MobileTogethe                                      | rDesigner_9.1_                  | 🖶 Scan with M  | icrosoft De   | fender                      |               | 31.03.202               | 24 21:20                                              | Application        | 313.818 KB           |     |                  |               |                    |
| 💣 Network                   |           | 🐻 googlewebdesi                                      | igner_win.exe                   | 🖻 Share        |               |                             |               | 31.03.20                | 24 20:12                                              | Application        | 1.345 KB             |     |                  |               |                    |

3. Otvorite fasciklu TinkGE\_ESIR\_SETUP

| 📙   🕑 📙 🛨                      | Manage C:\Users\b                                              | zzlatko\Downloads\TinkGE_ESIR_SETUP                                                                                                    |                          |
|--------------------------------|----------------------------------------------------------------|----------------------------------------------------------------------------------------------------|--------------------------|
| File Home Share                | View Application Tools                                         |                                                                                                    |                          |
| Pin to Quick Copy Paste access | Cot Copy path Move Copy to to to to to to to to to to to to to | Image: A set of the set of the set of |                          |
| Clipboard                      | Organize                                                       | New Open Select                                                                                                    |                          |
| ` ← → ~ ↑ 📙 > Th               | s PC > Local Disk (C:) > Users > bzlatko >                     | Downloads > TinkGE_ESIR_SETUP                                                                                                    | Search TinkGE_ESIR_SETUP |
| A Quick access                 | Name                                                           | Date modified Type Size                                                                                                    |                          |
| 📃 Desktop  🖈                   | lib                                                            | 25.07.2024 08:44 File folder                                                                                                    |                          |
| 🖊 Downloads  🖈                 | packages                                                       | 25.07.2024 08:45 File folder                                                                                                    |                          |
| 🛗 Documents 🖈                  | Result                                                         | 18.07.2024 02:25 File folder                                                                                                    |                          |
| 📰 Pictures 🛛 🖈                 | T LCS SCIP W LVS 2                                             | 18.07.2024 02:25 File folder                                                                                                    |                          |
| MOJI PROGR 🖈                   | AccessDatabaseEngine evo                                       | 18.07.2024 02:23 File Tolder<br>20.00.2022 10:26 Application 25.025 KP                                                                                                    |                          |
|                                |                                                                | 25.07.2024 10:14 Configuration sett 3 KB                                                                                                    |                          |
|                                | esir.mdb                                                       | 25.07.2024 DR-AD Microsoft Office A 588 KP                                                                                                    |                          |
| OneDrive - Persc               | esir_tmp.mdb                                                   | Open                                                                                                    |                          |
| & bzlatko                      | grcode.bmp                                                     | Browse in Spices.Net                                                                                                    |                          |
| This PC                        | json.json                                                      | 🐶 Run as administrator                                                                                                    |                          |
| 🐂 Libraries                    | 👜 Licencni ugovor za krajnjeg korisnika.rtf                    | S Share with Skype                                                                                                    |                          |
| igen Network                   | 觸 ndp48-web.exe                                                | ☑ Edit with Notepad++                                                                                                    |                          |
| 💻 LEONARDO                     | 📓 prodaja.ini                                                  | Open with File Viewer Plus 4                                                                                                    |                          |
| ZLATKOLAPTOI                   | TinkGE_ESIR.exe                                                | Troubleshoot compatibility                                                                                                    |                          |
| 📴 Control Panel                | TinkGE_ESIR.exe.config                                         | Pin to Start                                                                                                    |                          |
| 👩 Recycle Bin                  | Wa TinkGE_ESIR_SETUP.exe                                       | Open with JustDecompile                                                                                                    |                          |
| APIF_finansijskil:             | InkGE_ESIK_SETUP.exe.config                                    | 7-Zip                                                                                                    |                          |
|                                | e opuisvo za program Tinkoz_ESIK.por                           | CRC SHA                                                                                                    |                          |

- 4. Pokrentite program Setup.exe "kao Administrator"
- 5. Dobit će te sledeći prozor:

| 🏟 Instalacija programa za izdavanje fiskalnih računa TinkGE_ESIR 🥼 —                                                                                                    | × |
|----------------------------------------------------------------------------------------------------|---|
| Dobro došli u instalaciju programa za izdavanje fiskalnih računa<br>TinGE_ESIR                                                                                                    |   |
| Licencni ugovor za krajnjeg korisnika (EULA)                                                                                                    | ^ |
| Molimo pažljivo pročitajte ovaj Ugovor prije kupovine, instaliranja, kopiranja, preuzimanja ili korištenja<br>softvera TinkGE_ESIR i njegove dokumentacije ("Softver"). Instaliranjem ili dopuštanjem drugima da instaliraju na vaš<br>hardver, kopiranjem, preuzimanjem ili korištenjem Softvera, vi i pravna osoba koju predstavljate ("korisnik licence" ili "krajnj<br>korisnik") pristajete na obveze ove licence za ograničenu upotrebu,                                                                                                    | i |
| BUDUĆI DA                                                                                                    |   |
| Društvo Tink company, d.o.o saglasno je da će korisniku licence dodijeliti licencu za korištenje Softvera u obliku objektnog koda pod uslovima i odredbama navedenim u ovom ugovoru.                                                                                                    |   |
| Ako se korisnik licence ne slaže sa uslovima ovog ugovora, Tink company neće licencirati Softver korisniku licence. U tom slučaju, korisnik licence ne smije instalirati, kopirati, preuzimati ili koristiti Softver te mora društvu Tink company, d.o.o deinstalirati kompletan Softverski paket, ili, ako je Softver isporučen elektronskim putem, mora obavijestiti Tink company, d.o.o pisanim putem da je deinstalirao Softver. Ako se korisnik licence ne pridržava ove odredbe, imat će obvezu platiti cijenu za licencu Softvera dogovorenu prilikom narudžbe i biti vezan standardnim uslovima. |   |
| 1. LICENCA                                                                                                    |   |
| 1.1. <b>Dodjela licence.</b> U skladu s uslovima ovog ugovora, društvo Tink company, d.o.o ovime dodjeljuje korisniku licence neekskluzivnu, neprenosivu licencu za korištenje Softvera samo u interne poslovne svrhe i samo za dopušteni broj radnih stanica za koje je                                                                                                    | ~ |
| Prihvatam uslove iz ovog ugovora                                                                                                    | _ |
| Odustani Dalje >>                                                                                                    |   |

Pročitajte licensni ugovor i kliknite na opciju Prihvatam uslove iz ovog ugovora.

Kliknite na dugme "Dalje" dobit će te sledeći prozor:

| C:\Program Files\Tink | : Company\Esir                                                                                                    |  |
|-----------------------|----------------------------------------------------------------------------------------------------|--|
| Kreiraj programsk     | u grupu                                                                                                    |  |
| Kreiraj prećicu na    | radnoj površini                                                                                                    |  |
| Automatsko pokre      | tanie prilikom pokretania računara                                                                                                    |  |
| Pokreni program       | TinkGE_ESIR_SETUP ×                                                                                                    |  |
|                       | Za rad programa je potrebno instalirati AccessDatabaseEngine<br>Ako već imate instaliran AccessDatabaseEngine, preskočite ovu<br>instalaciju<br>Da li želite instalirati AccessDatabaseEngine |  |
|                       | Yes No                                                                                                    |  |

6

Program nudi instalaciju podrške za Microsoft acces database AccessDatabaseEngine kliknite na dugme "Yes-Da-U redu"

Ako već imate Instaliran AccesDatabaseEngine dobit će te ovakav prozor:

| 🖟 Microsoft Ac | cess database engine 2010 (English) Setup                                                                                                    | _         |                 | ×        |
|----------------|----------------------------------------------------------------------------------------------------|-----------|-----------------|----------|
| Microsoft A    | ccess database engine 2010 (English)                                                                                                    |           | C               | n        |
| Maintenance    | Mode Options                                                                                                    |           | C               | <u>.</u> |
| <b>*</b>       | <ul> <li>Reinstall or Repair Microsoft Access database engine 20<br/>its original state.</li> <li>Uninstall Microsoft Access database engine 2010 (Englis<br/>computer.</li> </ul> | )10 (Engl | ish) to<br>this |          |
| <u>U</u>       |                                                                                                    |           |                 |          |
|                | < Back Next                                                                                                    | >         | Canc            | el       |

Kliknite na dugme "Cancel" ili "Odustani"

Ako nemte Instaliran AccesDatabaseEngine dobit će te ovakav prozor:

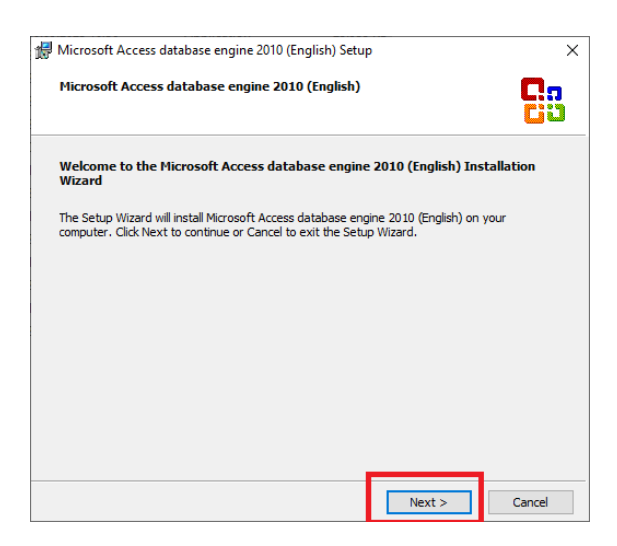

#### Kliknite na dugme "Next"

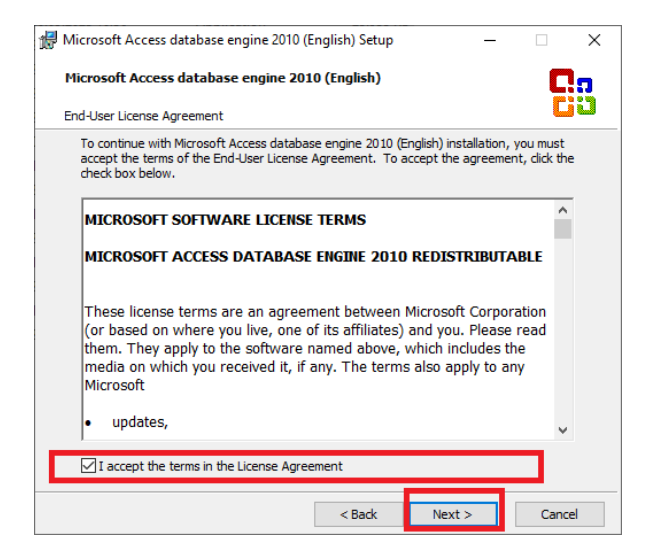

Kliknite na "I accept the terms...." a zatim na dugme "Next"

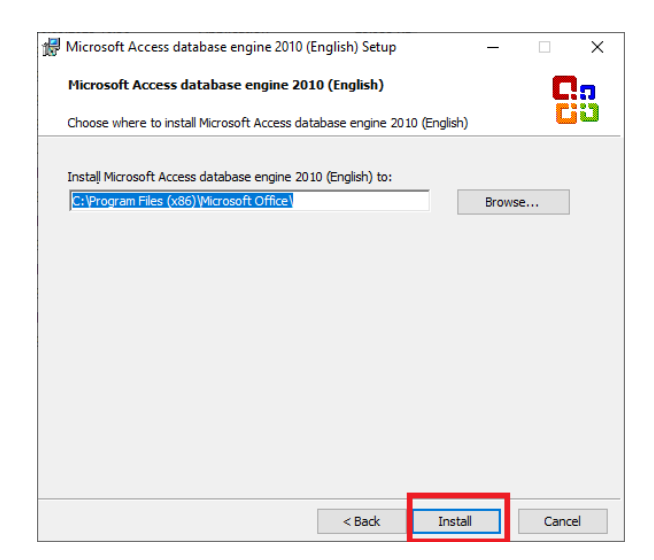

Kliknite na dugme "Install"

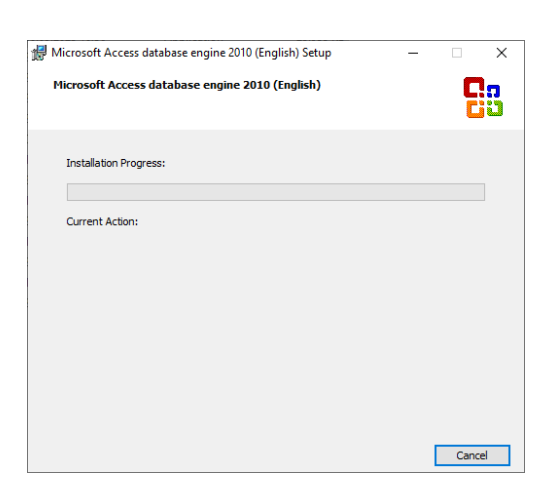

Pričekajte dok se progressbar popuni do kraja a zatim

| 🖟 Mic | rosoft Access database engine 2010 (English) Setup                                   | × |
|-------|--------------------------------------------------------------------------------------|---|
|       | Microsoft Access database engine 2010 (English) Setup has<br>completed successfully. |   |
|       |                                                                                      |   |
|       |                                                                                      |   |
|       | OK                                                                                   |   |

Kliknite na "OK"

| C:\Program Files\Tink Company\Esir C:\Program Files\Tink Company\Esir TinkGE_ESIR_SETUP Ako imate stariju verziju windowsa od Windows 10 Potrebno instalirati. NetFrameWork 4.8 Ako je Vaš operativni sistem Windows 10 lii noviji možete preskočiti ovu instalaciju Da li želite instalirati .NetFrameWork 4.8 Yes No           | Instalacioni Direk | torijum:                                                                                                    |         |    |
|----------------------------------------------------------------------------------------------------|--------------------|----------------------------------------------------------------------------------------------------|---------|----|
| Kreiraj programsku grupu         Kreiraj prećici,         Automatsko p         Pokreni progr         Ko imate stariju verziju windowsa od Windows 10         Pokreni progr         Jako instalirati .NetFrameWork 4.8         Jako instalirati .NetFrameWork 4.8         Ko instalirati .NetFrameWork 4.8         Yes         No | C:\Program Files\  | ink Company\Esir                                                                                                    |         |    |
| Kreiraj precici       TinkGE_ESIR_SETUP         Automatsko p       Ako imate stariju verziju windowsa od Windows 10         Pokreni progr       Ako je Vaš operativni sistem Windows 10 ili noviji možete preskočiti ovu instalaciju         Da li želite instalirati .NetFrameWork 4.8         Yes       No                     | 🗌 Kreiraj prograr  | nsku grupu                                                                                                    |         |    |
| Ako imate stariju verziju windowsa od Windows 10<br>Potrebno instalirati .NetFrameWork 4.8<br>Ako je Vaš operativni sistem Windows 10 ili noviji možete preskočiti ovu<br>instalaciju<br>Da li želite instalirati .NetFrameWork 4.8<br>Yes No                                                                                    | 🗌 Kreiraj prećicu  | TinkGE_ESIR_SETUP ×                                                                                                    |         |    |
| Potrebno instalirati. NetFrameWork 4.8<br>Ako je Vaš operatrini sistem Windows 10 ili noviji možete preskočiti ovu<br>instalaciju<br>Da li želite instalirati .NetFrameWork 4.8<br>Yes No                                                                                                    | 🗌 Automatsko p     | Ako imate stariju verziju windowsa od Windows 10                                                                                                    |         |    |
| Yes No                                                                                                    | Pokreni progra     | Potrebno instalirati .NetFrameWork 4.8<br>Ako je Vaš operativni sistem Windows 10 ili noviji možete preskočiti ovu<br>instalaciju<br>Da li želite instalirati .NetFrameWork 4.8 |         |    |
|                                                                                                    |                    | Yes No                                                                                                    |         |    |
|                                                                                                    |                    |                                                                                                    |         |    |
|                                                                                                    |                    |                                                                                                    |         |    |
|                                                                                                    |                    |                                                                                                    |         |    |
|                                                                                                    |                    | << Nazad                                                                                                    | Dalje > | >> |

Kao što piše na gornjoj poruci Ako imate Windows 10 ili 11 kliknite na dugme "No" Jer Windows 10 i 11 imaju već instaliran .NetFrameWork 4.8 koji je potreban za rad aplikacije.

Ali ako imate windows 7 Kliknite na dugme "Yes" i instalirajte .NetFrameWork 4.8 Ukoliko nemate windows7 sa sadnjim service pack i nadogradnjama teško će te instalirati .NetFrameWork 4.8.

Posle instalacije AccesDatabaseEngine i .NetFrameWork 4.8 dobit će te prozor sledećeg izgleda:

9

| Instalacija programa za izdavanje fiskalnih računa TinkGE_ESIR |          | _     |    | × |
|----------------------------------------------------------------|----------|-------|----|---|
| Instalacioni Direktorijum:                                     |          |       |    |   |
| C:\Program Files\Tink Company\Esir                             |          |       |    |   |
| 🗌 Kreiraj programsku grupu                                     |          |       |    |   |
| Kreiraj prećicu na radnoj površini                             |          |       |    |   |
| 🗌 Automatsko pokretanje prilikom pokretanja računara           |          |       |    |   |
| Pokreni program posle instalacije                              |          |       |    |   |
|                                                                |          |       |    |   |
|                                                                |          |       |    |   |
|                                                                |          |       |    |   |
|                                                                |          |       |    |   |
|                                                                |          |       |    |   |
|                                                                |          |       |    |   |
|                                                                |          |       |    |   |
|                                                                |          |       |    |   |
|                                                                |          |       |    |   |
|                                                                | << Nazad | Dalje | >> |   |

Preme Vašoj želji Uključite opcije koje Želite:

- Kreiraj programsku grupu (Imat će te program u Start meniju Windowsa)
- Kreiraj prečicu na radnoj površini (Imat će te prečicu programa na radnoj površini)
- Automatsko pokretanje prilikom pokretanja računara (Windows će prilikom svakog startovanja pokretati program TinkGE\_ESIR)
- Pokreni program posle instalacije (Program će se sam pokrenuti kada se završi ova instalacija)

Pričekajte poruku:

| TinkGE_ESIR_SETUP                                             | × |
|---------------------------------------------------------------|---|
| Instalacija programa je završena<br>Inicijalna lozinka je 111 |   |
| ОК                                                            |   |

Kliknite na "OK" Vaš program je posle konfiguracije spreman za korištenje

### 2. KONFIGURACIJA (PODEŠAVANJE) PROGRAMA TinkGE\_ESIR

#### <u>Program TinkGE\_ESIR Može da se povezuje sa LPFR-om putem VIFI ili Localne Ethernet mreže u zavisnosti koja je</u> <u>mreža na raspolaganju</u>

10

Da bi program mogao da ispravno radi potrebno je izvršiti sledeća podešavanja:

#### 1. Osnovna podešavanja:

| Podešavanje programa 🗴                                                                                                    |
|----------------------------------------------------------------------------------------------------|
| Osnovno Radnici Štampanje Način rada Podaci o poreskom obvezniku Porezi                                                             |
|                                                                                                    |
| VSDC IP adresa / URL https://vsdc.sandbox.suf.poreskaupravars.org                                                                   |
|                                                                                                    |
| JID JD7                                                                                                    |
| Certificat JD7X Tink Company ~                                                                                                    |
|                                                                                                    |
| LPFR IP adresa / URL       http://devesdc.sandbox.suf.poreskaupravars.org         Port       88         Takon       24bbbf67-b5cd-4 |
|                                                                                                    |
| Baza podataka (esir.mdb) esir.mdb                                                                                                   |
| Spremi podešavanja Odustani                                                                                                    |

- VSDC IP adresa je IP ili Url adresa koju ste dobili prilikom Instalacije IPFR
- PAK KOD (6 znakova) I JID (8 znakova) ste dobili od Poreske uprave prilikom odobrenja bezbednosnog elementa.

Prethodne podatke unesite u boxove prema zahtjevima boxova.

- Program će u padajućoj listi "Certifikat" prikazati sve klijentske certifikate koje imate instalirane izaberite onaj koji nosi naziva vašeg preduzeća
- LPFR adresa je lokalna ethernet adresa koja je definisana u podešavanjima LPFR-a, URL adresa je internet adresa ako je u pitanju vPFR, i treba je unijeti u polje LPFR IP adresa / URL
- Port je ethernet port u ovom slučaju (8888) i unosi se u polje port
- Token je dodatni sigurnosni ključ koji se unosi u polje Token
- Pin kod je PIN kod (4 znaka) bezbednosnog elementa i unosi se u polje PIN KOD
- Baza podataka (esir.mdb) je baza programa esir može se nalaziti na lokalnom disku ili na nekom drugom računaru u mreži

#### 2. Radnici

| Podeša | avanje programa                    |                        |             |                    |            |
|--------|------------------------------------|------------------------|-------------|--------------------|------------|
| Osnov  | vno Radnici Štampanje Način rada P | odaci o poreskom obvez | niku Porezi |                    |            |
| •      | I 💾 🌉                              |                        |             |                    |            |
|        | lme i prezime                      | Korisničko<br>ime      | Lozinka     | Nivo<br>ovlaštenja | Aktivan    |
| •      | Zlatko Borojevic                   | servis                 | 111         | 0 - Administra ∨   |            |
|        |                                    |                        |             |                    |            |
|        |                                    |                        |             |                    |            |
|        |                                    |                        |             |                    |            |
|        |                                    |                        |             |                    |            |
|        |                                    |                        |             |                    |            |
|        |                                    |                        |             |                    |            |
|        |                                    |                        |             |                    |            |
|        |                                    |                        |             |                    |            |
|        |                                    |                        |             |                    |            |
|        |                                    |                        |             |                    |            |
|        |                                    |                        |             |                    |            |
|        |                                    |                        |             |                    |            |
|        |                                    |                        | Sprei       | mi podešavanja     | Odustani   |
|        |                                    |                        |             |                    |            |
| Une    | site Vaše radnike pre              | ma naslovin            | na kolo     | na novog           | radnika un |

unos radnika spremite ga klikom na dugme: 📄, radnika možete izbrisati tako što će te klikom miša na red u kome senalazi radnika označiti radnika a zatim kliknuti na dugme

3. Štampanje:

| Osnovno       Radnici       Štampanje       Način rada       Podaci o poreskom obvezniku       Porezi       Email         Širina papira POS štampača       80 mm | X                                                                                      |
|----------------------------------------------------------------------------------------------------|----------------------------------------------------------------------------------------|
| Širina papira POS štampača 80 mm   POS printer (Fiskalni računi) 57 mm   A4 printer (Fakture) Brother DCP-7030 Printer <                                         | niku Porezi Email                                                                      |
| Širina papira POS štampača80 mmPOS printer (Fiskalni računi)80 mmA4 printer (Fakture)Brother DCP-7030 PrinterTekst reklame                                       |                                                                                        |
| POS printer (Fiskalni računi)       80 mm         57 mm       57 mm         A4 printer (Fakture)       Brother DCP-7030 Printer         Tekst reklame            | ~                                                                                      |
| A4 printer (Fakture) Brother DCP-7030 Printer           Tekst reklame                                                                                            |                                                                                        |
| Tekst reklame                                                                                                    | ~                                                                                      |
|                                                                                                    |                                                                                        |
| Slika reklame<br>Modriča<br>Republika Srpska<br>Bosna i Hercegoina<br>053 812-275<br>053 812-222<br>Spromi podočavanja                                           | riča<br>lika Srpska<br>i Hercegoina<br>12-275<br>12-222<br>Spromi podočavanja Odustanj |

ESIR PODRŽAVA A4, I TERMALNE POS PRINTERE ŠIRINE PAPIRA 57 do 80 mm Odredite širinu papira, POS printer i A4 printer izborom iz padajućih lista

4. Način rada:

| Podešavanje programa ×                                                                                                    |  |  |  |  |  |  |  |  |  |  |
|----------------------------------------------------------------------------------------------------|--|--|--|--|--|--|--|--|--|--|
| Osnovno Radnici Štampanje Način rada Podaci o poreskom obvezniku Porezi                                                                                                    |  |  |  |  |  |  |  |  |  |  |
| Vrsta poslovne jedinice Maloprodaja ✓<br>✓ Pretraživanje baze artikala se najčešće vrši po nazivu artikla<br>✓ Pretraživanje vršiti po principu ili šifra ili naziv bez obzira iz koga boxa vršim pretraživanje<br>Depozit kase je isti svaki dan u iznosu od: 500,00 |  |  |  |  |  |  |  |  |  |  |
| Automaski (Drajver) mod rada                                                                                                    |  |  |  |  |  |  |  |  |  |  |
| Posle prijave u programu automatski idi u Drajver Sistem rada                                                                                                    |  |  |  |  |  |  |  |  |  |  |
| Posle prijave u programu minimiziraj program                                                                                                    |  |  |  |  |  |  |  |  |  |  |
| Pretražiti fasciklu                                                                                                    |  |  |  |  |  |  |  |  |  |  |
| C:\Temp                                                                                                    |  |  |  |  |  |  |  |  |  |  |
|                                                                                                    |  |  |  |  |  |  |  |  |  |  |
| ☑ Identifikacija kasira je ime kasira                                                                                                    |  |  |  |  |  |  |  |  |  |  |
| Spremi podešavanja Odustani                                                                                                    |  |  |  |  |  |  |  |  |  |  |

#### 1. Vrsta poslovne jedinice

Ako izaberete vrstu poslovne jedinice "Maloprodaja" program će raditi po principu rada u maloprodaji Koristiće maloprodajne cijene, ali ako se bavite uslugama moći će te promijeniti cijenu u toku izrade računa. Porez će se obračunavat po preračunatoj stopi.

Ako izaberete vrstu poslovne jedinice "Veleprodaja" program će raditi po principu rada u veleprodaji Koristiće veleprodajne cijene, moći će te odobravati popust.

Popust se odobrava na veleprodajnu cijenu a porez će se obračunavati po stopi poreza na cijenu sa popustom.

- Pretraživanje artikala se najčešće vrši po nazivu artikla Ako je ova opcija uključena program će vas voditi u box "Naziv" us suprotnom u box "Šifra" gdje unosom svakog znaka iskače pomoćna lista artikala koji u svom nazivu ili sifri sa lijeve strane sadrže unesene znakove.
- Pretraživanje vršiti po principu ili šifra ili naziv... Ako je ova opcija uključena bez obzira da li ste u fokusu boxa "Šifra" ili boksa "Naziv" gdje unosom svakog znaka iskače pomoćna lista artikala koji u svom nazivu ili sifri sa lijeve strane sadrže unesene znakove.
- 4. Ako u polje Depozit kase je isti za svaki dan u iznosu od: unesete iznos veći od nule Program će svako jutro sam unositi depozit i štampati izvještaj o tome
- 5. Ako želite da program sam ulazi u mod rada drajvera uključite opciju: "Posle prijave u programu automatski idi u drajver sistem rad"

Ako je ova funkcija uključena Program će biti skriven a u njega će te moći ući dvostrukim klikom na ikonicu u quick lanchu windows-a:

| Šil | ra       |        | Naz | iv | ΠT | raži bil | o koji | dio rije | ä  |   |     |         | 1 |   |  |   |   |  |   | ٩        | U     | )       |                     |      |
|-----|----------|--------|-----|----|----|----------|--------|----------|----|---|-----|---------|---|---|--|---|---|--|---|----------|-------|---------|---------------------|------|
| Une | site dio | naziva |     |    |    |          |        |          |    |   |     |         |   |   |  |   |   |  |   |          | ٢     |         |                     |      |
| -   | р        | 1 🗄    | 'n, |    |    | Ø        | 0      |          | Fz | 6 | 84A | <u></u> |   | 1 |  | 4 | ø |  | [ | esktop » | ^ @ ¶ | ⊒ ¢× во | 07:50<br>S 23.07.20 | 24 🖥 |

- 7. Pretražiti fasciklu je najčešće "C:\Temp" To je fascikla u vašem računaru ili mreži računara u koju Vaš knjigvodstveni program šalje fajlove za stampanje fiskalnog računa
- 8. Ako je uključena opcija "Idetifikacija kasira je ime radnika" na fiskalnim računima će biti odštampano ime i prezime radnika u suprotnom redni broj pod kojim je radnik zaveden u evidenciju radnika.

| Osnovno Ra  | adnici | Štampanje     | Način rada     | Podaci o poresko                 | om obvezniku | Porezi |  |
|-------------|--------|---------------|----------------|----------------------------------|--------------|--------|--|
| Opšti podac | i Fak  | tura (Logotij | o i potpis)    |                                  |              |        |  |
| Naziv       |        | Tir           | ık Company     |                                  |              |        |  |
| Adresa      |        | Vic           | lovodjanska    |                                  |              |        |  |
| Mjesto      |        | Mo            | drica          |                                  |              |        |  |
| Poštanski   | broj   | 742           | 280            |                                  |              |        |  |
| Entitet     |        | Re            | publika Srpsk  | а                                |              | ~      |  |
| Država      |        | Во            | sna i Hercego  | vina                             |              |        |  |
| Email       |        | ge            | nelsoft@gmai   | l.com                            |              |        |  |
| Telefon     |        | 06            | 3745126        |                                  | ]            |        |  |
| Tip obvez   | nika   | 0 -           | Registrovani I | PDV obveznik                     |              | ~      |  |
| JIB         |        | 260           | )2962300518    |                                  | ]            |        |  |
| PDV broj    |        | 602           | 2962300518     |                                  |              |        |  |
| Žiro račun  | ni     | 11            | 12570000852-4  | 2 <mark>(</mark> Raufajzen banka | а)           |        |  |
| Odgovorn    | o lice | Ste           | vo Stevic      |                                  |              |        |  |
|             |        |               |                |                                  |              |        |  |

#### 5. Podaci o poreskom obveznku – opšti podaci

Unesite podatke o vašoj firmi i kliknite na spremi podešavanja ukoliko već nisu unešeni prilikom instalacije.

6. Faktura(Logotip i potpis)

| Podešavanje programa                                                                                                    | x                                        |
|----------------------------------------------------------------------------------------------------|------------------------------------------|
| Osnovno Radnici Štampanje Način rada Podaci o poreskom obvezniku Porezi                                                                                                    |                                          |
| Opšti podaci Faktura (Logotip i potpis)                                                                                                    | Telefoni:                                |
| Grafički logotip (slika) C:\TinkGE_ESIR\TinkGE_ESIR\bin\Debug\logotip.jpg<br>Logotip treba da bude slika izradjena u JPEG(.jpg) forma<br>dimenzija 18,5 x 4 cm. Ukoliko nemate izradjen logotip p<br>generisati tekstualni logotip na osnovu gore unešenih po | atu priblišnih<br>program će<br>podataka |
| Visina logotipa u milimetrima 50                                                                                                    |                                          |
| ☑ Dokument je obradjen elektronski i punovažan je bez potpisa i pečata                                                                                                    |                                          |
| Spremi                                                                                                    | podešavanja Odustani                     |

Trebalo bi da ranije imate pripremljen logotip za fakture, izaberite njegovu lokaciju klikom na dugme sa tri tačke.

U polju Visina logotipa u milimetrima unosite vrijednost u milimetrima i klikom na dugme "Pregled štampe" pogledajte kako će logotip izgledati u stvarnosti. Ponavljajte postupak dok ne postignete simetričnost znakova i loga.

Ako uključite opciju "Dokument je obradjen elektronski i punovažan je bez potpisa i pečata" na fakturi će na dnu umjesto Potpisnika biti ugradjen taj tekst. Ova opcija se koristi ako imate mnogo faktura koje ne možete stići potspisati i opečatiti ili dokument šaljete elektronskom poštom direktno iz programa.

7. Porezi

Приликом упита пореских стопа, ЕСИР заокружује пореску вриједност на минимум од двије децимале (заокружује другу децималу на мање ако је сљедећа цифра мања од 5, односно на више ако је једнака или већа од 5)

15

| Podešav | Podešavanje programa ×                                                  |                                                         |         |                           |          |                    |          |  |  |  |  |
|---------|-------------------------------------------------------------------------|---------------------------------------------------------|---------|---------------------------|----------|--------------------|----------|--|--|--|--|
| Osnovi  | Osnovno Radnici Štampanje Način rada Podaci o poreskom obvezniku Porezi |                                                         |         |                           |          |                    |          |  |  |  |  |
|         | Tarifni<br>broj                                                         | ifni Slovna<br>j oznaka Stopa Prera-<br>čunata<br>stopa |         | Prera-<br>čunata<br>stopa | Opis     |                    |          |  |  |  |  |
| •       | 1                                                                       | А                                                       | 0,00    | 0,0000                    | PDV 0 %  |                    |          |  |  |  |  |
|         | 2                                                                       | E                                                       | 17,00   | 14,5299                   | PDV 17 % |                    |          |  |  |  |  |
|         | 3 J 0,00 0,0000                                                         |                                                         | PDV 0 % |                           |          |                    |          |  |  |  |  |
|         | 4                                                                       | К                                                       | 0,00    | 0,0000                    | PDV 0 %  |                    |          |  |  |  |  |
|         |                                                                         |                                                         |         |                           |          |                    |          |  |  |  |  |
|         |                                                                         |                                                         |         |                           |          | Spremi podešavanja | Odustani |  |  |  |  |
|         |                                                                         |                                                         |         |                           |          |                    |          |  |  |  |  |

Program ESIR prilikom startovanja programa preuzima poreske stope sa portala Poreske Uprave odnosno PFR-a i ne koristi druge poreske stope.

Nema ograničenje koliko poreskih stopa može primiti.

Na računima esir će na zahtjev štampati po svakom artiklu pored oznake poreza i poresku stopu naprimer a - 0%, E - 17 %.

8. Podešavanje E-Maila

| odešavanj                       | e programa |           |               |              |                  |            |                 | >        |
|---------------------------------|------------|-----------|---------------|--------------|------------------|------------|-----------------|----------|
| snovno                          | Radnici    | Štampanje | Način rada    | Podaci o po  | eskom obvezn     | iku Porezi | Email           |          |
|                                 |            |           |               |              |                  |            |                 |          |
|                                 |            |           |               |              |                  |            |                 |          |
|                                 |            |           |               |              |                  |            |                 |          |
|                                 |            | Adres     | sa sa koie se | salie e-mail | klijenti@genels  | oft.com    |                 |          |
| Lozinka za pristup SMTP serveru |            |           |               |              | *****            | ******     |                 |          |
|                                 |            | SMT       | P server      |              | mail.genelsoft.c | om         |                 |          |
| SMTP port                       |            |           | 587           |              |                  |            |                 |          |
|                                 |            |           |               |              |                  |            |                 |          |
|                                 |            |           |               |              |                  |            |                 |          |
|                                 |            |           |               |              |                  |            |                 |          |
|                                 |            |           |               |              |                  |            |                 |          |
|                                 |            |           |               |              |                  |            |                 |          |
|                                 |            |           |               |              |                  |            |                 |          |
|                                 |            |           |               |              |                  |            | Coromi          |          |
|                                 |            |           |               |              |                  |            | Spreim          |          |
|                                 |            |           |               |              |                  |            |                 |          |
|                                 |            |           |               |              |                  | -          |                 |          |
|                                 |            |           |               |              |                  | Spr        | emi podešavanja | Odustani |

Da bi Vaš program mogao da šalje fiskalne račune putem E-maila potrebano je da raspolažete SMTP mail serverom koji se formira na vašem Web hostingu ili ako imate napredniji E-Mail potrebno je da u njemu uključite Outgoding mail server(SMTP). Podatke o vašem email serveru unesite u gornj obrazac i spremite.

#### 2. Korisnički interfejs TinkGE\_ESIR programa izgled i opis:

| TinkGE_ESIR                                                                                                    | $\sim$                                                                                                    | - 0 ×                                                                                                    |
|----------------------------------------------------------------------------------------------------|----------------------------------------------------------------------------------------------------|----------------------------------------------------------------------------------------------------|
| Prodaja Artikli Kupci Arhiva Izvještaji Poreska uprava ESF                                                                                                    |                                                                                                    | 2. Predji u automatski (Drajver) sistem rada                                                                                                    |
| 🗟 🔁 z 😻 🖼 🔣 🕻                                                                                                    | 🛐 🔯 🕦 Iznos: 2,50 ④                                                                                                    | Kupac 5.                                                                                                    |
| Redni<br>Broj         Šifra         Naziv         Prikati / sakri kol<br>Sskri kolenu         Prikati / sakri kol<br>Sskri kolenu           1         752         BANJALUCKO PIVO         Korr           U K U P N O         V K U P N O         Korr | Količina     Cijena<br>bez PDV     Iznos<br>bez PDV     Cijena sa<br>PDV     Iznos sa<br>PDV       Image: Company<br>Tink company<br>Tink company<br>Vidovdanska broj s<br>hor APPLICALE     0,36     2,50     2,50       Vidovdanska broj s<br>For APPLICALE     212to Borojsvić<br>SVI.06.06     0,36     2,50                                                                                                    | Vrsta računa Promet<br>Ref. broj Rn<br>Vrsta transakcije Prodaja v RAČUN<br>Plaćanje GOTOVINA v Poviše<br>Pronadji račun v<br>Iznosi po načinima plaćanja:<br>GOTOVINA 2,50 |
|                                                                                                    | ECHP Boyleme: 29.7.2024. 08:49:37<br>ACTURXM<br>ACTURXM<br>MOMB SUBANDALUCO PTWO (E)<br>2,50 1 2,50<br>Yyynam Hanoc: 2,50<br>Yyynam Hanoc: 2,50<br>Yyynam Hanoc: 2,50<br>Yyynam Hanoc: 0,51<br>Cotewa: 2,50<br>Cotewa: 2,50<br>Cotewa: 2,5 | Platna kartica     0,00       Ček     0,00       Prenos na račun     0,00       Vaučer     0,00       Instant plaćanje     0,00       Drugo bezgotovinsko plaćanje     0,00 |
|                                                                                                    | EE         KFA3 © EXCANDO PANYNA           FORMER DE PANYNA           Martina           Martina           Martina           Martina           Martina                                                                                                    | Ako želte da provjerte da i je račun fiskalzovan<br>u poreskoj upravi, skenirajte ovaj QR kod, il kliknte<br>na QR kod                                                      |
| Traženje artikla po šifri Traženje artikla po nazivu 🗹 Bilo                                                                                                    | koji dio šifre 🛛 Bar kod 🚯 3.                                                                                                    |                                                                                                    |

Interfejs programa se sastoji iz 9 glavnih elemenata na gornjoj slici označenih brojevima:

Bilo koje dugme ili elemenat programa su opremljeni Dodatnim objašnjem koje se pojavljuje kada nanesete cursor

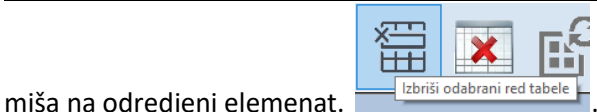

Tabulator za brzi prelazak u odredjene dijelove programa: 1.

Prodaja Artikli Kupci Arhiva Izvještaji Poreska uprava ESF 1.1. Prodaja 1.2. Artikli 1.3. Kupci

- 1.4. Arhiva
- 1.5. Izvještaji
- 1.6. WEB browser

Prelazak u odredjeni dio programa se vrši jednostavnim klikom na odredjeni naslov tabulatora

#### **PRODAJA**

- Predji u automatski (Drajver) sistem rada 2. Dugme za prelzak u automatski (drajver sistem rada)
- Panel sa elementima za pretraživanje baze artikala, uključivanje odredjenog moda pretraživanja, bar koda i 3. dodavanja novog artikla
  - Traženje artikla po šifri
  - 3.1. Pretraživanje artikla po šifri Traženje artikla po nazivu
  - 3.2. Pretraživanje artikala po nazivu
  - 3.3. Mijenjanje moda pretraživanja 🗹 Bilo koji dio šifre ili bilo koji dio naziva ili sa lijeve strane šifre ..
  - 3.4. Uključivanje ili isključivanje funkcija bar koda 🛛 🗹 Bar kod
  - 3.5. Dodavanje novog artikala u toku prodaje 🔼 . Koristi se naročito prilikom izrade avansnog računa kada trgovac nema na lageru robu koju kupac želi da nabavi.

#### Panel sa alatkama 4

- Započinjanje novog računa (Ako ste odustali od započetog računa) 41
- Izrada presjeka stanja 4.2.
- Dnevni izvještaj kase (Z izvještaj) 4.3.
- Depozit blagajne (Unos i iznos novaca iz kase) 4.4.
- 🖽 Brisanje jednog reda u tabeli artikala za prodaju (Prije izdavanja računa) 4.5.
- Brisanje svih redova u tabeli artikala za prodaju (Prije izdavanja računa) 4.6. ×
- 4.7. 🗳 Refrešovanje tabele artikala za prodaju (U slučaju potrebe)
- Izrada poreske fakture na papiru A4 format 4.8.
- 0. Skeniranje – Slikanje već fiskalizovanog računa iz arhive 4.9.
- 🥺 Konfiguracija podešavanje programa (Vidljiva administratoru programa) 4.10.
- 🔍 Informacije o programu: Verzija, broj odobrenja, proizvodjač, autor itd... 4.11.
- Iznos: Semafor – Ukupan iznos trenutno izabranih artikala 4.12.
- 5. Panel za izborom opcija računa pre štampanja.

- 5.1. Padajuća lista kupca FIZIČKO LICE
  - 5.1.1. Dodavanje novog kupca ako ga nema u bazi podataka 🛄,
  - 5.1.2. Uredjivanje podataka o izabranom kupcu 🖾
- 5.2. Padajuća lista vrste računa Vrsta računa Promet
- 5.3. Boks za unos referenetnog proja računa Ref. broj Rn
- 5.4. Padajuća lista vrste transakcije Vrsta transakcije Prodaja
- 5.5. Padajuća lista za izbor osnovnog načina plaćanja Plaćanje Gotovina 🗸
- 5.6. Padajuća lista za brzo otvaranje računa iz arhive Pronadji račun (Koristi se prilikom refundiranja, kopije ili iz nekih drugih razloga)
- 5.7. Polja za unos alternativnih načina plaćanja

| Iznosi po načinima plaćanja: |      |  |  |  |  |  |  |  |
|------------------------------|------|--|--|--|--|--|--|--|
| GOTOVINA                     | 2,50 |  |  |  |  |  |  |  |
| Platna kartica               | 0,00 |  |  |  |  |  |  |  |
| Ček                          | 0,00 |  |  |  |  |  |  |  |
| Prenos na račun              | 0,00 |  |  |  |  |  |  |  |
| Vaučer                       | 0,00 |  |  |  |  |  |  |  |
| Instant plaćanje             | 0,00 |  |  |  |  |  |  |  |
| Drugo bezgotovinsko plaćanje | 0,00 |  |  |  |  |  |  |  |

(Ukoliko kupac želi da plati račun na više načina plaćanja)

 $\sim$ 

 $\sim$ 

6. Panel sa rezultatom fiskalizacije računa sastoji se iz tri tabulatora :

| Provjera Podaci fiskalizacije Napomena                                                                         | Provjera Podaci fiskalizacije Napomena                                                                                                    | Provjera Podaci fiskalizacije Napomena |
|----------------------------------------------------------------------------------------------------|----------------------------------------------------------------------------------------------------|----------------------------------------|
| Ako želite da provjerite da li je račun fiskalizovan<br>u poreskoj upravi, skenirajte ovaj QR kod, il kliknite | Ref. broj:                                                                                                    | 1                                      |
| na QR kod                                                                                                    | PFR vrijeme: 07/29/2024 08:49:35                                                                                                    |                                        |
|                                                                                                    | PFR broj računa: JD7XQMZ3-Dt1Ov2o0-998                                                                                                    |                                        |
|                                                                                                    | Brojač računa: 826/998ПП                                                                                                    |                                        |
|                                                                                                    | Link za provjeru:                                                                                                    |                                        |
|                                                                                                    | https://sandbox.suf.poreskaupravars.org/v/?<br><pre>AdpENIhRTVozRHQXT3YbzDmAwAAQMAAKhhAAAA AAAAAAABK1haZNAAKFfsDwO6RRwuDXKq9JoMfpjpm j6toHYZCa88w78%2FJ2btXH04q0 %2FTXZUIty68Mr3JA8LmurqMfbDhwwenVtFXSCUZHI7Is EduityKis757C%2F2H08V%28BpqY06CffCxdrzbil %2FW0072Pus7vct8gyYN1ldzIOsu5vYQwodlFTKTKR8AFR v</pre> | ~                                      |

- 6.1. Provjera u kojoj se nalazi generisan QR code koji možete skenirati ili kliknuti na njega da bi Vas program odveo na portal poreske uprave kako bi ste provjerili da li je račun fiskalizovan.
- 6.2. Podaci fiskalizacije Sa podacima dobijenim od PFR-a (Ref.broj, PFR vrijeme, PFR broj računa itd...)
- 6.3. Napomena: Ovdje uvijek možete napisati neku napomenu koja će se prikazati na fiskalnom računu Neće biti poslana u Poresku upravu
- 7. Tabela sa artiklima za prodaju:

| Redni<br>Broj | Šifra | Naziv           | ЭМ  | Količina | Cijena<br>bez PDV | Iz ios<br>biz P <b>ov</b> | LZROS<br>POV | Cijena sa<br>PDV | Iznos sa<br>PDV |
|---------------|-------|-----------------|-----|----------|-------------------|---------------------------|--------------|------------------|-----------------|
| 1             | 752   | BANJALUCKO PIVO | Kom | 1        | 2,140             | 2,14                      | 0,36         | 2,50             | 2,50            |
|               |       | UKUPNO          |     |          |                   | 2,14                      | 0,36         |                  | 2,50            |

U tabeli sa artiklima za prodaju imate pregled artikala koje ste unijeli do odredjenog trenutka i ukupan zbir unesenih stavki.

#### Izgled tabele možete prilagodjavati svojim potrebama:

7.1. Podešavanje vidljivih kolona

7.1.1. Desni klik miša na naslov kolone iskoćiće prozor Sakri kolonu Kliknite na "Sakri kolonu" Kolona će biti sakrivena do završetka procesa unošenja stavke.

Prikaži / sakri kolone

Prikaži / sakri kolo

7.1.2. Desni klik miša na bilo koji naziv kolone iskoćiće prozor Sakri kolonu Kliknite na "Prikaži/ sakri kolone" iskočit će sledeći prozor:

| Prikaži /                                     | / sakri kolonu                                                                                                    | × |  |
|-----------------------------------------------|----------------------------------------------------------------------------------------------------|---|--|
| Prikati / 1 1 1 1 1 1 1 1 1 1 1 1 1 1 1 1 1 1 | * skri kolonu  Ande Sing  Ander Sing  Ander Sing  Ande |   |  |
|                                               |                                                                                                    |   |  |

Čekirajte kolone koje želite da vidite kliknite na digme "Prihvati", a zatim na dugme "U redu" ako želite da Vam ovaj raspored ostane za stalno.

7.2. Podešavanje širina kolona

Naslonite miša na granicu izmedju dvije kolone da se pojavi kursor **(**, tada pristisnite i držite lijevu tipku miša usput povačite miša lijevo desno dok ne dobijete željenu širinu kolone, otpustite tipku miša kolona će ostati izabrane širine za stalno.

- 8. 8 je već opisano u prethodnoj tači 7.
- 9. U slučaju potrebe kliknite na kameru dobit će te prozor za prikaz slika računa

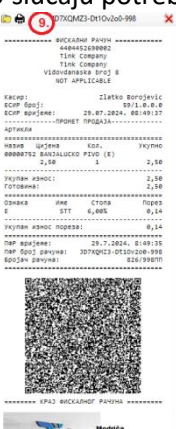

da ga odštampate ovo je fiskalizovan račun i vjerodostojan je orginalnom računu.

#### Tabele u programu TinkGE\_ESIR (ARTIKLI, KUPCI, ARHIVA)

Ono što je zajedničko za ove tabele je:

- 1. Izgled tabela se može prilagodjavati prema korisničkim potrebama:
  - a. Podešavanje vidljivih kolona
    - i. Desni klik miša na naslov kolone iskoćiće prozor Sakri kolonu Kliknite na "Sakri kolonu" Kolona će biti sakrivena do završetka procesa unošenja stavke.

Prikaži / sakri kolone

- ii. Desni klik miša na bilo koji naziv kolone iskoćiće prozor
- "Prikaži/ sakri kolone" iskočit će jedan od sledećih prozora u zavisnosti u kojoj se tabeli nalazite:

|                                                                                                    | in manazitet                                                                                                    |                  |                |                                                                                                    |        |          |
|----------------------------------------------------------------------------------------------------|----------------------------------------------------------------------------------------------------|------------------|----------------|----------------------------------------------------------------------------------------------------|--------|----------|
| Prikaži / sakri kolonu                                                                                                    | x Prikaži / sakri                                                                                                    | kolonu           | ×              | Prikaži / sakri kolonu                                                                                                    |        | ×        |
| Pedra Braj     Sina     Sina     Nazov     JM     Kohna     Conso bez PDV     Conso bez PDV     C | Site<br>Sharki Son<br>Adasa<br>Adasa<br>Adasa<br>Adasa<br>Adasa<br>Adasa<br>Adasa<br>Adasa<br>Adasa<br>Adasa<br>Adasa<br>Adasa<br>Adasa<br>Adasa<br>Adasa<br>Adasa<br>Adasa<br>Adasa<br>Adasa<br>Site<br>Adasa<br>Site<br>Adasa<br>Site<br>Adasa<br>Site<br>Adasa<br>Site<br>Adasa<br>Site<br>Adasa<br>Site<br>Adasa<br>Adasa<br>Adasa<br>Adasa<br>Site<br>Adasa<br>Site<br>Adasa<br>Adasa<br>Adas<br>Adas | iposa<br>Al brag |                | Tip dokumerta Big dokumerta Diskum Dokumerta Diskum Dokumerta Diskum powie Adda piskonja Vakta piskonja Sifek kupca Advena kupca Advena kupca Adven |        | Î        |
|                                                                                                    | U redu Prihvati                                                                                                    |                  | Uredu Prihvati | - Less 000/                                                                                                    | U redu | Prihvati |

Čekirajte kolone koje želite da vidite kliknite na digme "Prihvati", a zatim na dugme "U redu" ako želite da Vam ovaj raspored ostane za stalno.

b. Podešavanje širina kolona

Naslonite miša na granicu izmedju dvije kolone da se pojavi kursor **(**), tada pristisnite i držite lijevu tipku miša usput povačite miša lijevo desno dok ne dobijete željenu širinu kolone, otpustite tipku miša kolona će ostati izabrane širine za stalno.

- 2. Sve tabele se mogu pretraživati po naslovima kolona i unesenom pojmu za to predvidjeni box ili izborom pojma iz padajuće liste kada je pojam fiksan (Grupa robe, odelenja, Vrste racuna, transakcija, Načini plaćanja itd...)
- 3. Sve tabele se mogu sortirati prema relevantnim podacima u smijeru od A-Z (Z-A) odnosno 0-9(9-0), klikom na naslov kolone.

#### ARTIKLI

Kliknite na naslov glavnog tabulatora "Artikli" Produja Artika kupol Artiva Izvještaji Poreska uprava ESF kao rezultat dobit će te sledeći prozor:

| 🖳 TinkGE_ESIR — 🖸 |             |          |                      |                                |     |                        |                            |                 |                        | - 0 ×    | :                     |                         |                      |    |
|-------------------|-------------|----------|----------------------|--------------------------------|-----|------------------------|----------------------------|-----------------|------------------------|----------|-----------------------|-------------------------|----------------------|----|
| Prod              | aja Artikli | Kupci A  | Arhiva Izvještaji    | Poreska uprava ESF             |     |                        |                            |                 |                        |          | Pr                    | edji u automatski (Draj | ver) sistem rada     |    |
| Lag               | er          |          |                      |                                |     |                        |                            |                 |                        |          |                       |                         |                      |    |
| E                 | ľ 🖉         | 0 📙      | Izaberite kolonu Gru | npa v Tražite riječ: SVE GRUPE |     | ⊲O                     |                            |                 |                        |          |                       |                         |                      |    |
|                   | Grupa       | Odelenje | Šifra                | Naziv                          | МС  | Veleprodajna<br>cijena | Oznaka<br>poreske<br>stope | Stopa<br>poreza | Maloprodajna<br>cijena | Količina | Vrijednost bez<br>PDV | Iznos PDV               | Vrijednost<br>sa PDV |    |
| •                 | 1           | 10       | 5                    | Čaj                            | Kom | 1,71                   | 2                          | 17,00           | 2,00                   | 10,00    | 17,10                 | 2,90                    | 20,00                | 1  |
|                   | 1           | 10       | 1081                 | DOMACA KAFA                    | Kom | 2,56                   | 2                          | 17,00           | 3,00                   | 500,00   | 1.280,00              | 220,00                  | 1.500,00             | 1  |
|                   | 1           | 10       | 930                  | KAFA                           | Kom | 1,71                   | 2                          | 17,00           | 2,00                   | 784,00   | 1.340,64              | 227,36                  | 1.568,00             | 1  |
|                   | 1           | 10       | 1063                 | LATTE CAFE                     | kom | 4 27                   | 2                          | 17 00           | 5.00                   | 73.00    | 311 71                | 53.20                   | 365.00               | Ш. |

U gornjem primjeru je već prikazana testna baza artikala, no zamislimo da krećemo od početka.

#### **GRUPE I ODELENJA ARTIKALA**

Da bi smo pravilno formirali bazu podataka potrebno je prvo postaviti grupe i odelenja artikala. Kliknimo mišem na ikonicu 📕 id bit ćemo sledeći prozor:

| Image: Constant grupeOznaka grupeNaziv grupeImage: Constant grupeNaziv grupeImage: Constant grupeNaziv odelenjaNaziv odelenja11Roba1Image: Constant grupeImage: Constant grupeImage: Constant grupeImage: Constant grupeImage: Constant grupe22Kuhinja11Sokovi11Sokovi33Picerija12Zestoka pica44Deserti13Vino55Sladoled14Pivo68888Cigarete15Vode79999Osnovna sredstva vlastita16Kisele vode89991Usluge 117Kokteli99992Usluge 218Kokteli 2109933Usluge 319Kokteli Probni11901Proizvodi 120Kokteli4                                                                                                    | Grupe i odeler | nja artikala        |                           |     |                |                |
|----------------------------------------------------------------------------------------------------|----------------|---------------------|---------------------------|-----|----------------|----------------|
| ID grupeOznaka<br>grupeNaziv grupeID<br>odelenjaNaziv odelenja11Roba1Topli napitci22Kuhinja11Sokovi33Picerija11Sokovi44Deserti12Zestoka pica55Sladoled14Pivo68888Cigarete15Vode7999Osnovna sredstva vlastita16Kisele vode89991Usluge 117Kokteli99933Usluge 318Kokteli Probni11991Proizvodi 120Kokteli4                                                                                                    | <b>:</b> 🗵     | 🗹 📙 😯               |                           | •   | <u>®</u> 🗹     | 10<br>10       |
| Image: Note of the image: Note of the image: Note of t | ID gru         | upe Oznaka<br>grupe | Naziv grupe               |     | ID<br>odelenja | Naziv odelenja |
| 22Kuhinja11Sokovi33Picerija12Zestoka pica44Deserti13Vino55Sladoled14Pivo68888Cigarete15Vode79999Osnovna sredstva vlastita16Kisele vode89991Usluge 117Kokteli99992Usluge 218Kokteli 210993Usluge 319Kokteli Probni11901Proizvodi 120Kokteli4                                                                                                    | ▶ 1            | 1                   | Roba                      | • • | 10             | Topli napitci  |
| 33Picerija44Deserti12Zestoka pica55Sladoled13Vino68888Cigarete14Pivo79999Osnovna sredstva vlastita16Kisele vode89991Usluge 117Kokteli99992Usluge 218Kokteli 210991Proizvodi 119Kokteli Probni                                                                                                    | 2              | 2                   | Kuhinja                   |     | 11             | Sokovi         |
| 44Deserti13Vino55Sladoled14Pivo68888Cigarete15Vode79999Osnovna sredstva vlastita16Kisele vode89991Usluge 117Kokteli99992Usluge 218Kokteli 210993Usluge 319Kokteli Probni11991Prizvodi 1Kokteli20                                                                                                    | 3              | 3                   | Picerija                  |     | 12             | Zestoka pica   |
| 55Sladoled14Pivo68888Cigarete15Vode79999Osnovna sredstva vlastita16Kisele vode89991Usluge 117Kokteli99992Usluge 218Kokteli 210993Usluge 319Kokteli Probni11991Prizvodi 1Kokteli 2                                                                                                    | 4              | 4                   | Deserti                   |     | 13             | Vino           |
| 68888Cigarete15Vode79999Osnovna sredstva vlastita16Kisele vode89991Usluge 117Kokteli99992Usluge 218Kokteli 210993Usluge 319Kokteli Probni11991Proizvodi 120Kokteli4                                                                                                    | 5              | 5                   | Sladoled                  |     | 14             | Pivo           |
| 79999Osnovna sredstva vlastita16Kisele vode89991Usluge 117Kokteli99992Usluge 218Kokteli 210993Usluge 319Kokteli Probni11991Proizvodi 120Kokteli4                                                                                                    | 6              | 8888                | Cigarete                  |     | 15             | Vode           |
| 8         9991         Usluge 1         17         Kokteli           9         9992         Usluge 2         18         Kokteli 2           10         9933         Usluge 3         19         Kokteli Probni           11         991         Proizvodi 1         20         Kokteli4                                                                                                    | 7              | 9999                | Osnovna sredstva vlastita |     | 16             | Kisele vode    |
| 9         9992         Usluge 2         18         Kokteli 2           10         9993         Usluge 3         19         19         Kokteli Probni           11         991         Proizvodi 1         20         Kokteli 4                                                                                                    | 8              | 9991                | Usluge 1                  |     | 17             | Kokteli        |
| 10         9993         Usluge 3         19         Kokteli Probni           11         991         Proizvodi 1         20         Kokteli4                                                                                                    | 9              | 9992                | Usluge 2                  |     | 18             | Kokteli 2      |
| 11         991         Proizvodi 1         20         Kokteli4                                                                                                    | 10             | 9993                | Usluge 3                  |     | 19             | Kokteli Probni |
|                                                                                                    | 11             | 991                 | Proizvodi 1               |     | 20             | Kokteli4       |
| 12 992 Proizvodi 2 21 Kokteli 4                                                                                                    | 12             | 992                 | Proizvodi 2               |     | 21             | Kokteli 4      |
| 13 993 Proizvodi 3                                                                                                    | 13             | 993                 | Proizvodi 3               |     |                |                |

U programu su već unijete najčešće korištene grupe i odelenja koja se koriste u ugostiteljstvu. Naš predlog je da ništa ne dirate osim što možete promijeniti nazive grupa i odelenja. Postojeće oznake grupa i odelenja Program koristi za analitiku u raznim izvještajima <u>ako se oznake promijene brojčane</u> <u>oznake analitika više neće raditi.</u>

Promjena naziva grupe ili odelenja vrši se tako što prvo kliknemo na red grupe ili odelenja gdje

želimo mijenjati naslov a zatim ikonicu *C*.Program će Vas odvesti u polje koje možete mijenjati:

|   | o      | 0000 | Cigarete                  |  |  |  |
|---|--------|------|---------------------------|--|--|--|
|   | 7 9999 |      | Osnovna sredstva vlastita |  |  |  |
| • | 8      | 9991 | Usluge 1                  |  |  |  |
|   | 9      | 9992 | Llelune 2                 |  |  |  |

Ostale ikonice imajeu sledeću namjenu:

- 🛨 Dodavanje nove grupe ili odelenja
- 🚨 Brisanje označene grupe ili odelenja
- 🗎 Spremanje promjena koje ste izvršili

😳 Refrešovanje tabele (Najčešće kada nešto zapoćnete a ne želite dovršiti.

Kada uredimo grupe možemo krenuti u izradu baze artikala:

#### IZRADA BAZE ARTIKALA

Bazu artikala možemo izraditi na dva načina:

1. Uvozom podataka iz Microsoft excel datoteke:

Kliknite na ikonicu 🖳 "Uvezi artikle iz excel datoteke" rezultat:

#### Uvoz podataka iz excel datoteke

| Uvoz artikala Pregled uvezenih | podataka |
|--------------------------------|----------|
| Datoteka                       |          |
| Radni list (Sheet)             | ~        |
|                                |          |

1. Kliknite na crvenom bojom zaokruženo dugme i odredite gdje sa na računaru nalazi excelova datoteka sa vašim artiklima.

x

2. U padajućoj listi Radni list (Sheet) izaberite radni list rezultat:

| Jvoz podataka iz excel datoteke x                                                                  |                                                                                                    |                                                              |  |  |  |  |  |  |
|----------------------------------------------------------------------------------------------------|----------------------------------------------------------------------------------------------------|--------------------------------------------------------------|--|--|--|--|--|--|
| Jvoz artikala Pregled uvezenih podat                                                               | taka                                                                                                    |                                                              |  |  |  |  |  |  |
| Datoteka C:\Users\bzlatk                                                                           | ko∖Documents∖OsnovniPodaci.xlsx                                                                              |                                                              |  |  |  |  |  |  |
| Radni list (Sheet) Osno                                                                            | ovniPodaci                                                                                                   | ~                                                            |  |  |  |  |  |  |
| Struktura kolona<br>Ako nemate sve potre<br>posle uvoza možete a<br>Kolone u TinkGE_ESIR: tabeli a | ebne podatke u izvornoj datoteci<br>ažurirati podatke u tabeli artikala<br>artikala Kolone iz excel datoteke | Najćešća<br>vrijednost<br>ako nema<br>u izvornoj<br>datoteci |  |  |  |  |  |  |
| Grupa                                                                                              | NE POSTOJI                                                                                                   | <u> </u>                                                     |  |  |  |  |  |  |
| Odelenje                                                                                           | NE POSTOJI                                                                                                   | ~                                                            |  |  |  |  |  |  |
| Sifra                                                                                              | NE POSTOJI                                                                                                   | ~                                                            |  |  |  |  |  |  |
| Naziv                                                                                              | NE POSTOJI                                                                                                   | ~                                                            |  |  |  |  |  |  |
| JM                                                                                                 | NE POSTOJI                                                                                                   | ~                                                            |  |  |  |  |  |  |
| Veleprodajna cijena                                                                                | NE POSTOJI                                                                                                   | ~                                                            |  |  |  |  |  |  |
| Oznaka poreza                                                                                      | NE POSTOJI                                                                                                   | ~ ~                                                          |  |  |  |  |  |  |
| Stopa Poreza                                                                                       | NE POSTOJI                                                                                                   | ~                                                            |  |  |  |  |  |  |
| Maloprodajna cijena                                                                                | NE POSTOJI                                                                                                   | ~                                                            |  |  |  |  |  |  |
| Kolicina                                                                                           | NE POSTOJI                                                                                                   | ~                                                            |  |  |  |  |  |  |
| Obrisati već postojeće podat                                                                       | ike o partnerima u bazi podataka Uvezi                                                                       |                                                              |  |  |  |  |  |  |

Prije nego što odredite koji podatak iz excela odgovara zahtjevu baze možete pogledati šta Program vidi u vašoj datoteci tako što će te kliknuti na tabulator "Pregled uvezenih podataka".

| )z ( | artikala Pregled u | vezenih podataka   |     |         |     |     |  |
|------|--------------------|--------------------|-----|---------|-----|-----|--|
|      | Sifra              | Naziv              | JM  | VPC     | TBP | MPC |  |
|      | 4                  | Nes kafa           | Kom | 1,71    | 2   | 2   |  |
|      | 5                  | Caj                | Kom | 1,71    | 2   | 2   |  |
|      | 634                | Prirodna voda      | kom | 5,5556  | 2   | 6,5 |  |
|      | 19                 | Prirodni sok       | kom | 2,99    | 2   | 3,5 |  |
|      | 87                 | Limunada           | Kom | 2,9915  | 2   | 3,5 |  |
|      | 931                | Corona pivo        | Kom | 4,27    | 2   | 5   |  |
|      | 8888               | Teleca koljenica i | Kom | 29,9145 | 2   | 35  |  |
|      | 1045               | Extra prilog       | Kom | 2,56    | 2   | 3   |  |
|      | 1046               | Svinjska rebarca   | Kom | 23,0769 | 2   | 27  |  |
|      | 1047               | Riblja supa bez k  | Kom | 5,98    | 2   | 7   |  |
|      | 871                | Cijedjena narandza | Kom | 3,85    | 2   | 4,5 |  |
|      | 38                 | Konjak 0.5         | Kom | 2,14    | 2   | 2,5 |  |
|      | 43                 | Vinjak 0.5         | Kom | 2,14    | 2   | 2,5 |  |
|      | 40                 | Vahov 0.5          | Kom | 2,14    | 2   | 2,5 |  |
|      | 44                 | Rum 0.5            | Kom | 2,14    | 2   | 2,5 |  |
|      | 45                 | Stok 0.5           | Kom | 2,14    | 2   | 2,5 |  |
|      | 42                 | Pelinkovac 0.5     | Kom | 2,14    | 2   | 2,5 |  |
|      | 35                 | Dunja 0.3          | Kom | 3,42    | 2   | 4   |  |
|      | 36                 | Kajsija 0.3        | Kom | 3,42    | 2   | 4   |  |
|      | 41                 | Gorki list 0.5     | Kom | 2,14    | 2   | 2,5 |  |
|      | 48                 | Smirnof 0.3        | Kom | 2,56    | 2   | 3   |  |
|      | 50                 | Jeger 0.3          | Kom | 2,56    | 2   | 3   |  |

Vratite se na tabulator "Uvoz artikala" i za svaku kolonu koju zahtjeva baza podataka artikala odredite odgovarajuću kolonu iz Excela izborom excelovih kolana iz padajućih lista, ako nema neke kolone u polje desno gdje je to moguće unesite vrijednost koja će se unijeti u kolonu u bazi artikala.

|                | Kom                     | 1 71 0                                        | 17.00 | 2.00                  |
|----------------|-------------------------|-----------------------------------------------|-------|-----------------------|
| Jvoz podataka  | iz excel datoteke       |                                               |       | x                     |
| voz artikala 🛛 | Pregled uvezenih podata | ka                                            |       |                       |
|                |                         | <u>, , , , , , , , , , , , , , , , , , , </u> |       |                       |
| Datoteka       | C:\Users\bzlatko        | \Documents\UsnovniPodaci.xlsx                 |       |                       |
| Radni list     | (Sheet) Osnov           | rniPodaci                                     |       | $\sim$                |
| Struktura      | kolona                  |                                               |       |                       |
| Ako ne         | emate sve potrel        | one podatke u izvornoj datoteci               |       | Najćešća              |
| posle (        | uvoza možete až         | zurirati podatke u tabeli artikala            |       | vnjednost<br>ako nema |
| Kolono         | TinkGE ESIR-tabali ar   | ikala Kolone iz evcel datoteko                |       | u izvomoj<br>datoteci |
| Noione u       | ninkae_com, tabell an   |                                               |       | Galuteur              |
| Grupa          |                         | NE POSTOJI                                    | ~     |                       |
| Odelenie       | •                       | NE POSTOJI                                    | ^     | I                     |
| č.             |                         | Naziv                                         |       |                       |
| Silia          |                         |                                               |       |                       |
| Naziv          |                         | TBP                                           |       |                       |
| JM             |                         | Kolicina                                      |       |                       |
| Veleprod       | lajna cijena            | VPVrijednost<br>IznosPOREZA                   |       |                       |
| Oznaka         | poreza                  | GRUPA MPVrijednost                            |       |                       |
| Stopp P        |                         | BARKOD                                        |       |                       |
| Stopart        | Jieza                   |                                               |       |                       |
| Malopro        | dajna cijena            | Max<br>Min                                    |       |                       |
| Kolicina       |                         | ProcenatAmort<br>Vijek T                      |       |                       |
| Obriez         | ti već postojeće podatk | UGGRUPA                                       |       |                       |
| U Obliac       | a vec postojece podda   | SifraAndroid                                  |       |                       |
|                |                         | Razlika                                       |       |                       |
|                |                         | RedBr                                         |       |                       |
|                | Kom                     | Sifra Nom                                     |       | 4,00                  |
|                | Kom                     | Aktivan                                       |       | 2,50                  |
|                | Kom                     | uslugaizvoz                                   | ~     | 4,00                  |

Kliknite da dugme "Uvezi" i pričekajte dok se ne pojavi poruka "Uvoz je završen"

3. Ručno unošenje podataka o artiklima:

| lodavanje novog artikla |    |         |                |
|-------------------------|----|---------|----------------|
| Šifra artikla           | 2. |         |                |
| Naziv artikla           |    |         |                |
| Grupa artikla           |    |         | ~              |
| Podgrupa (odelenje)     |    |         | ~              |
| Jedinica mjere          |    |         |                |
| Tarifni broj PDV        |    |         | ~              |
| Cijena bez PDV          |    |         |                |
| Stopa PDV               |    |         |                |
| Cijena sa PDV           |    |         |                |
| (4.)<br>Novi artikal    | 3. | artikal | 5.<br>Odustani |

Kliknite na ikonicu 😑 dobit će te sledeći prozor:

Ako u definisanju šifre koristite samo brojeve kliknite dugme "+" broj 1. Da bi ste automatski dobili novu Šifru (Zadnja šifra + 1) u suprotnom u polje šifra unosite svoje znakove dok se ne pojavi naslov "Šifra je slobodna"

| Dodavanje novog artikla                                                                                                    |          |                          | × | Dodavanje novog artikla                                                                                                    |      |                | ×                 |
|----------------------------------------------------------------------------------------------------|----------|--------------------------|---|----------------------------------------------------------------------------------------------------|------|----------------|-------------------|
| Šifra artikla                                                                                                    | 752      | ŠIFRA NIJE SLOBODNA      |   | Šifra artikla                                                                                                    | 7528 |                | ŠIFRA JE SLOBODNA |
| Naziv artikla<br>Grupa artikla<br>Podgrupa (odelenje)<br>Jedinica mjere<br>Tarifni broj PDV<br>Cijena bez PDV<br>Stopa PDV<br>Cijena sa PDV |          | Naziv<br>BANJALUCKO PIVO |   | Naziv artikla<br>Grupa artikla<br>Podgrupa (odelenje)<br>Jedinica mjere<br>Tarifni broj PDV<br>Cijena bez PDV<br>Stopa PDV<br>Cijena sa PDV |      |                | ~<br>~            |
| Novi artikal                                                                                                    | Spremi a | tikal Odustani           |   | Novi artikal                                                                                                    |      | Spremi artikal | Odustani          |

Unesite sve ostale podatke o artiklu i kliknite na dugme "Spremi artikal".

Ako želite nastaviti sa unosom sledećeg artikla kliknite na dugme "Novi artikal" ako ne kliknite na dugme "Odustani".

#### 4. Uredjivanje postojećeg artikla:

|          | 1 | 12 | 8912 | DJEDOVA RAKIJA        | KOM | 4,27 2 | 1/,00 | 5,00 | 8,00   | 34,16    | 5,84   | 40,00    |
|----------|---|----|------|-----------------------|-----|--------|-------|------|--------|----------|--------|----------|
|          | 1 | 12 | 35   | Dunja 0.3             | Kom | 3,42 2 | 17,00 | 4,00 | 365,00 | 1.248,30 | 211,70 | 1.460,00 |
|          | 1 | 12 | 1001 | dunja monogram rakija | Kom | 3,42 2 | 17,00 | 4,00 | 59,00  | 201,78   | 34,22  | 236,00   |
|          | 1 | 12 | 54   | Dzek deniels 0.3      | Kom | 3,42 2 | 17,00 | 4,00 | 15,00  | 51,30    | 8,70   | 60,00    |
| <b>F</b> | 1 | 12 | 170  | Dzin 0.3              | Kom | 2,56 2 | 17,00 | 3,00 | 30,00  | 76,80    | 13,20  | 90,00    |
|          | 1 | 12 | 5152 | DZIN TONIK-KOKTEL     | Kom | 5,56 2 | 17,00 | 6,50 | 79,00  | 438,89   | 74,61  | 513,50   |
|          | 1 | 12 | 501  | Dzoni voker 0.3       | Kom | 3,42 2 | 17,00 | 4,00 | 45,00  | 153,90   | 26,10  | 180,00   |
|          | 1 | 12 | 41   | Gorki list 0.5        | Kom | 2,14 2 | 17,00 | 2,50 | 21,00  | 44,94    | 7,56   | 52,50    |
|          | 1 | 12 | 598  | Henessi konjak        | Kom | 5,98 2 | 17,00 | 7,00 | 30,00  | 179,40   | 30,60  | 210,00   |
|          | 1 | 12 | 8927 | Jameson viski         | kom | 4.27 2 | 17.00 | 5.00 | 46.00  | 196.42   | 33.58  | 230.00   |

Kliknite dvaput na red artikla, ili jednim klikom označite artikal čije podatke želite urediti pa kliknite na dugme i pojavit će se sledeći prozor:

| Uredjivanje podataka o artiklu |                   |                |          |
|--------------------------------|-------------------|----------------|----------|
| Šifra artikla                  | 170               |                |          |
| Naziv artikla                  | Dzin 0.3          |                |          |
| Grupa artikla                  | 1 - Roba          |                | ~        |
| Podgrupa (odelenje)            | 12 - Zestoka pica |                | ~        |
| Jedinica mjere                 | Kom               |                |          |
| Tarifni broj PDV               | 2 · PDV 17 %      |                | ~        |
| Cijena bez PDV                 | 2.56              |                |          |
| Stopa PDV                      | 17                |                |          |
| Cijena sa PDV                  | 3                 |                |          |
|                                |                   |                |          |
|                                |                   |                |          |
|                                |                   |                |          |
| Novi artikal                   |                   | Spremi artikal | Odustani |

Izmijenite potrebne podatke i kliknite na dugme "Spremi artikal".

#### KUPCI

Kliknite na naslov glavnog tabulatora "Kupci" Prodaja Artik Kupci Artika Izvještaji Poreska uprava ESF kao rezultat dobit će te sledeći prozor:

| 🖳 Ті | nkGE_ESIR                                                                                                    |                            |                  |                   |         |                  |                     |                     |               |          | -            | - 0    | × |  |
|------|----------------------------------------------------------------------------------------------------|----------------------------|------------------|-------------------|---------|------------------|---------------------|---------------------|---------------|----------|--------------|--------|---|--|
| Proc | Prodaja Artik <mark>k Kupci </mark> Arhiva Izvještaji Poreska uprava ESF Prediji u automatski (Orajver) sistem rada |                            |                  |                   |         |                  |                     |                     |               |          |              |        |   |  |
|      | 2                                                                                                    | 👔 🔞 Izaberite kolonu Šifra | ✓ Tražite riječ: |                   |         |                  |                     |                     |               |          |              |        |   |  |
|      | Šifra                                                                                                    | Naziv kupca                | Adresa           | Poštanski<br>broj | Mjesto  | Entitet          | Država              | Tip kupca           | JIB           | PDV      | Aktivan      | E-mail | ^ |  |
| •    | 231                                                                                                    | ABC technik d.o.o.         | Njegoševa 2      | 76230             | Šamac   | Republika Srpska | Bosna i Hercegovina | 0 - Registrovani PD | 4403359600005 | 40335960 |              |        |   |  |
|      | 178                                                                                                    | AGE INŽINJERING            | Šamaèki put 22a  | 74480             | Modrièa | Republika Srpska | Bosna i Hercegovina | 0 - Registrovani PD | 4403793980002 | 40379398 | $\checkmark$ |        |   |  |
|      | 146                                                                                                    | Aaripet d.o.o              | Vukosavacka br 4 | 76100             | Brcko   | Brcko Distrikt   | Bosna i Hercegovina | 0 - Registrovani PD | 4600248390001 | 60024839 |              |        |   |  |

U gornjem primjeru je već prikazana testna baza kupaca, no zamislimo da krećemo od početka.

#### IZRADA BAZE KUPACA

Bazu artikala možemo izraditi na dva načina:

 Uvozom podataka iz Microsoft excel datoteke: Kliknite na ikonicu — "Uvezi kupce iz excel datoteke" rezultat:

#### Uvoz podataka iz excel datoteke

| Uvoz kupaca | Pregled uvezenih podataka |          |
|-------------|---------------------------|----------|
|             |                           | $\frown$ |
| Datoteka    |                           |          |
| Radni list  | (Sheet)                   | ~        |

- 5. Kliknite na crvenom bojom zaokruženo dugme i odredite gdje sa na računaru nalazi excelova datoteka sa vašim kupcima.
- 6. U padajućoj listi Radni list (Sheet) izaberite radni list rezultat:

| oz kupaca Pregled uvezer                                  | ih podataka                                |                          |                  |
|-----------------------------------------------------------|--------------------------------------------|--------------------------|------------------|
| Datoteka C:\User                                          | vbzlatko/Documents/Partnerixl              | sx                       |                  |
| Radni list (Sheet)                                        | Partneri                                   |                          | ~                |
| Struktura kolona<br>Kolone u TinkGE_ESIR<br>tabeli kupaca | Ako nema podatka<br>bit će postavljeno na: | Kolone iz excel datoteke |                  |
| Šifra kupca                                               |                                            |                          | ~                |
| Naziv kupca                                               |                                            |                          | $\sim$           |
| Adresa kupca                                              |                                            |                          | $\sim$           |
| Poštanski broj                                            |                                            |                          | ~                |
| Mjesto                                                    |                                            |                          | ~                |
| Entitet                                                   | Republika Srpska                           |                          | ~ <b>X</b>       |
| Država                                                    | Bosna i Hercegovina                        |                          | ~ <mark>X</mark> |
| Tip kupca                                                 | 0 - Registrovani PDV                       |                          | ~ X              |
| JIB                                                       |                                            |                          | ~                |
| PDV                                                       |                                            |                          | ~                |
| E - Mail                                                  |                                            |                          | ~                |
| Obrisati već postojeć                                     | e podatke o partnerima u bazi po           | dataka                   |                  |
| Ako nemate sve                                            | potrebne podatke u iz                      | vornoi datoteci          |                  |

Prije nego što odredite koji podatak iz excela odgovara zahtjevu baze možete pogledati šta Program vidi u vašoj datoteci tako što će te kliknuti na tabulator "Pregled uvezenih podataka".

| Uvoz p  | odatal | ka iz excel dat | oteke         |                    |                    |               |                   | x |
|---------|--------|-----------------|---------------|--------------------|--------------------|---------------|-------------------|---|
| Uvoz ki | upaca  | Pregled uvez    | enih podataka |                    |                    |               |                   |   |
|         | F1     | F2              |               | F3                 | F4                 | F5            | F6                | ^ |
| •       |        |                 | SIFRA         | NAZIV              | ADRESA             | POSTANSKIBROJ | MJESTO            |   |
|         | 1      |                 | 1             | MPIA.D. Modrica    | Riste Mikicica 90  | 74480         | Modrica           |   |
| 2       |        |                 | 2             | Vemi d.o.o. Banja  | Bulevar V.S. Stef  | 78000         | Banja Luka        |   |
|         | 3      |                 | 3             | Kojo komerc d.o.o. | Samacki put 11     | 74480         | Modrica           |   |
| 4       |        |                 | 4             | BMB Group d.o.o.   | Jovana Ducica 7    | 78000         | Banja Luka        |   |
| 5       |        |                 | 5             | ZU Moja apoteka    | Svetosavksa 20     | 74480         | Modrica           |   |
|         | 6      |                 | 6             | ROBOT GENER        | RAJLOVACKA C       | 71000         | SARAJEVO          |   |
|         | 7      |                 | 7             | VUCIJAK TRAD       | SAMACKA BR.7       | 74480         | MODRICA           |   |
| 8       |        |                 | 8             | VINOGRADI KU       | Misinci br.59      | 74440         | Derventa          |   |
|         |        |                 | 9             | PARTIJA DEMO       | Krajiskog korpus   | 78000         | Banja Luka        |   |
|         | 10     |                 | 10            | LEDO               | TROMEDJA BB        | 88260         | CITLUK            |   |
|         | 12     |                 | 12            | Fratello trade a.d | Ramic bb           | 78000         | BANJA LUKA        |   |
|         | 13     |                 | 13            | Leburic Komerc d   | Magistralni put bb | 78430         | Pmjavor           |   |
|         | 14     |                 | 14            | KOSUTA DOO         | CARA LAZARA BB     | 74480         | MODRICA           |   |
|         | 15     |                 | 15            | ZP KOMERC DOO      | VRSANI BB          | 76300         | BIJELJINA         |   |
|         | 16     |                 | 16            | RIBARNICA KO       | VIDA NJEZICA 7     | 78430         | PRNJAVOR          |   |
|         | 17     |                 | 17            | DUCAN 89 DOO       | SLAVKA GREBE       | 76290         | ODZAK             |   |
|         | 18     |                 | 18            | MEGAMIX DOO        | RAJLOVACKA BB      | 71000         | SARAJEVO          |   |
|         | 20     |                 | 19            | HEMO PRAL          | Trebavska 11       | 74480         | Modrica           |   |
|         | 21     |                 | 20            | Helsinski parlame  | Srpska 5           | 78000         | Banja Luka        |   |
|         | 22     |                 | 21            | OPTIMA POWE        | OBALA BR.49        | 74480         | Kladari Donji ,Mc |   |
|         | 23     |                 | 22            | NIS KOMERC         | Jovana Ducica bb   | 74480         | Modrica           |   |
|         | 24     |                 | 23            | M.D.S. Automatik   | Svetog Save bb     | 74400         | Brod              | ¥ |
| <       |        |                 |               |                    |                    |               | >                 |   |

Vratite se na tabulator "Uvoz kupaca" i za svaku kolonu koju zahtjeva baza podataka kupaca odredite odgovarajuću kolonu iz Excela izborom excelovih kolana iz padajućih lista, ako nema neke kolone u polje desno gdje je to moguće unesite vrijednost koja će se unijeti u kolonu u bazi kupaca.

| Fregled uvezer                                            | nih podataka                               |                                                                     |        |
|-----------------------------------------------------------|--------------------------------------------|---------------------------------------------------------------------|--------|
| Datoteka C:\Users                                         | s\bzlatko\Documents\Partneri.xls           | X                                                                   |        |
| Radni list (Sheet)                                        | Partneri                                   |                                                                     | $\sim$ |
| Struktura kolona<br>Kolone u TinkGE_ESIR<br>tabeli kupaca | Ako nema podatka<br>bit će postavljeno na: | Kolone iz excel datoteke                                            |        |
| Šifra kupca                                               |                                            | ~                                                                   |        |
| Naziv kupca                                               |                                            | SIFRA                                                               |        |
| Adresa kupca                                              |                                            | NAZIV<br>ADRESA                                                     |        |
| Poštanski broj                                            |                                            | POSTANSKIBROJ<br>MJESTO                                             |        |
| Mjesto                                                    |                                            | ENTITET<br>DRZAVA                                                   |        |
| Entitet                                                   | Republika Srpska                           | JIB<br>JIB                                                          | x      |
| Država                                                    | Bosna i Hercegovina                        |                                                                     | x      |
| Tip kupca                                                 | 0 - Registrovani PDV                       |                                                                     | X      |
| JIB                                                       |                                            |                                                                     |        |
| PDV                                                       |                                            |                                                                     |        |
| E - Mail                                                  |                                            | OznakaValute                                                        |        |
| Obrisati već postojeć                                     | e podatke o partnerima u bazi po           | BrojUgovora<br>de Partet<br>OdobrenjeZaCarinjenje<br>GarancijaBanke |        |

Kliknite da dugme "Uvezi" i pričekajte dok se ne pojavi poruka "Uvoz je završen"

29

7. Ručno unošenje podataka o kupcima:

| Dodavanj novog kupca |     |  |     | ×      |
|----------------------|-----|--|-----|--------|
| Osnovni podaci       |     |  |     |        |
| Šifra                | 250 |  |     |        |
| Naziv kupca          |     |  |     |        |
| Adresa               |     |  |     |        |
| Poštanski broj       |     |  |     |        |
| Mjesto               |     |  |     |        |
| Entitet              |     |  |     | $\sim$ |
| Država               |     |  | ~ 🛨 |        |
| Tip kupca            |     |  |     | ~      |
| JIB                  |     |  |     |        |
| PDV                  |     |  |     |        |
| E - Mail             |     |  |     |        |
|                      |     |  |     |        |

Šifra će biti automatski dodijeljenA

Unesite sve ostale podatke o kupcu i kliknite na dugme "Spremi" ili dodaj na dokumenat ako će te odmah koristiti novo-dodatog kupca.

8. Uredjivanje postojećeg kupca:

|    | 119 | AMD OPTIMA 2014 Automoto klub | SAMACKI PUT BB         | 74480 | Modrica  | Republika Srpska | Bosna i Hercegovina | 0 - Registrovani PD | 4403815110007 | 40381511 | $\checkmark$      |  |
|----|-----|-------------------------------|------------------------|-------|----------|------------------|---------------------|---------------------|---------------|----------|-------------------|--|
|    | 60  | AMD OPTIMA Modrica            | Samacki put bb         | 74480 | Modrica  | Republika Srpska | Bosna i Hercegovina | 0 - Registrovani PD | 4403815110007 | 40381511 | $\mathbf{\Sigma}$ |  |
|    | 227 | AMD TB d.o.o. Brod            | Petra Petroviæa Njegoš | 74450 | Brod     | Republika Srpska | Bosna i Hercegovina | 0 - Registrovani PD | 4403860330000 | 40386033 | $\checkmark$      |  |
| ۱. | 160 | Apoteka JZU                   | Nikole Pašiæa bb       | 74480 | Modrièa  | Republika Srpska | Bosna i Hercegovina | 0 - Registrovani PD | 4400197400008 | 40019740 |                   |  |
|    | 123 | Apoteka MENTHA                | Svetosavska bb         | 74480 | Modrica  | Republika Srpska | Bosna i Hercegovina | 0 - Registrovani PD | 4403047380016 | 40304738 |                   |  |
|    | 64  | ARESTON D.O.O                 | KASINDOLSKOG BATA      | 71000 | SARAJEVO | Federacija BIH   | Bosna i Hercegovina | 0 - Registrovani PD | 4404131200003 | 40413120 |                   |  |

Kliknite dvaput na red kupca, ili jednim klikom označite kupca čije podatke želite urediti pa kliknite na dugme 🗹 pojavit će se sledeći prozor:

| Dodavanj novog kupca | x                                 |
|----------------------|-----------------------------------|
| Osnovni podaci       |                                   |
| Šifra                | 160                               |
| Naziv kupca          | Apoteka JZU                       |
| Adresa               | Nikole Pašiæa bb                  |
| Poštanski broj       | 74480                             |
| Mjesto               | Modrièa                           |
| Entitet              | Republika Srpska $\checkmark$     |
| Država               | Bosna i Hercegovina 🗸 🤟 🏹         |
| Tip kupca            | 0 - Registrovani PDV obveznik 🗸   |
| JIB                  | 4400197400008                     |
| PDV                  | 400197400008                      |
| E - Mail             |                                   |
|                      |                                   |
|                      | Spremi Dodaj na dokument Odustani |

Izmijenite potrebne podatke i kliknite na dugme "Spremi".

#### ARHIVA

Arhiva je baza svih podataka generisanih prilikom izrade računa:

Da bi ste došli do nje kliknite na naslov "Arhiva" glavnog tabulatora Prodaja Artiki Kup Artiva vysetsji Poreska uprave ESF pojavit će se tabela arhive:

| Artisti Kung       Artisti Kung       Orgensia uprave ESF       Control Control Contrel Contrel Control Control Control Contecontrol Contrel                                   | TinkGE  | ESIR         |                   |                    |                   |                                      |                |                    |                 |                       |                      |                      |                 |                  |                           | -            | o ×    | < |
|----------------------------------------------------------------------------------------------------|---------|--------------|-------------------|--------------------|-------------------|--------------------------------------|----------------|--------------------|-----------------|-----------------------|----------------------|----------------------|-----------------|------------------|---------------------------|--------------|--------|---|
| Image: Second Second | Prodaja | Artikli      | Kupe Arhiv        | va Izvještaji      | Poreska uprav     | va ESF                               |                |                    |                 |                       |                      |                      |                 | Predji u         | automatski (Dr            | ajver) siste | m rada |   |
| Instruction         Text Network         Value         Value <td></td> <td>5 6</td> <td></td> <td></td> <td></td> <td>_</td> <td></td> <td></td> <td>~</td> <td></td> <td></td> <td></td> <td></td> <td></td> <td></td> <td></td> <td></td> <td></td>                                                                                                    |         | 5 6          |                   |                    |                   | _                                    |                |                    | ~               |                       |                      |                      |                 |                  |                           |              |        |   |
| The Broil Ookumenta Isonium         Datum         Valua         Stira         Nativ kupca         Izno sa         Broil fiskalinog računa         Plačanje dotovina         Plačanje dotovina         Vista         Krista         Krista         Roje dotovina           31         300.72044         300.72044         300.72044         300.72044         300.72044         300.72044         300.72044         300.72044         300.72044         300.72044         300.72044         300.72044         300.72044         300.72044         300.72044         300.72044         300.72044         300.72044         300.72044         200.72044         200.72044         200.72044         200.72044         200.72044         200.72044         200.72044         200.72044         200.72044         200.72044         200.72044         200.72044         200.72044         200.72044         200.72044         200.72044         200.72044         200.72044         200.72044         200.72044         200.72044         200.72044         200.72044         200.72044         200.72044         200.72044         200.72044         200.72044         200.72044         200.72044         200.72044         200.72044         200.72044         200.72044         200.72044         200.72044         200.72044         200.72044         200.72044         200.72044         200.72044<                                                                                                    |         | ≝ [          | 🔛 Izaberite kole  | onu Tip dokumen    | ita 🕚             | <ul> <li>Tražite pojam: S</li> </ul> | VE VRSTE       | V <b>Q</b> 1       | Q               |                       |                      |                      |                 |                  |                           |              |        |   |
| 31         32         307.204         307.204         307.204         307.204         307.204         307.204         307.204         307.204         307.204         307.204         307.204         307.204         307.204         307.204         307.204         307.204         307.204         307.204         307.204         307.204         307.204         307.204         307.204         307.204         307.204         307.204         307.204         307.204         307.204         307.204         307.204         307.204         307.204         307.204         307.204         307.204         307.204         307.204         307.204         307.204         307.204         307.204         307.204         307.204         307.204         307.204         307.204         307.204         307.204         307.204         307.204         307.204         307.204         307.204         307.204         307.204         307.204         307.204         307.204         307.204         307.204         307.204         307.204         307.204         307.204         307.204         307.204         307.204         307.204         307.204         307.204         307.204         307.204         307.204         307.204         307.204         307.204         307.204         307.204         307.204<                                                                                                    | T       | ip<br>okumen | Broj<br>dokumenta | Datum<br>Dokumenta | Datum<br>isporuke | Valuta<br>plaćanja                   | Šifra<br>kupca | Naziv kupca        | Iznos sa<br>PDV | Broj fiskalnog računa | Plaćanje<br>gotovina | Plaćanje<br>karticom | Vrsta<br>računa | Vrsta<br>transak | Referentni<br>broj računa | Grupa        | Odele  | ^ |
| 30         31         300/2024         300/2024         300/2024         300/2024         300/2024         300/2024         300/2024         300/2024         300/2024         300/2024         300/2024         300/2024         300/2024         300/2024         300/2024         300/2024         300/2024         300/2024         300/2024         300/2024         300/2024         300/2024         300/2024         300/2024         300/2024         300/2024         300/2024         300/2024         300/2024         300/2024         300/2024         300/2024         300/2024         300/2024         300/2024         300/2024         300/2024         300/2024         300/2024         300/2024         300/2024         300/2024         300/2024         300/2024         300/2024         300/2024         300/2024         300/2024         300/2024         300/2024         300/2024         300/2024         300/2024         300/2024         300/2024         300/2024         300/2024         300/2024         300/2024         300/2024         300/2024         300/2024         300/2024         300/2024         300/2024         300/2024         300/2024         300/2024         300/2024         300/2024         300/2024         300/2024         300/2024         300/2024         300/2024         300/2024         300/202                                                                                                    | ▶ 31    |              | 3                 | 30 07 2024         | 30 07 2024        | 30.07.2024                           | 0              | ABC technik d.o.o. | 2 50            | 1D7XOM73-Dt10v2o0-10  | 0.00                 | 0.00                 | 0               | 0                |                           | 1            | 1      |   |
| 30         400         2907,2024         8007,2024         2007,2024         2007,2024         2007,2024         2007,2024         2007,2024         2007,2024         2007,2024         2007,2024         2007,2024         2007,2024         2007,2024         2007,2024         2007,2024         2007,2024         2007,2024         2007,2024         2007,2024         2007,2024         2007,2024         2007,2024         2007,2024         2007,2024         2007,2024         2007,2024         2007,2024         2007,2024         2007,2024         2007,2024         2007,2024         2007,2024         2007,2024         2007,2024         2007,2024         2007,2024         2007,2024         2007,2024         2007,2024         2007,2024         2007,2024         2007,2024         2007,2024         2007,2024         2007,2024         2007,2024         2007,2024         2007,2024         2007,2024         2007,2024         2007,2024         2007,2024         2007,2024         2007,2024         2007,2024         2007,2024         2007,2024         2007,2024         2007,2024         2007,2024         2007,2024         2007,2024         2007,2024         2007,2024         2007,2024         2007,2024         2007,2024         2007,2024         2007,2024         2007,2024         2007,2024         2007,2024         2007,2024         2007,2024 </td <td>30</td> <td>)</td> <td>431</td> <td>30.07.2024</td> <td>30 07 2024</td> <td>30.07.2024</td> <td>0</td> <td>FIZIČKO LICE</td> <td>2,50</td> <td>1D7XQM73-Dt1Ov200-999</td> <td>2 50</td> <td>0,00</td> <td>0</td> <td>0</td> <td></td> <td>1</td> <td>1</td> <td></td>                                                                                                    | 30      | )            | 431               | 30.07.2024         | 30 07 2024        | 30.07.2024                           | 0              | FIZIČKO LICE       | 2,50            | 1D7XQM73-Dt1Ov200-999 | 2 50                 | 0,00                 | 0               | 0                |                           | 1            | 1      |   |
| 30         429         29.07.204         29.07.204         29.07.204         29.07.204         29.07.204         29.07.204         29.07.204         29.07.204         29.07.204         29.07.204         29.07.204         29.07.204         29.07.204         29.07.204         29.07.204         29.07.204         29.07.204         0.07.204         29.07.204         0.07.204         29.07.204         29.07.204         29.07.204         0.07.204         0.07.204.27.210.204         0.00         0.00         0.00         0.0         0.0         0.0         0.0         0.0         0.0         0.0         0.0         0.0         0.0         0.0         0.0         0.0         0.0         0.0         0.0         0.0         0.0         0.0         0.0         0.0         0.0         0.0         0.0         0.0         0.0         0.0         0.0         0.0         0.0         0.0         0.0         0.0         0.0         0.0         0.0         0.0         0.0         0.0         0.0         0.0         0.0         0.0         0.0         0.0         0.0         0.0         0.0         0.0         0.0         0.0         0.0         0.0         0.0         0.0         0.0         0.0         0.0         0.0                                                                                                    | 30      | ,<br>)       | 430               | 29 07 2024         | 29 07 2024        | 29.07.2024                           | 0              | FIZIČKO LICE       | 2,50            | 1D7XQM73-Dt1Qv2o0-998 | 2,50                 | 0,00                 | 0               | 0                |                           | 1            | 1      |   |
| 30         428         29.07.2024         29.07.2024         29.07.2024         29.07.2024         0         FIZČKO LICE         -30.00         D7XQHZ2-P110/28.0996         -1.567.68         0.00         0         0         D7XQHZ.         2         2           30         427         29.07.2024         29.07.2024         29.07.2024         0         FIZČKO LICE         40.00         D7XQHZ2-P110/28.0996         0.00         0         D7XQHZ         5         5           30         425         29.07.2024         29.07.2024         0         FIZČKO LICE         40.05         D7XQHZ2-P110/28.0998         40.05         0.00         0         0         2         2           30         424         29.07.2024         29.07.2024         29.07.2024         29.07.2024         0         FIZČKO LICE         40.00         D7XQHZ2-P10/28.0992         30.00         0.00         0         D1D7XQHZ         2         2           30         421         29.07.2024         29.07.2024         0         FIZČKO LICE         1.567.68         D7XQH2         0         D1D7XQHZ         2         2           30         412         29.07.2024         29.07.2024         29.07.2024         29.07.2024         29.07.2024         <                                                                                                    | 30      | ,<br>)       | 429               | 29.07.2024         | 29.07.2024        | 29.07.2024                           | 0              | FIZIČKO LICE       | 30.00           | 1D7X0M73-Dt10v200-997 | 1 567 68             | 0,00                 | 4               | 0                |                           | 2            | 2      |   |
| 30         427         2507,2024         2507,2024         2507,2024         2507,2024         2507,2024         2507,2024         2507,2024         2507,2024         2507,2024         2507,2024         2507,2024         2507,2024         2507,2024         2507,2024         2507,2024         2507,2024         2507,2024         2507,2024         2507,2024         2507,2024         2507,2024         2507,2024         2507,2024         2507,2024         2507,2024         2507,2024         2507,2024         2507,2024         2507,2024         2507,2024         2507,2024         2507,2024         2507,2024         2507,2024         2507,2024         2507,2024         2507,2024         2507,2024         2507,2024         2507,2024         2507,2024         2507,2024         2507,2024         2507,2024         2507,2024         2507,2024         2507,2024         2507,2024         2507,2024         2507,2024         2507,2024         2507,2024         2507,2024         2507,2024         2507,2024         2507,2024         2507,2024         2507,2024         2507,2024         2507,2024         2507,2024         2507,2024         2507,2024         2507,2024         2507,2024         2507,2024         2507,2024         2507,2024         2507,2024         2507,2024         2507,2024         2507,2024         2507,2024         2507,2024 </td <td>30</td> <td>,<br/>1</td> <td>428</td> <td>29.07.2024</td> <td>29.07.2024</td> <td>29.07.2024</td> <td>0</td> <td>FIZIČKO LICE</td> <td>-30.00</td> <td>1D7XQMZ3-Dt10v200-996</td> <td>-1 567 68</td> <td>0,00</td> <td>4</td> <td>1</td> <td>1D7XOM7</td> <td>2</td> <td>2</td> <td></td>                                                                                                    | 30      | ,<br>1       | 428               | 29.07.2024         | 29.07.2024        | 29.07.2024                           | 0              | FIZIČKO LICE       | -30.00          | 1D7XQMZ3-Dt10v200-996 | -1 567 68            | 0,00                 | 4               | 1                | 1D7XOM7                   | 2            | 2      |   |
| 30         426         29.07.2024         29.07.2024         29.07.2024         29.07.2024         29.07.2024         29.07.2024         29.07.2024         29.07.2024         29.07.2024         29.07.2024         29.07.2024         29.07.2024         29.07.2024         29.07.2024         29.07.2024         29.07.2024         29.07.2024         29.07.2024         0.07.2024         29.07.2024         0.07.2024         29.07.2024         0.07.2024         0.07.2024         0.07.2024         0.07.2024         0.07.2024         0.07.2024         0.07.2024         0.07.2024         0.07.2024         0.07.2024         0.07.2024         0.07.2024         0.07.2024         0.07.2024         0.07.2024         0.07.2024         0.07.2024         0.07.2024         0.07.2024         0.07.2024         0.07.2024         0.07.2024         0.07.2024         0.07.2024         0.07.2024         0.07.2024         0.07.2024         0.07.2024         0.07.2024         0.07.2024         0.07.2024         0.07.2024         0.07.2024         0.07.2024         0.07.2024         0.07.2024         0.07.2024         0.07.2024         0.07.2024         0.07.2024         0.07.2024         0.07.2024         0.07.2024         0.07.2024         0.07.2024         0.07.2024         0.07.2024         0.07.2024         0.07.2024         0.07.2024         0.07.2024                                                                                                    | 30      | ,<br>)       | 427               | 29.07.2024         | 29.07.2024        | 29.07.2024                           | 0              | FIZIČKO LICE       | 4 00            | 1D7XQM73-Dt1Ov200-995 | 0.00                 | 0,00                 | 0               | 0                | 1D7XOM7                   | 5            | 5      |   |
| 30         425         29.07.2024         29.07.2024         29.07.2024         29.07.2024         29.07.2024         29.07.2024         29.07.2024         29.07.2024         29.07.2024         29.07.2024         29.07.2024         29.07.2024         29.07.2024         29.07.2024         29.07.2024         29.07.2024         29.07.2024         29.07.2024         29.07.2024         29.07.2024         0.07.2024         29.07.2024         0.07.2024         29.07.2024         0.07.2024         29.07.2024         0.07.2024         0.07.2024         0.07.2024         0.07.2024         0.07.2024         0.07.2024         0.07.2024         0.07.2024         0.07.2024         0.07.2024         0.07.2024         0.07.2024         0.07.2024         0.07.2024         0.07.2024         0.07.2024         0.07.2024         0.07.2024         0.07.2024         0.07.2024         0.07.2024         0.07.2024         0.07.2024         0.07.2024         0.07.2024         0.07.2024         0.07.2024         0.07.2024         0.07.2024         0.07.2024         0.07.2024         0.07.2024         0.07.2024         0.07.2024         0.07.2024         0.07.2024         0.07.2024         0.07.2024         0.07.2024         0.07.2024         0.07.2024         0.07.2024         0.07.2024         0.07.2024         0.07.2024         0.07.2024         0.07.2024                                                                                                    | 30      | ,<br>)       | 426               | 29.07.2024         | 29.07.2024        | 29.07.2024                           | 0              | ABC technik d o o  | 166.86          | 1D7XQMZ3-Dt1Ov200-994 | 0,00                 | 0,00                 | 1               | 0                | JD// KQIIIZ               | 2            | 2      |   |
| 30         424         29 07 2024         29 07 2024         29 07 2024         29 07 2024         20 7 2024         20 7 2024         20 7 2024         20 7 2024         20 7 2024         20 7 2024         20 7 2024         20 7 2024         20 7 2024         20 7 2024         20 7 2024         20 7 2024         20 7 2024         20 7 2024         20 7 2024         20 7 2024         20 7 2024         20 7 2024         20 7 2024         20 7 2024         20 7 2024         20 7 2024         20 7 2024         20 7 2024         20 7 2024         20 7 2024         20 7 2024         20 7 2024         20 7 2024         20 7 2024         20 7 2024         20 7 2024         20 7 2024         20 7 2024         20 7 2024         20 7 2024         20 7 2024         20 7 2024         20 7 2024         20 7 2024         20 7 2024         20 7 2024         20 7 2024         20 7 2024         20 7 2024         20 7 2024         20 7 2024         20 7 2024         20 7 2024         20 7 2024         20 7 2024         20 7 2024         20 7 2024         20 7 2024         20 7 2024         20 7 2024         20 7 2024         20 7 2024         20 7 2024         20 7 2024         20 7 2024         20 7 2024         20 7 2024         20 7 2024         20 7 2024         20 7 2024         20 7 2024         20 7 2024         20 7 2024         20 7 20                                                                                                    | 30      | ,<br>)       | 425               | 29.07.2024         | 29.07.2024        | 29.07.2024                           | 0              | FIZIČKO LICE       | 40.65           | 1D7XQM73-Dt10v200-993 | 40.65                | 0,00                 | 0               | 0                |                           | 2            | 2      |   |
| 30         423         29.07.2024         29.07.2024         29.07.2024         29.07.2024         29.07.2024         29.07.2024         29.07.2024         29.07.2024         29.07.2024         29.07.2024         29.07.2024         29.07.2024         29.07.2024         29.07.2024         29.07.2024         29.07.2024         29.07.2024         29.07.2024         29.07.2024         29.07.2024         29.07.2024         29.07.2024         29.07.2024         29.07.2024         29.07.2024         29.07.2024         29.07.2024         29.07.2024         29.07.2024         29.07.2024         29.07.2024         29.07.2024         29.07.2024         29.07.2024         29.07.2024         29.07.2024         29.07.2024         29.07.2024         29.07.2024         29.07.2024         29.07.2024         29.07.2024         29.07.2024         29.07.2024         29.07.2024         29.07.2024         29.07.2024         29.07.2024         29.07.2024         29.07.2024         29.07.2024         29.07.2024         29.07.2024         29.07.2024         29.07.2024         29.07.2024         29.07.2024         29.07.2024         29.07.2024         29.07.2024         29.07.2024         29.07.2024         29.07.2024         29.07.2024         29.07.2024         29.07.2024         29.07.2024         29.07.2024         29.07.2024         29.07.2024         29.07.2024                                                                                                    | 30      | ,<br>)       | 424               | 29.07.2024         | 29.07.2024        | 29.07.2024                           | 0              | FIZIČKO LICE       | 30.00           | 1D7XQM73-Dt1Ov200-992 | 30.00                | 0,00                 | 0               | 0                |                           | 2            | 2      |   |
| 30         422         29.07.2024         29.07.2024         29.07.2024         29.07.2024         29.07.2024         29.07.2024         29.07.2024         29.07.2024         29.07.2024         29.07.2024         29.07.2024         29.07.2024         29.07.2024         29.07.2024         29.07.2024         29.07.2024         29.07.2024         29.07.2024         29.07.2024         29.07.2024         29.07.2024         29.07.2024         29.07.2024         29.07.2024         29.07.2024         29.07.2024         29.07.2024         29.07.2024         29.07.2024         29.07.2024         29.07.2024         29.07.2024         29.07.2024         29.07.2024         29.07.2024         29.07.2024         29.07.2024         29.07.2024         29.07.2024         29.07.2024         29.07.2024         29.07.2024         29.07.2024         29.07.2024         29.07.2024         29.07.2024         29.07.2024         29.07.2024         29.07.2024         29.07.2024         29.07.2024         29.07.2024         29.07.2024         29.07.2024         29.07.2024         29.07.2024         29.07.2024         29.07.2024         29.07.2024         29.07.2024         29.07.2024         29.07.2024         29.07.2024         29.07.2024         29.07.2024         29.07.2024         29.07.2024         29.07.2024         29.07.2024         29.07.2024         29.07.2024                                                                                                    | 30      | ,<br>)       | 423               | 29.07.2024         | 29.07.2024        | 29.07.2024                           | 0              | ABC technik d o o  | 37.62           | 1D7XQM73-Dt1Qv2o0-992 | 0.00                 | 0,00                 | 0               | 0                |                           | 2            | 2      |   |
| bit         bit         bit<         bit<         bit         bit<         bit<                                                                                                    | 30      | ,<br>)       | 422               | 29.07.2024         | 29.07.2024        | 29.07.2024                           | 0              | FIZIČKO LICE       | -4.00           | 1D7XOM73-Dt10v200-990 | 0,00                 | 0,00                 | 0               | 1                | 1D7XOM7                   | 5            | 5      |   |
| bit         12         2007/2024         29.07/2024         29.07/2024         29.07/2024         29.07/2024         29.07/2024         29.07/2024         29.07/2024         29.07/2024         29.07/2024         29.07/2024         29.07/2024         29.07/2024         29.07/2024         29.07/2024         29.07/2024         29.07/2024         29.07/2024         29.07/2024         29.07/2024         29.07/2024         29.07/2024         29.07/2024         29.07/2024         29.07/2024         29.07/2024         29.07/2024         29.07/2024         29.07/2024         29.07/2024         29.07/2024         29.07/2024         29.07/2024         29.07/2024         29.07/2024         29.07/2024         29.07/2024         29.07/2024         29.07/2024         29.07/2024         0         FIZIČKO LICE         2,500         D7XQMZ3-D1U/2020-983         2,500         0,000         0         1         1           30         416         29.07/2024         29.07/2024         0         FIZIČKO LICE         2,500         D7XQMZ3-D1U/2020-983         2,500         0,000         0         1         1         1           30         414         29.07/2024         29.07/2024         0         FIZIČKO LICE         2,500         D7XQMZ3-D1U/2020-981         6,50         0,000         0         1                                                                                                    | 30      | ,<br>1       | 421               | 29.07.2024         | 29.07.2024        | 29.07.2024                           | 0              | FIZIČKO LICE       | 30.00           | 1D7XQMZ3-Dt10v200-989 | 1 567 68             | 0,00                 | 4               | 0                | 50770012                  | 2            | 2      |   |
| b         b         b         b         b         b         b         c         c                                                                                                    | 30      | ,<br>1       | 420               | 20.07.2024         | 20.07.2024        | 29.07.2024                           | 0              | FIZIČKO LICE       | 1 567 68        | 1D7XQMZ3-Dt10v200-988 | 1 567 68             | 0,00                 | 1               | 0                |                           | 2            | 2      |   |
| 30         418         290,71202         290,72024         290,72024         290,72024         290,72024         290,72024         290,72024         290,72024         290,72024         290,72024         290,72024         290,72024         290,72024         290,72024         290,72024         290,72024         290,72024         290,72024         290,72024         290,72024         290,72024         290,72024         290,72024         290,72024         290,72024         290,72024         290,72024         290,72024         290,72024         290,72024         290,72024         290,72024         290,72024         290,72024         290,72024         290,72024         290,72024         290,72024         290,72024         290,72024         290,72024         290,72024         290,72024         290,72024         290,72024         290,72024         290,72024         290,72024         290,72024         290,72024         290,72024         290,72024         290,72024         290,72024         290,72024         290,72024         290,72024         290,72024         290,72024         290,72024         290,72024         290,72024         290,72024         290,72024         290,72024         290,72024         290,72024         290,72024         290,72024         290,72024         290,72024         290,72024         290,72024         290,72024 </td <td>30</td> <td>,<br/>)</td> <td>419</td> <td>29.07.2024</td> <td>29.07.2024</td> <td>29.07.2024</td> <td>0</td> <td>FIZIČKO LICE</td> <td>1.507,00</td> <td>1D7XQMZ3-Dt1Ov200-987</td> <td>1.507,00</td> <td>0,00</td> <td>1</td> <td>0</td> <td></td> <td>2</td> <td>2</td> <td></td>                                                                                                    | 30      | ,<br>)       | 419               | 29.07.2024         | 29.07.2024        | 29.07.2024                           | 0              | FIZIČKO LICE       | 1.507,00        | 1D7XQMZ3-Dt1Ov200-987 | 1.507,00             | 0,00                 | 1               | 0                |                           | 2            | 2      |   |
| 30         417         29.07.2024         29.07.2024         29.07.2024         29.07.2024         29.07.2024         29.07.2024         29.07.2024         29.07.2024         29.07.2024         29.07.2024         29.07.2024         29.07.2024         29.07.2024         29.07.2024         29.07.2024         29.07.2024         29.07.2024         29.07.2024         29.07.2024         29.07.2024         29.07.2024         29.07.2024         29.07.2024         29.07.2024         29.07.2024         29.07.2024         29.07.2024         29.07.2024         29.07.2024         29.07.2024         29.07.2024         29.07.2024         29.07.2024         29.07.2024         29.07.2024         29.07.2024         29.07.2024         29.07.2024         29.07.2024         29.07.2024         29.07.2024         29.07.2024         29.07.2024         29.07.2024         29.07.2024         29.07.2024         29.07.2024         29.07.2024         29.07.2024         29.07.2024         29.07.2024         29.07.2024         29.07.2024         29.07.2024         29.07.2024         29.07.2024         29.07.2024         29.07.2024         29.07.2024         29.07.2024         29.07.2024         29.07.2024         29.07.2024         29.07.2024         29.07.2024         29.07.2024         29.07.2024         29.07.2024         29.07.2024         20.07.2024         29.07.2024                                                                                                    | 30      | ,<br>1       | 418               | 29.07.2024         | 29.07.2024        | 29.07.2024                           | 0              | FIZIČKO LICE       | 1 570 68        | 1D7XQMZ3-Dt10v200-986 | 1 570 68             | 0,00                 | 1               | 0                |                           | 2            | 2      |   |
| 30         11         230, 122         230, 122         230, 122         230, 122         230, 122         230, 122         230, 122         230, 122         230, 122         230, 122         230, 122         230, 122         230, 224         290, 224         290, 224         290, 224         290, 224         290, 224         290, 224         290, 224         290, 224         290, 224         290, 224         290, 224         290, 224         290, 224         290, 224         290, 224         290, 224         290, 224         290, 224         290, 224         290, 224         290, 224         290, 224         290, 224         290, 224         290, 224         290, 224         290, 224         290, 224         290, 224         290, 224         290, 224         290, 224         290, 224         290, 224         290, 224         290, 224         290, 224         290, 224         290, 224         290, 224         290, 224         290, 224         290, 224         290, 224         290, 224         290, 224         290, 224         290, 224         290, 224         290, 224         290, 224         290, 224         290, 224         290, 224         290, 224         290, 224         290, 224         290, 224         290, 224         290, 224         290, 224         290, 224         290, 224         290, 22                                                                                                    | 30      | ,<br>1       | 417               | 20.07.2024         | 20 07 2024        | 20.07.2024                           | 0              | ABC technik d o o  | 67 74           | 1D7XQMZ3-Dt10v200-985 | 1.57 0,00            | 0,00                 | 2               | 0                |                           | 2            | 2      |   |
| 30         113         22.07.2024         22.07.2024         22.07.2024         20.07.2024         20.07.2024         20.07.2024         20.07.2024         20.07.2024         20.07.2024         20.07.2024         20.07.2024         20.07.2024         20.07.2024         20.07.2024         20.07.2024         20.07.2024         20.07.2024         20.07.2024         20.07.2024         20.07.2024         20.07.2024         20.07.2024         20.07.2024         20.07.2024         20.07.2024         20.07.2024         20.07.2024         20.07.2024         20.07.2024         20.07.2024         20.07.2024         20.07.2024         20.07.2024         20.07.2024         20.07.2024         0         AEC technik d.o.o.         2.50         JD7XQM23-Dt1Ov20-0981         6.50         0.00         0         0         1         1           30         412         29.07.2024         29.07.2024         0         AEC technik d.o.o.         2.50         JD7XQM23-Dt1Ov20-0978         0.00         0.00         4         0         1         1           30         411         29.07.2024         29.07.2024         0         FIZIČKO LICE         2.50         JD7XQM32-Dt1Ov20-0976         2.50         0.00         0         0         1         1           30         409         29.07.20                                                                                                    | 30      | ,<br>)       | 416               | 20.07.2021         | 20.07.2024        | 29.07.2024                           | 0              | FIZIČKO LICE       | 2 50            | 1D7XQM73-Dt10v200-983 | 2 50                 | 0,00                 | 0               | 0                | JD// KQIIIZ               | 1            | 1      |   |
| 30         113         2007.1024         2007.2024         29.07.2024         29.07.2024         29.07.2024         29.07.2024         29.07.2024         29.07.2024         29.07.2024         29.07.2024         29.07.2024         29.07.2024         29.07.2024         29.07.2024         29.07.2024         29.07.2024         29.07.2024         29.07.2024         29.07.2024         29.07.2024         29.07.2024         29.07.2024         29.07.2024         29.07.2024         29.07.2024         29.07.2024         29.07.2024         29.07.2024         29.07.2024         29.07.2024         29.07.2024         29.07.2024         29.07.2024         29.07.2024         29.07.2024         29.07.2024         29.07.2024         29.07.2024         29.07.2024         29.07.2024         29.07.2024         29.07.2024         29.07.2024         29.07.2024         29.07.2024         29.07.2024         29.07.2024         29.07.2024         29.07.2024         29.07.2024         29.07.2024         29.07.2024         29.07.2024         29.07.2024         29.07.2024         29.07.2024         29.07.2024         29.07.2024         29.07.2024         29.07.2024         29.07.2024         29.07.2024         29.07.2024         29.07.2024         29.07.2024         29.07.2024         29.07.2024         29.07.2024         29.07.2024         29.07.2024         29.07.2024                                                                                                    | 30      | ,<br>)       | 415               | 29.07.2024         | 29.07.2024        | 29.07.2024                           | 0              | FIZIČKO LICE       | 5.00            | 1D7XQMZ3-Dt1Qv200-982 | 5.00                 | 0,00                 | 0               | 0                |                           | 1            | 1      |   |
| 30         11         20.07.1024         20.07.1024         20.07.1024         20.07.1024         20.07.1024         20.07.1024         20.07.2024         20.07.2024         20.07.2024         20.07.2024         20.07.2024         20.07.2024         20.07.2024         20.07.2024         20.07.2024         20.07.2024         20.07.2024         20.07.2024         20.07.2024         20.07.2024         20.07.2024         20.07.2024         20.07.2024         20.07.2024         20.07.2024         20.07.2024         20.07.2024         20.07.2024         20.07.2024         20.07.2024         0         ABC technik d.o.o.         2.50         D7XQM23-DtLOv20-980         0.00         0.00         2         0         JD7XQMZ         1         1           30         411         29.07.2024         29.07.2024         0         ABC technik d.o.o.         2.50         JD7XQM23-DtLOv20-978         0.00         0.00         4         0         1         1           30         410         29.07.2024         29.07.2024         0         FIZIČKO LICE         2.50         JD7XQM23-DtLOv20-977         2.50         0.00         0         1         1         1           30         408         29.07.2024         29.07.2024         0         FIZIČKO LICE         2.50 <t< td=""><td>30</td><td>,<br/>1</td><td>414</td><td>20.07.2024</td><td>20 07 2024</td><td>29.07.2024</td><td>0</td><td>FIZIČKO LICE</td><td>4 00</td><td>1D7XQMZ3-Dt10v200-981</td><td>6 50</td><td>0,00</td><td>4</td><td>0</td><td></td><td>5</td><td>5</td><td></td></t<>                                                                                                    | 30      | ,<br>1       | 414               | 20.07.2024         | 20 07 2024        | 29.07.2024                           | 0              | FIZIČKO LICE       | 4 00            | 1D7XQMZ3-Dt10v200-981 | 6 50                 | 0,00                 | 4               | 0                |                           | 5            | 5      |   |
| 30         11         2.907.2024         2.907.2024         2.907.2024         2.907.2024         2.907.2024         2.907.2024         2.907.2024         2.907.2024         2.907.2024         2.907.2024         2.907.2024         2.907.2024         2.907.2024         2.907.2024         2.907.2024         2.907.2024         2.907.2024         2.907.2024         2.907.2024         2.907.2024         2.907.2024         2.907.2024         2.907.2024         2.907.2024         2.907.2024         2.907.2024         2.907.2024         2.907.2024         2.907.2024         2.907.2024         2.907.2024         2.907.2024         2.907.2024         2.907.2024         2.907.2024         2.907.2024         2.907.2024         0         RIZKo LICE         2.50         D7X(MZ3-Dt1Ox20-0978         0.00         0.00         4         0         1         1           30         410         2.907.2024         2.907.2024         0         FIZIČKO LICE         2.50         D7X(MZ3-Dt1Ox20-976         2.50         0.00         3         0         1         1           30         408         2.907.2024         2.907.2024         0         FIZIČKO LICE         2.50         D7X(MZ3-Dt1Ox20-977         2.50         0.00         0         0         1         1           30                                                                                                    | 30      | ,<br>1       | 414               | 20.07.2024         | 20.07.2024        | 29.07.2024                           | 0              | FIZIČKO LICE       | 2 50            | 1D7XQMZ3-Dt1Qv200-981 | 6 50                 | 0,00                 | 4               | 0                |                           | 1            | 1      |   |
| 30         412         29.07.2024         29.07.2024         29.07.2024         29.07.2024         29.07.2024         29.07.2024         29.07.2024         29.07.2024         29.07.2024         29.07.2024         29.07.2024         29.07.2024         29.07.2024         29.07.2024         29.07.2024         29.07.2024         29.07.2024         29.07.2024         29.07.2024         29.07.2024         29.07.2024         29.07.2024         29.07.2024         29.07.2024         29.07.2024         29.07.2024         29.07.2024         29.07.2024         29.07.2024         29.07.2024         29.07.2024         29.07.2024         29.07.2024         29.07.2024         29.07.2024         29.07.2024         29.07.2024         29.07.2024         29.07.2024         29.07.2024         29.07.2024         29.07.2024         29.07.2024         29.07.2024         29.07.2024         29.07.2024         29.07.2024         29.07.2024         29.07.2024         29.07.2024         29.07.2024         29.07.2024         29.07.2024         29.07.2024         29.07.2024         29.07.2024         29.07.2024         29.07.2024         29.07.2024         29.07.2024         29.07.2024         29.07.2024         29.07.2024         29.07.2024         29.07.2024         29.07.2024         29.07.2024         29.07.2024         29.07.2024         20.07.2024         20.07.2024                                                                                                    | 30      | ,<br>)       | 413               | 29.07.2024         | 29.07.2024        | 29.07.2024                           | 0              | ABC technik d o o  | 2,50            | 1D7XOM73-D#10v200-980 | 0,00                 | 0,00                 | 2               | 0                |                           | 1            | 1      |   |
| 30         H1         2907.024         2907.024         2907.024         2907.024         2907.024         2907.024         2907.024         2907.024         2907.024         2907.024         2907.024         2907.024         2907.024         2907.024         2907.024         2907.024         2907.024         2907.024         2907.024         2907.024         0         FIZIČKO LICE         2,50         JD7XQM23-Dt10v20-978         0,00         0.00         4         0         1         1           30         410         2907.024         2907.024         2907.2024         0         FIZIČKO LICE         2,50         JD7XQM23-Dt10v20-977         2,50         0,00         3         0         1         1           30         408         2907.2024         2907.2024         0         FIZIČKO LICE         2,50         JD7XQM23-Dt10v20-975         2,50         0,00         0         0         1         1           30         407         2907.2024         2907.2024         0         FIZIČKO LICE         2,50         JD7XQM23-Dt10v20-977         2,50         0,00         2         0         JD7XQM2.1         1         1           30         405         2907.2024         2907.2024         0         FIZIČKO LICE                                                                                                    | 30      | ,<br>1       | 412               | 29.07.2024         | 29.07.2024        | 29.07.2024                           | 0              | ABC technik d.o.o. | 2,50            | 1D7XQMZ3-Dt10v200-979 | 0,00                 | 0,00                 | 2               | 0                | 1D7XOM7                   | 1            | 1      |   |
| 30         410         2907.0204         2907.0204         2907.0204         2907.2024         2907.2024         2907.2024         2907.2024         2907.2024         2907.2024         2907.2024         2907.2024         2907.2024         2907.2024         2907.2024         2907.2024         2907.2024         2907.2024         2907.2024         2907.2024         2907.2024         2907.2024         2907.2024         2907.2024         2907.2024         2907.2024         2907.2024         2907.2024         2907.2024         2907.2024         2907.2024         2907.2024         2907.2024         2907.2024         2907.2024         2907.2024         2907.2024         2907.2024         2907.2024         2907.2024         2907.2024         2907.2024         2907.2024         2907.2024         2907.2024         2907.2024         2907.2024         2907.2024         2907.2024         2907.2024         2907.2024         2907.2024         2907.2024         2907.2024         2907.2024         2907.2024         2907.2024         2907.2024         2907.2024         2907.2024         2907.2024         2907.2024         2907.2024         2907.2024         2907.2024         2907.2024         2907.2024         2907.2024         2907.2024         2907.2024         2907.2024         2907.2024         2907.2024         2907.2024         2907.2024 </td <td>30</td> <td>,<br/>)</td> <td>411</td> <td>29.07.2024</td> <td>29.07.2024</td> <td>29.07.2024</td> <td>0</td> <td>ABC technik d.o.o.</td> <td>2,50</td> <td>1D7XOM73-Dt1Ov200-978</td> <td>0,00</td> <td>0,00</td> <td>4</td> <td>0</td> <td>507 AQUILIN</td> <td>1</td> <td>1</td> <td></td>                                                                                                    | 30      | ,<br>)       | 411               | 29.07.2024         | 29.07.2024        | 29.07.2024                           | 0              | ABC technik d.o.o. | 2,50            | 1D7XOM73-Dt1Ov200-978 | 0,00                 | 0,00                 | 4               | 0                | 507 AQUILIN               | 1            | 1      |   |
| 30         409         29.07.2024         29.07.2024         29.07.2024         29.07.2024         29.07.2024         29.07.2024         29.07.2024         29.07.2024         29.07.2024         29.07.2024         29.07.2024         29.07.2024         29.07.2024         29.07.2024         29.07.2024         29.07.2024         29.07.2024         29.07.2024         29.07.2024         29.07.2024         29.07.2024         29.07.2024         29.07.2024         29.07.2024         29.07.2024         29.07.2024         29.07.2024         29.07.2024         29.07.2024         29.07.2024         29.07.2024         29.07.2024         29.07.2024         29.07.2024         29.07.2024         29.07.2024         29.07.2024         29.07.2024         29.07.2024         29.07.2024         29.07.2024         29.07.2024         29.07.2024         29.07.2024         29.07.2024         29.07.2024         29.07.2024         29.07.2024         29.07.2024         29.07.2024         29.07.2024         29.07.2024         29.07.2024         29.07.2024         29.07.2024         29.07.2024         29.07.2024         29.07.2024         29.07.2024         29.07.2024         29.07.2024         29.07.2024         29.07.2024         29.07.2024         29.07.2024         29.07.2024         29.07.2024         29.07.2024         29.07.2024         20.07.2024         29.07.2024                                                                                                    | 30      | ,<br>)       | 410               | 29.07.2024         | 29.07.2024        | 29.07.2024                           | 0              | FIZIČKO LICE       | 2,50            | 1D7X0M73-Dt10v200-977 | 2 50                 | 0,00                 | 3               | 0                |                           | 1            | 1      |   |
| 30         408         29,07,2024         29,07,2024         29,07,2024         29,07,2024         29,07,2024         29,07,2024         29,07,2024         29,07,2024         29,07,2024         29,07,2024         29,07,2024         29,07,2024         29,07,2024         29,07,2024         29,07,2024         29,07,2024         29,07,2024         29,07,2024         29,07,2024         29,07,2024         29,07,2024         29,07,2024         29,07,2024         29,07,2024         29,07,2024         0         FIZIČKO LICE         4,00         JD7XQMZ3-Dt1Ox20-0974         4,00         0,00         2         0         JD7XQMZ         5           30         405         29,07,2024         29,07,2024         0         FIZIČKO LICE         2,50         JD7XQMZ3-Dt1Ox20-0973         2,50         0,00         2         0         JD7XQMZ         1         1           30         405         29,07,2024         29,07,2024         0         FIZIČKO LICE         2,50         JD7XQMZ3-Dt1Ox20-0972         2,50         0,00         3         0         1         1           30         404         29,07,2024         29,07,2024         0         FIZIČKO LICE         2,50         JD7XQMZ3-Dt1Ox20-0970         2,50         0,00         3         0         1                                                                                                    | 30      | )            | 409               | 29.07.2024         | 29.07.2024        | 29.07.2024                           | 0              | FIZIČKO LICE       | 2,50            | 1D7XQMZ3-Dt1Ov200-976 | 2,50                 | 0,00                 | 3               | 0                |                           | 1            | 1      |   |
| 30         407         29.07.2024         29.07.2024         29.07.2024         0         FIZIČKO LICE         4.00         D/DXQM22-Dt10/200-974         4.00         0.00         2         0         JD7XQMZ         5           30         406         29.07.2024         29.07.2024         29.07.2024         0         FIZIČKO LICE         2,50         JD7XQM23-Dt10/200-973         2,50         0,00         2         0         JD7XQMZ         1         1           30         405         29.07.2024         29.07.2024         0         FIZIČKO LICE         2,50         JD7XQMZ3-Dt10/200-973         2,50         0,00         2         0         JD7XQMZ         1         1           30         405         29.07.2024         29.07.2024         0         FIZIČKO LICE         2,50         JD7XQMZ3-Dt10/200-972         2,50         0,00         3         0         1         1           30         403         29.07.2024         29.07.2024         0         FIZIČKO LICE         2,50         JD7XQMZ3-Dt10/200-970         2,50         0,00         3         0         1         1           30         403         29.07.2024         29.07.2024         0         FIZIČKO LICE         2,50         JD7X                                                                                                    | 30      | )            | 408               | 29 07 2024         | 29 07 2024        | 29.07.2024                           | 0              | FIZIČKO LICE       | 2 50            | 1D7X0M73-Dt10v2o0-975 | 2,50                 | 0.00                 | 0               | 0                |                           | 1            | 1      |   |
| 30         406         29.07.2024         29.07.2024         29.07.2024         29.07.2024         0         FIZIČKO LICE         2,50         JD7X(MZ2-Dt1Ox20-973         2,50         0.00         2         0         JD7X(MZ21         1           30         405         29.07.2024         29.07.2024         29.07.2024         0         FIZIČKO LICE         2,50         JD7X(MZ2-Dt1Ox20-973         2,50         0.00         3         0         1         1           30         405         29.07.2024         29.07.2024         0         FIZIČKO LICE         2,50         JD7X(MZ3-Dt1Ox20-973         2,50         0.00         3         0         1         1           30         404         29.07.2024         29.07.2024         0         FIZIČKO LICE         2,50         JD7X(MZ3-Dt1Ox200-977         2,50         0.00         3         0         1         1           30         403         29.07.2024         29.07.2024         0         FIZIČKO LICE         2,50         JD7X(MZ3-Dt1Ox200-970         2,50         0.00         3         0         1         1           30         401         29.07.2024         29.07.2024         0         FIZIČKO LICE         2,50         JD7X(MZ3-Dt1Ox200-966                                                                                                    | 30      | ,<br>)       | 407               | 29.07.2024         | 29.07.2024        | 29.07.2024                           | 0              | FIZIČKO LICE       | 4 00            | 1D7X0M73-Dt10v200-974 | 4 00                 | 0,00                 | 2               | 0                |                           | 5            | 5      |   |
| 30         405         29.07.2024         29.07.2024         29.07.2024         0         FIZIČKO LICE         2,50         JD7XQMZ3-Dt1Ov200-972         2,50         0,00         3         0         1         1           30         404         29.07.2024         29.07.2024         29.07.2024         0         FIZIČKO LICE         2,50         JD7XQMZ3-Dt1Ov200-972         2,50         0,00         3         0         1         1           30         403         29.07.2024         29.07.2024         0         FIZIČKO LICE         2,50         JD7XQMZ3-Dt1Ov200-971         2,50         0,00         3         0         1         1           30         403         29.07.2024         29.07.2024         0         FIZIČKO LICE         2,50         JD7XQMZ3-Dt1Ov200-970         2,50         0,00         3         0         1         1           30         402         29.07.2024         29.07.2024         0         FIZIČKO LICE         2,50         JD7XQMZ3-Dt1Ov200-968         2,50         0,00         3         0         1         1           30         401         29.07.2024         29.07.2024         0         FIZIČKO LICE         2,50         JD7XQMZ3-Dt1Ov200-968         2,50         0,00 <td>30</td> <td>)</td> <td>406</td> <td>29.07.2024</td> <td>29 07 2024</td> <td>29.07.2024</td> <td>0</td> <td>FIZIČKO LICE</td> <td>2 50</td> <td>1D7X0M73-Dt10v2o0-973</td> <td>2 50</td> <td>0,00</td> <td>2</td> <td>0</td> <td>1D7XOMZ</td> <td>1</td> <td>1</td> <td></td>                                                                                                    | 30      | )            | 406               | 29.07.2024         | 29 07 2024        | 29.07.2024                           | 0              | FIZIČKO LICE       | 2 50            | 1D7X0M73-Dt10v2o0-973 | 2 50                 | 0,00                 | 2               | 0                | 1D7XOMZ                   | 1            | 1      |   |
| 30         404         29.07.2024         29.07.2024         29.07.2024         0         FIZIČKO LICE         2,50         JD7X0M23-Dt1Ov200-971         2,50         0,00         3         0         1         1           30         403         29.07.2024         29.07.2024         29.07.2024         0         FIZIČKO LICE         2,50         JD7X0M23-Dt1Ov200-971         2,50         0,00         3         0         1         1           30         403         29.07.2024         29.07.2024         0         FIZIČKO LICE         2,50         JD7X0M23-Dt1Ov200-970         2,50         0,00         3         0         1         1           30         402         29.07.2024         29.07.2024         0         FIZIČKO LICE         2,50         JD7X0M23-Dt1Ov200-970         2,50         0,00         0         0         1         1           30         401         29.07.2024         29.07.2024         0         FIZIČKO LICE         2,50         JD7X0M23-Dt1Ov200-968         2,50         0,00         3         0         1         1           30         400         29.07.2024         29.07.2024         0         FIZIČKO LICE         2,50         JD7X0M23-Dt1Ov20-967         4,00         0.00                                                                                                    | 30      | )            | 405               | 29 07 2024         | 29 07 2024        | 29.07.2024                           | 0              | FIZIČKO LICE       | 2 50            | 1D7X0M73-Dt10v2o0-972 | 2 50                 | 0.00                 | 3               | 0                | 507/QLEII                 | 1            | 1      |   |
| 30         403         29.07.2024         29.07.2024         29.07.2024         29.07.2024         0         FIZIČKO LICE         2,50         JD7X0MZ3-bt10x200-970         2,50         0.00         3         0         1         1           30         402         29.07.2024         29.07.2024         0         FIZIČKO LICE         2,50         JD7X0MZ3-bt10x200-970         2,50         0.00         3         0         1         1           30         402         29.07.2024         29.07.2024         0         FIZIČKO LICE         2,50         JD7X0MZ3-bt10x200-969         2,50         0.00         3         0         1         1           30         401         29.07.2024         29.07.2024         0         FIZIČKO LICE         2,50         JD7X0MZ3-bt10x200-968         2,50         0.00         3         0         1         1           30         400         29.07.2024         29.07.2024         0         FIZIČKO LICE         4.00         JD7X0MZ3-bt10x200-967         4.00         0         5         5           30         399         28.07.2024         28.07.2024         0         FIZIČKO LICE         2.50         JD7X0MZ3-bt10x200-966         2.50         0.00         3         0                                                                                                    | 30      | )            | 404               | 29.07.2024         | 29 07 2024        | 29.07.2024                           | 0              | FIZIČKO LICE       | 2,50            | 1D7X0M73-Dt10v200-971 | 2,50                 | 0,00                 | 3               | 0                |                           | 1            | 1      |   |
| 30         402         29.07.2024         29.07.2024         0         FIZIČKO LICE         2,50         JD7XQM23-Dt1Ov20-969         2,50         0,00         0         1         1           30         401         29.07.2024         29.07.2024         0         FIZIČKO LICE         2,50         JD7XQM23-Dt1Ov20-969         2,50         0,00         0         1         1           30         401         29.07.2024         29.07.2024         0         FIZIČKO LICE         2,50         JD7XQM23-Dt1Ov20-968         2,50         0,00         3         0         1         1           30         400         29.07.2024         29.07.2024         0         FIZIČKO LICE         2,50         JD7XQM23-Dt1Ov20-968         2,50         0,00         3         0         1         1           30         400         29.07.2024         29.07.2024         0         FIZIČKO LICE         4,00         JD7XQM23-Dt1Ov20-967         4,00         0,00         3         0         5         5           30         399         28.07.2024         28.07.2024         0         FIZIČKO LICE         2,50         JD7XQM23-Dt1Ov20-966         2,50         0,00         3         0         5         5                                                                                                    | 30      | ,<br>)       | 403               | 29.07.2024         | 29.07.2024        | 29.07.2024                           | 0              | FIZIČKO LICE       | 2,50            | 1D7X0M73-Dt10v200-970 | 2,50                 | 0,00                 | 3               | 0                |                           | 1            | 1      |   |
| 30         401         29.07.2024         29.07.2024         0         FIZIČKO LICE         2,50         JOTXOMZ3-Dt10v200-968         2,50         0,00         3         0         1         1           30         400         29.07.2024         29.07.2024         0         FIZIČKO LICE         2,50         JOTXOMZ3-Dt10v200-968         2,50         0,00         3         0         1         1           30         400         29.07.2024         29.07.2024         0         FIZIČKO LICE         4,00         JDTXOMZ3-Dt10v200-968         2,50         0,00         3         0         5         5           30         399         28.07.2024         28.07.2024         0         FIZIČKO LICE         2,50         JDTXOMZ3-Dt10v200-966         2,50         0,00         3         0         5         5           30         399         28.07.2024         28.07.2024         0         FIZIČKO LICE         2,50         JDTXOMZ3-Dt10v200-966         2,50         0,00         3         0         1         1                                                                                                    | 30      | ,<br>1       | 402               | 29.07.2024         | 29.07.2024        | 29.07.2024                           | 0              | FIZIČKO LICE       | 2,50            | 1D7XQM73-Dt10v200-969 | 2,50                 | 0,00                 | 0               | 0                |                           | 1            | 1      |   |
| 30         400         29.07.2024         29.07.2024         0         FIZIČKO LICE         4.00         JD7X0M23-Dt10x20-967         4.00         0.00         3         0         1         1           30         399         28.07.2024         28.07.2024         0         FIZIČKO LICE         4.00         JD7X0M23-Dt10x20-967         4.00         0.00         3         0         5         5           30         399         28.07.2024         28.07.2024         0         FIZIČKO LICE         2.50         JD7X0M23-Dt10x20-967         4.00         0.00         3         0         1         1           200         309         28.07.2024         28.07.2024         0         FIZIČKO LICE         2.50         JD7X0M23-Dt10x20-967         4.00         0.00         3         0         1         1                                                                                                    | 30      | ,<br>)       | 401               | 29.07.2024         | 29 07 2024        | 29.07.2024                           | 0              | FIZIČKO LICE       | 2,50            | 1D7XOM73-Dt10v2o0-968 | 2,50                 | 0,00                 | 3               | 0                |                           | 1            | 1      |   |
| 30         399         28.07.2024         28.07.2024         28.07.2024         0         FIZIČKO LICE         2,50         JD7X0MZ3-Dt10/200-966         2,50         0,00         3         0         1         1           30         309         28.07.2024         28.07.2024         0         FIZIČKO LICE         2,50         JD7X0MZ3-Dt10/200-966         2,50         0,00         3         0         1         1                                                                                                    | 30      | ,<br>)       | 400               | 29.07.2024         | 29 07 2024        | 29.07.2024                           | 0              | FIZIČKO LICE       | 4 00            | 1D7XOM73-Dt1Ov200-967 | 4 00                 | 0,00                 | 3               | 0                |                           | 5            | 5      |   |
|                                                                                                    | 30      | ,<br>)       | 399               | 28 07 2024         | 28 07 2024        | 28 07 2024                           | 0              | FIZIČKO LICE       | 2 50            | 1D7X0M73-Dt10v2o0-966 | 2 50                 | 0,00                 | 3               | 0                |                           | 1            | 1      |   |
|                                                                                                    | 30      | ,<br>)       | 398               | 28 07 2024         | 28 07 2024        | 28 07 2024                           | 0              | FIZIČKO LICE       | 2,50            | 1D7XOM73-Dt10v2o0-965 | 2,50                 | 0.00                 | 2               | 0                | 1D7XOM7                   | 1            | 1      |   |
| 30 397 28.02.2024 28.02.2024 28.02.2024 0 FIZIČKO LICE 2.50 107X0/72-0±10x200-963 2.50 0.00 3 0 1 1                                                                                                    | 30      |              | 397               | 28.07.2024         | 28.07.2024        | 28.07.2024                           | 0              | FIZIČKO LICE       | 2,50            | 1D7X0M73-Dt10v2o0-963 | 2,50                 | 0.00                 | 3               | 0                |                           | 1            | 1      |   |
| 30 36 28.07.2024 28.07.2024 28.07.2024 0 FIZIČKO LICE 2.50 DDXX0/27-Dt1Ox20-962 2.50 0.00 3 0 1 1                                                                                                    | 30      | )            | 396               | 28.07.2024         | 28.07.2024        | 28.07.2024                           | 0              | FIZIČKO LICE       | 2,50            | JD7XOMZ3-Dt10v2o0-962 | 2,50                 | 0,00                 | 3               | 0                |                           | 1            | 1      | ~ |

31

#### 1. Pretraživanje dokumenta arhive:

1. Poretraživanje dokumenta arhive možete vršiti po svim kolonama tabele:

| Tip dokumenta         | $\sim$ | Tip dokumenta          | $\sim$ |
|-----------------------|--------|------------------------|--------|
| Tip dokumenta         | $\sim$ | Naziv kupca            | ^      |
| Broj dokumenta        |        | Adresa kupca           |        |
| Datum Dokumenta       |        | Mjesto                 |        |
| Datum isporuke        |        | Mjesto isporuke        |        |
| Način plaćanja        |        | JIB                    |        |
| Valuta plaćanja       |        | PDV                    |        |
| Napomena              |        | Tip kupca              |        |
| Šifra kupca           |        | Entitet                |        |
| Naziv kupca           |        | Iznos bez popusta      |        |
| Adresa kupca          |        | Iznos popusta          |        |
| Mjesto                |        | Iznos sa popustom      |        |
| Mjesto isporuke       |        | Iznos PDV              |        |
| JIB                   |        | Iznos sa PDV           |        |
| PDV                   |        | Broj fiskalnog računa  |        |
| Tip kupca             |        | Plaćanje gotovina      |        |
| Entitet               |        | Plaćanje karticom      |        |
| Iznos bez popusta     |        | Plaćanje čekom         |        |
| Iznos popusta         |        | Plaćanje virmanom      |        |
| Iznos sa popustom     |        | Instant plaćanje       |        |
| Iznos PDV             |        | Plaćanje vaučerom      |        |
| Iznos sa PDV          |        | Drugi način plaćanja   |        |
| Broj fiskalnog računa |        | Vrsta računa           |        |
| Plaćanje gotovina     |        | Vrsta transakcije      |        |
| Plaćanje karticom     |        | Način plaćanja FISK    |        |
| Plaćanje čekom        |        | PFR vrijeme            |        |
| Plaćanje virmanom     |        | PFR broj računa        |        |
| Instant plaćanje      |        | PFR brojač računa      |        |
| Plaćanje vaučerom     |        | Referentni broj računa |        |
| Drugi način plaćanja  |        | Link za provjeru       |        |
| Vrsta računa          | Y      | Grupa                  | ¥      |

Da bi ste pronašli odredjeni račun izaberite kolonu broj fiskalnog računa i u polje "Tražite pojam" unesite broj fiskalnog računa: 🕼 🖆 💭 uster kolova 🔤 takte piper 🖾 💭 uster kolova 🔤 takte piper 🖾 🔍 🔍 , a zatim pritisnite "Enter" ili kliknite na dugme 🔍

#### Ispod je rezultat pretrage računa broj "JD7XQMZ3-Dt1Ov2o0-959"

|     | inkGE_ESIR                                                                             |                   |                    |                   |                    |                |              |  |                 |                       |                 |                      |                        |  |
|-----|----------------------------------------------------------------------------------------|-------------------|--------------------|-------------------|--------------------|----------------|--------------|--|-----------------|-----------------------|-----------------|----------------------|------------------------|--|
| Pro | Prodaja Artikli Kupci Arhiva Izvještaji Poreska uprava ESF Prediji u automatski (Draj. |                   |                    |                   |                    |                |              |  |                 |                       |                 |                      |                        |  |
|     | 💼 🗄 💬 Izaberite kolonu Broj fiskalnog računa 🧹 Trašite pojam: 107XQMZ3-Dt1Ov2o0-959    |                   |                    |                   |                    |                |              |  |                 |                       |                 |                      |                        |  |
|     | Tip<br>dokumer                                                                         | Broj<br>dokumenta | Datum<br>Dokumenta | Datum<br>isporuke | Valuta<br>plaćanja | Šifra<br>kupca | Naziv kupca  |  | Iznos sa<br>PDV | Broj fiskalnog računa | Vrsta<br>računa | Vrsta<br>transakcije | Referentni broj računa |  |
| ۲   | 30                                                                                     | 393               | 28.07.2024         | 28.07.2024        | 28.07.2024         | 0              | FIZIČKO LICE |  | 4,00            | JD7XQMZ3-Dt1Ov2o0-959 | 2               | 0                    | JD7XQMZ3-Dt1Ov2o0-958  |  |

Ako želite da vidite detaljniji prikaz tog istog računa kliknite na dugme: 🖾 I dobit će te sledeće:

Račun iz arhive ne može se mijenjati, ali se može refundirati (reklamirati) ili praviti kopija.

Refundirani račun iz arhive ne može se refundirati, ali se može praviti kopija ili poništiti.

U računu iz arhive ako želite račun refundirati možete mijenjati količinu na manje, možete brisati stavke koje ne želite refundirati.

Ako je potrebno da radite sledeći račun kliknite na dugme novi račun 🚇

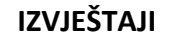

5.1.2.1 Presjek stanja – Kliknte na dugme presjek stanja Stampač će odštampati trenutno stanje kase

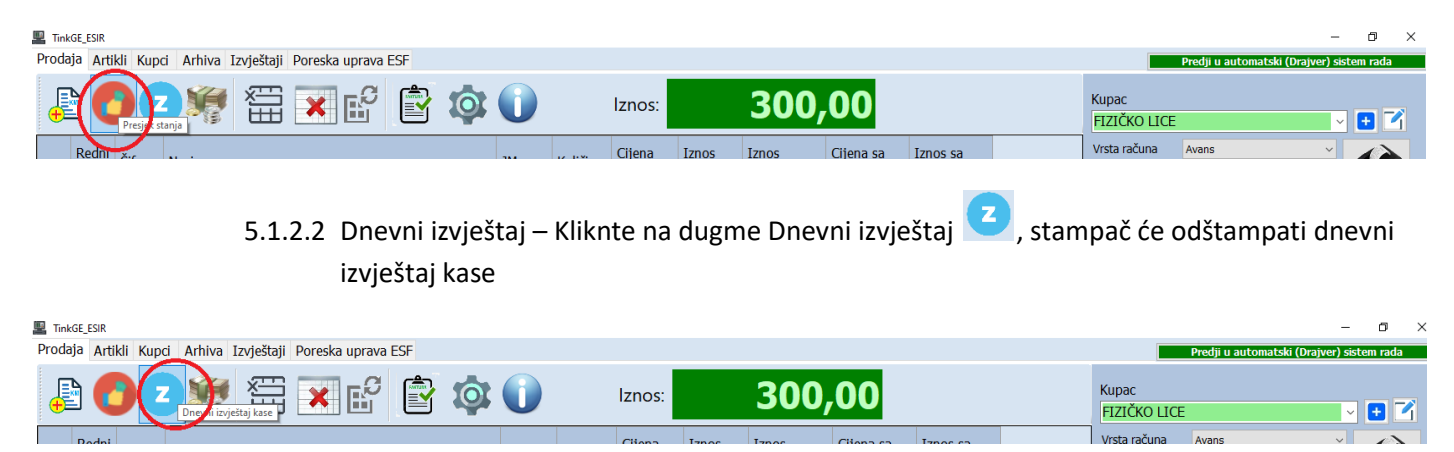

5.1.3 Ostali izvještaji

5.1.3.1 Izvještaji sa portala poreske uprave

Možete koristiti Elektronske servise za fiskalizaciju tako što će te kliknuti na karticu "Poreska uprava ESF" Ako ne dobijete prozor kao što je na slici dole kliknite na dugme "Prijevi se" potvrdite certikat I posle toga dobit će te osnovne podatke o prometu vaše kase

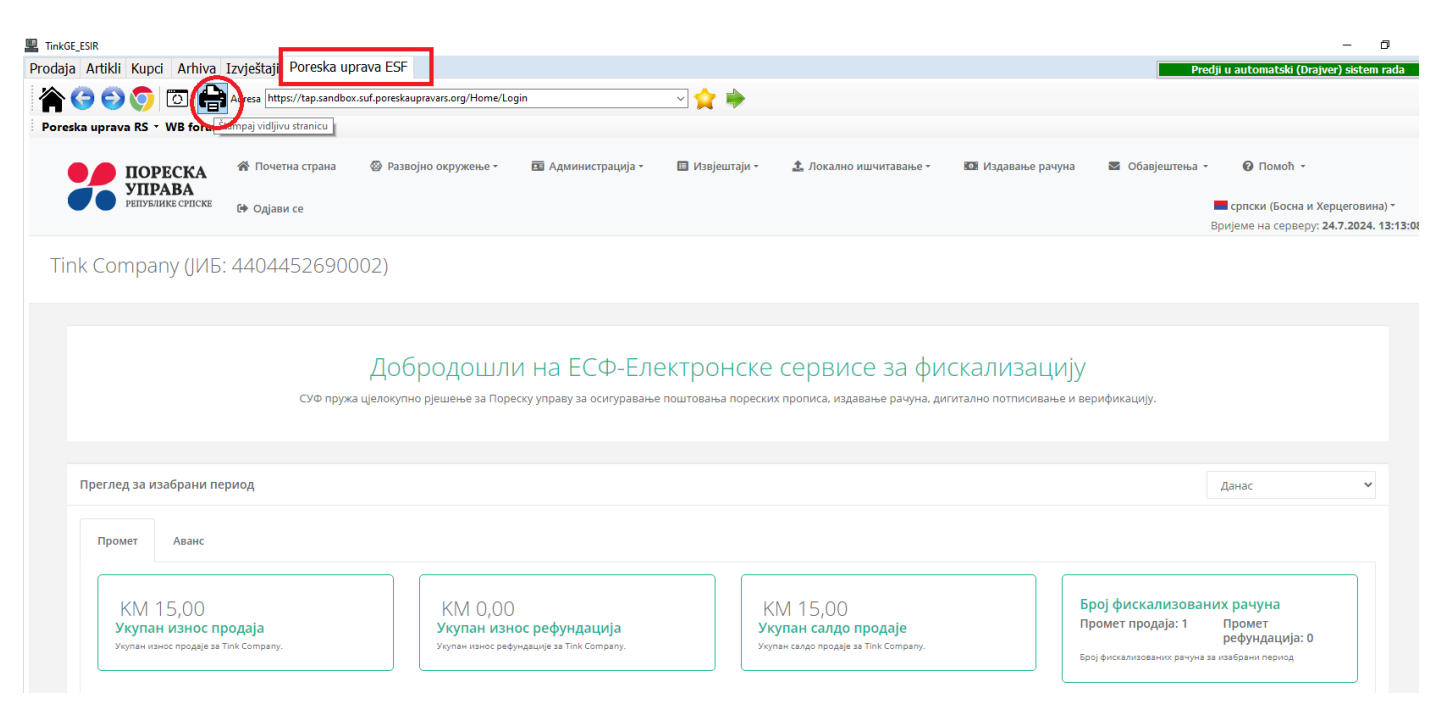

Za više detalja o korištenju "Elektronskih servisa za fiskalizaciju" pogledajte sajt poreske uprave

5.1.3.2 Izvještaji koje generiše TinkGE\_ESIR

| TinkGE_ESIR                           | _                                    | - 0                                     |
|---------------------------------------|--------------------------------------|-----------------------------------------|
| Prodaja Artikli Kupci Arhiva Izvješt  | aji P <mark>oreska uprava ESF</mark> | Predji u automatski (Drajver) sistem ra |
| 🏠 Ġ 🚭                                 | _                                    |                                         |
| Dnevni izvještaj Periodični izvještaj |                                      |                                         |
| Danas ~                               |                                      |                                         |
| Zbirno Poartiklima                    |                                      |                                         |
| Promet Avans                          |                                      |                                         |
|                                       |                                      |                                         |
| Ukupan iznos prodaje:                 | 15,00                                |                                         |
| Ukupan iznos refundacija:             | 0,00                                 |                                         |
| Ukupan saldo prodaje:                 | 15,00                                |                                         |
| Broj fiskalnih računa:                |                                      |                                         |
| Promet prodaja:                       | 1                                    |                                         |
| Promet refundacija                    | 0                                    |                                         |
|                                       |                                      |                                         |
| Ukupan porez za prodaju:              | 2,18                                 |                                         |
| Ukupan porez za refundaciju:          | 0,00                                 |                                         |
| Saldo poreza:                         | 2,18                                 |                                         |
| Poreske stope                         |                                      |                                         |
| Oznaka Stopa                          | Iznos<br>7,00 2,18                   |                                         |
|                                       |                                      |                                         |
|                                       |                                      |                                         |
|                                       |                                      |                                         |

Kliknite na naslov kartice Izvještaji

Birajte da li želite dnevni ili periodični izvještaj dalje birajte da li želite zbirni ili izvještaj po ariklima. U padajućim listama birajte period koji želite za dnevne Izvještaje: danas, prethodni dan ili po izboru datuma. Za peridoične izvještaje: tekući mjese, prošli mjesec ili po izboru perioda.

Kada Vam je generisan željeni izvještaj kliknite da dugme sa sličicom "Štampač" da bi ste ga odštampali ako Vam je to potrebno. OVI IZVJEŠTAJI PREDSTAVLJAJU SVE VAŠE FISKALIZOVANE RAČUNE PREKO LOKALNOG ILI VIRTUELNOG

PFR-a BEZ OBZIRA DA LI SU ONI STIGLI U BAZU PODATAKA PORESKE PRIJAVE I ONI SU VJERODOSTOJNI ZA VAŠE FINANSIJSKO ILI ROBNO KNJIGOVODSTVO.

### WEB BROWSER (PREGLEDAČ)

| 📱 TinkGE_ESIR - Elektronski sistem za izdava                    | nje fiskalnih računa        |                                          |                                                 |                            |                                                                                 |                                 |                                                                         | -                                                           | o ×        |
|-----------------------------------------------------------------|-----------------------------|------------------------------------------|-------------------------------------------------|----------------------------|---------------------------------------------------------------------------------|---------------------------------|-------------------------------------------------------------------------|-------------------------------------------------------------|------------|
| Prodaja Artikli Kupci Arhiva I                                  | zvještaji Poreska upra      | ava ESF                                  |                                                 |                            |                                                                                 |                                 |                                                                         | Predji u automatski (Drajver) s                             | istem rada |
| 🏠 😋 🚭 😭 🚔                                                       |                             |                                          |                                                 |                            |                                                                                 |                                 |                                                                         |                                                             |            |
| ПОРЕСКА<br>УПРАВА<br>РЕПУБЛИКЕ СРПСКЕ                           | Почетна страна              | 🚳 Развојно окружење •                    | 🖪 Администрација -                              | 🔳 Извјештаји               | Локално ишчитавање -                                                            | 💵 Издавање рачун                | на 📓 Обавјештења -                                                      | Помоћ -<br>српски (Босна и Херцегови)                       | на) -      |
|                                                                 | ст одравн се                |                                          |                                                 |                            |                                                                                 |                                 |                                                                         | Вријеме на серверу: 17.7.2024                               | 3:35:28    |
| Tink Company (JИБ:                                              | 440445269000                | 02)                                      |                                                 |                            |                                                                                 |                                 |                                                                         |                                                             |            |
|                                                                 | СУФ пружа і                 | Добродошли<br>ціелокупно рјешење за Поре | 1 НА ЕСФ-ЕЛЄ<br>ску управу за осигуравање       | 2КТРОНСК<br>поштовања поре | е сервисе за фис<br>ских прописа, издавање рачуна, дип                          | СКАЛИЗАЦИ<br>итално потписивање | ју<br>и верификацију.                                                   |                                                             |            |
| Преглед за изабрации пер                                        | 140.5                       |                                          |                                                 |                            |                                                                                 |                                 |                                                                         | Onum. M                                                     |            |
| преглед за изабрани пер                                         | мод                         |                                          |                                                 |                            |                                                                                 |                                 |                                                                         | данас +                                                     |            |
| Промет Аванс                                                    |                             |                                          |                                                 |                            |                                                                                 |                                 |                                                                         |                                                             |            |
|                                                                 |                             |                                          |                                                 |                            |                                                                                 |                                 |                                                                         |                                                             |            |
| КМ 0,00<br>Укупан износ пр<br>Укупан износ продаје за Т         | <b>ОДаја</b><br>nk Company. | КМ 0,00<br>Укупан износ рефу             | ос рефундација<br>ндације за Tink Company.      |                            | КМ 0,00<br><b>Укупан салдо продаје</b><br>Укупан салдо продаје за Тіпк Сотралу. |                                 | Број фискализован<br>Промет продаја: 0<br>Број фискализованих рачуна з  | их рачуна<br>Промет<br>рефундација: 0<br>ва изабрани период |            |
| KM 0,00<br><b>Укупан порез за</b><br>Укупан порез за продају за | Продају<br>Tink Company.    | КМ 0,00<br>Укупан порез за ри            | ез за рефундацију<br>фундацију за Tink Company. |                            | КМ 0,00<br><b>Салдо пореза</b><br>Салдо пореза за Tink Company.                 |                                 | Пореске стопе<br>Нема пореских<br>стопа<br>Укупан порез за промет по по | реској стопи                                                |            |
| % пословних простора који<br>∩0.⁄а                              | се нису јавили у посљедњ    | a 244                                    | % неприспјелих рачуна г<br>ПОА                  | по пословном прос          | гору                                                                            | % пословних при                 | остора који имају неприспје                                             | ле рачуне                                                   | Ţ          |

## 3. UPUTSTVO ZA RAD SA PROGRAMOM TinkGE\_ESIR – EVIDENTIRANJE PROMETA

#### **3.1. UNOS I UPRAVLJANJE DEPOZITOM KASE**

3.1.1. Ručni unos depozita Kliknite dugme "Upravljenje depozitom"

| daja Artikli Kupci Arhiva     | Izvještaj |
|-------------------------------|-----------|
| Upravlji nje depozitom ka     |           |
| Pojavit će se sledeći prozor: |           |
| Upravljanje depozitom kase    |           |
| Trenutno stanje depozita      | 1500,00   |
| Iznos ULAZA novca u kasu      | 0.00      |
| Iznos IZLAZA novca iz kase    | 0.00      |

Potvrdi

Unesite iznos(Vodite računa o decimalnom separatoru) i kliknite na dugme potvrdi, ili na dugme Štampaj ako samo želite da odštampate izvještaj o depozitu.

Odustani

#### 3.1.2. Automatski unos depozita

Štampaj

Ukoliko želite da program sam svako jutro unosi depozit ako je on uvijek isti kliknite na dugme podešavanja

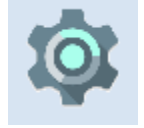

Pojavit će se sledeći prozor:

| dešavanj   | je programa | 3               |                  |                              |       |                          |
|------------|-------------|-----------------|------------------|------------------------------|-------|--------------------------|
| novno      | Radnici     | Štampanje       | Način rada       | Podaci o poreskom obve       | zniku | Porezi                   |
| Vrsta      | a poslovn   | e jedinice      | Maloproc         | laja                         | ```   | ~                        |
| ⊻ P        | retraživar  | nje baze artil  | kala se najče    | ešće vrši po nazivu artikla  |       |                          |
| ⊻ P        | retraživar  | nje vršiti po p | orincipu ili šif | ra ili naziv bez obzira iz k | oga b | ooxa vršim pretraživanje |
| Dep        | ozit kase   | je isti svaki o | lan u iznosu     | od:                          | 500.0 | 00                       |
| <b>⊻</b> 0 | perater n   | nože u toku i   | zrade račun      | a mijenjati cijene artikala  |       |                          |
| Auton      | naski (Dra  | ijver) mod ra   | da               |                              |       |                          |
| ПР         | osle priia  | ve u progran    | nu automats      | ki idi u Draiver Sistem rad  | la    |                          |
|            | osle prija  | ve u program    | nu minimizira    | i program                    |       |                          |
| <u> </u>   | obie priju  | re a program    |                  | g program                    |       |                          |
|            |             |                 |                  |                              |       |                          |
|            |             |                 |                  |                              |       |                          |
| - Prot     | ražiti faci | siklu           |                  |                              |       |                          |
| Cit        | Tomp        | aniu            |                  |                              |       |                          |
| 0.1        | remp        |                 |                  |                              |       |                          |
|            | lentifikaci | ia kasira io ir | no kasira        |                              |       |                          |
| <u> </u>   | enunkaci    | a kasira je i   | ne kasira        |                              |       |                          |
|            |             |                 |                  |                              |       |                          |

U polje "Depozit kase je isti svaki dan u iznosu od:" Unesite iznos depozita ako želite da isključite tu opciju u isto polje unesite iznos "0" – Nulla i kliknite na dugme "Spremi podešavanja"

Program će svaki dan ujutro unositi depozit u iznosu koji ste odredili (Čak I nedeljom ako prethodni dan niste zatvorili program)

Uključite opciju "Operater može u toku izrade računa mijenjati cijene artikala" ako za to ima potrebe (Nije preporučljivo u radu u maloprodaji)

#### 4. RAD U PROGRAMU

5.1 Priprema i izdavanje računa

| TinkGE_ESIR |                    |                             |        |               |                                  |       |        |        |                                        | -         | ø ×        |
|-------------|--------------------|-----------------------------|--------|---------------|----------------------------------|-------|--------|--------|----------------------------------------|-----------|------------|
| Prodaja Ar  | rtikli Kupci Arh   | iva Izvještaji Poreska upra | va ESF |               |                                  |       |        |        | Predji u automatski (Dra               | jver) si  | stem rada  |
| P (         |                    | ? 🛱 💌 🖬                     | G      |               | 🕞 🔯 🕕 Iznos:                     | 15,00 |        |        | Kupac<br>FIZIČKO LICE                  | ~         | - 🛨 🏹      |
| Dada        |                    |                             |        | Šifra         | Naziv                            | MC    | VPC    | MPC ^  | Vrsta računa Promet                    | ~         |            |
| Broi        | " Šifra            | Naziv                       | •      | 952           | AIVAR                            | Kom   | 2 560  | 3.00   |                                        |           |            |
| bioj        |                    |                             | _      | 628           | Aurelius 0.7                     | Kom   | 59,830 | 70.00  | Ref. broj Rn                           |           |            |
| ► 1         | 325                | Filet soma v                | _      | 752           | BANJALUCKO PIVO                  | Kom   | 2,140  | 2.50   | Vrsta transakcije Prodaja              | ~         | RĂČUN      |
|             |                    | UKUPNO                      |        | 5213          | BECKA SNICLA DJECIJI MENI-PILECA | Kom   | 10,260 | 12,00  | Plaćanje GOTOVINA                      | ~         | 🗙 Poništi  |
|             |                    |                             |        | 872           | Biftek na kamenu                 | kom   | 34,188 | 40,00  | Propadiji račun                        |           | ~          |
|             |                    |                             |        | 1032          | Biftek sa kinoom                 | kom   | 21,370 | 25,00  | ronagracan                             |           |            |
|             |                    |                             |        | 1062          | BIFTEK SALATA                    | Kom   | 17,090 | 20,00  | Iznosi po načinima plaćanja:           |           |            |
|             |                    |                             |        | 720           | Biftek vodenica                  | Kom   | 35,897 | 42,00  | COTOVINA                               |           | 15.00      |
|             |                    |                             |        | 323           | Brancin                          | Kom   | 59,830 | 70,00  |                                        |           | 13,00      |
|             |                    |                             |        | 8920          | CASA DE GARCIA ROBUSTOS 6524     | KOM   | 29,910 | 35,00  | Platna kartica                         |           | 0,00       |
|             |                    |                             |        | 142           | Cevapi veliki                    | Kom   | 10,256 | 12,00  | Ček                                    |           | 0,00       |
|             |                    |                             |        | 921           | CHICKEN I BEEF MIX PIZZA         | KOM   | 11,970 | 14,00  | Prenos na račun                        |           | 0,00       |
|             |                    |                             |        | 3342          | CHICKEN NUGETS                   | Kom   | 10,260 | 12,00  | Vaučer                                 |           | 0,00       |
|             |                    |                             |        | 902           | cocta                            | Kom   | 2,990  | 3,50   | Instant plaćanje                       |           | 0.00       |
|             |                    |                             |        | 123           | Corbanac mali                    | Kom   | 4,270  | 5,00   | Drugo bezgotovinsko plaćanje           |           | 0.00       |
|             |                    |                             | _      | 124           | Corbanac veliki                  | Kom   | 5,980  | 7,00   | Drugo bezgotovinsko placanje           |           | 0,00       |
|             |                    |                             | _      | 1042          | CRNI DJORDJE FLASICA             | Kom   | 2,560  | 3,00   |                                        |           |            |
|             |                    |                             |        | 152           | Dim vjesalica velika             | Kom   | 14,530 | 17,00  |                                        |           |            |
|             |                    |                             |        | 742           | Dimljena slanina                 | Kom   | 3,419  | 4,00   |                                        |           |            |
|             |                    |                             | _      | 8912          | DJEDOVA RAKIJA                   | KOM   | 4,270  | 5,00   |                                        |           |            |
|             |                    |                             |        | 2222          | DOSTAVA                          | Kom   | 0,850  | 1,00   |                                        |           |            |
|             |                    |                             |        | 5152          | DZIN TONIK-KOKTEL                | Kom   | 5,556  | 6,50   | Breaders p. J. : C. J. K               |           |            |
|             |                    |                             |        | 724           | Filet skarbine velika            | Kom   | 11,966 | 14,00  | Podaci fiskalizacije Napomena          |           |            |
|             |                    |                             |        | /25           | Filet skarpine mala              | Kom   | 9,402  | 11,00  | Ako želite da provjerite da li je rači | un fiskal | izovan     |
|             |                    |                             |        | 326           | Filet smudja velika              | Kom   | 21,3/0 | 25,00  | na OR kod                              | R KOU,    | II KIKIILE |
|             |                    |                             |        | 726           | Filet soma mala                  | Kom   | 10,260 | 12,00  |                                        |           |            |
|             |                    |                             |        | 325           | Filet soma v                     | Kom   | 12,820 | 15,00  |                                        |           |            |
|             |                    |                             |        | 201           | FIS mail                         | Kom   | 4,2/0  | 5,00   |                                        |           |            |
|             |                    |                             |        | 202           | FIS VEIKI                        | KOM   | 5,980  | 7,00   |                                        |           |            |
|             |                    |                             |        | 6921          | FLOR DE COPAN MONARCHTUBUS 0525  | KOM   | 51,280 | 7.00   |                                        |           |            |
|             |                    |                             |        | 392           | Crolech pivo                     | Kom   | 3,960  | 7,00   |                                        |           |            |
|             |                    |                             |        | 2000          | Jamoson vicki                    | kom   | 2,990  | 5,00   |                                        |           |            |
|             |                    |                             |        | 542           | Janieci odrezak                  | Kom   | 17 004 | 20.00  |                                        |           |            |
|             |                    |                             |        | 8024          |                                  | KOM   | 21 370 | 20,00  |                                        |           |            |
|             |                    |                             |        | 702           | Kaimak                           | Kom   | 0.850  | 1.00 4 |                                        |           |            |
| Traženje    | artikla po šifri T | Fraženje artikla po nazivu  |        | Bilo koji dio | šifre 🗹 Bar kod 🔼                |       |        |        |                                        |           |            |
| 2           |                    |                             |        |               |                                  |       |        |        |                                        |           |            |

38

- U polju naziv ili šfra kucajte deo naziva ili šfre iskakaće pomoćna lista artikala kliknite na naziv artikla Program ce automatski ubaciti kolicinu "1"
- Ako vam treba druga količina kliknite na polje količina u tabeli
   Ili pritisnite tipku gore na tastaturi, unesite količinu pa pritisnite tipku "Enter" na tastaturi.

| Ĺ.                                                                                                    |                                         |       |         |                                        |     |   |      |      |  |      |      |      |
|----------------------------------------------------------------------------------------------------|-----------------------------------------|-------|---------|----------------------------------------|-----|---|------|------|--|------|------|------|
| Pr                                                                                                    | odaja                                   | Artil | kli Kup | i Arhiva Izvještaji Poreska uprava ESF |     |   |      |      |  |      |      |      |
|                                                                                                    | ₽ ₩ ₩ ₩ ₽ ↓ ↓ ↓ ↓ ↓ ↓ ↓ ↓ ↓ ↓ ↓ ↓ ↓ ↓ ↓ |       |         |                                        |     |   |      |      |  |      |      |      |
| Redni<br>Broj     Šifra     Naziv     JM     Količina     Čijena<br>bez PDV     Iznos<br>bez PDV     Iznos<br>PDV     Cijena sa<br>PDV     Iznos sa<br>PDV |                                         |       |         |                                        |     |   |      |      |  |      |      |      |
| ►                                                                                                    | 1                                       | L     | 2002    | KOZEL PREMIUM PIVO                     | Kom | 1 | 2,99 | 2,99 |  | 0,51 | 3,50 | 3,50 |
|                                                                                                    |                                         |       |         | UKUPNO                                 |     |   |      | 2,99 |  | 0,51 |      | 3,50 |

- 3. Ukoliko je u podešavanjima odobrena promjena cijena artikala klinite u polje "Cijena sa PDV" odnosno "Prodajna cijena" ukoliko obveznik nije obveznik PDV-a, kliknite u polje cijena, promijenite cijenu i pritisnite tipku "Enter" na tastaturi.
- U toku pripreme računa možete isbrisati pojedine stavke selektovanjem stavke a zatim kliknuti na dugme Hao što je prikazano na sledećoj slici.

TinkGE\_ESIR

| Prod | Prodaja Artikli Kupci Arhiva Izvještaji Poreska uprava ESF                                                                                                    |       |                 |     |          |                   |                  |             |                  |                      |              |                  |                 |
|------|----------------------------------------------------------------------------------------------------|-------|-----------------|-----|----------|-------------------|------------------|-------------|------------------|----------------------|--------------|------------------|-----------------|
| F    | B C 2 № A C 2 № A C 2 |       |                 |     |          |                   |                  |             |                  |                      |              |                  |                 |
|      | Red<br>Broj                                                                                                    | Šifra | Naziv           | MC  | Količina | Cijena<br>bez PDV | Iznos<br>bez PDV | Popust<br>% | Iznos<br>popusta | Iznos sa<br>popustom | Iznos<br>PDV | Cijena sa<br>PDV | Iznos sa<br>PDV |
|      | 1                                                                                                    | 111   | Kupus kiseli    | Kom | 1        | 3,420             | 3,42             | 0,00        | 0,00             | 3,42                 | 0,31         | 3,73             | 3,73            |
| ▶    | 2                                                                                                    | 752   | BANJALUCKO PIVO | Kom | 1        | 2,140             | 2,14             | 0,00        | 0,00             | 2,14                 | 0,19         | 2,33             | 2,33            |
|      | 3                                                                                                    | 5     | Čaj             | Kom | 1        | 1,800             | 1,80             | 0,00        | 0,00             | 1,80                 | 0,20         | 2,00             | 2,00            |
|      |                                                                                                    |       | UKUPNO          |     |          |                   | 7.36             |             | 0.00             | 7.36                 | 0.70         |                  | 8.06            |

5. Ukoliko je potrebno da odobrite popust kliknite u polje "Popust %" unesite procenat popusta i pritisnite na tipku enter ili se samo napustite polje "Popust %"

| 4  |                           |            |        |                      |           |          |   |     |          |                   |                  |              |                  |                 |  |
|----|---------------------------|------------|--------|----------------------|-----------|----------|---|-----|----------|-------------------|------------------|--------------|------------------|-----------------|--|
| Pr | odaja                     | Artik      | di Kup | ci Arhiva Izvještaji | Poreska u | prava ES | F |     |          |                   |                  |              |                  |                 |  |
|    | ₽ ₩ ₩ № ₽ ↓ Iznos: 110,00 |            |        |                      |           |          |   |     |          |                   |                  |              |                  |                 |  |
|    | Re<br>Br                  | edni<br>oj | Šifra  | Naziv                |           |          |   | МС  | Količina | Cijena<br>bez PDV | Iznos<br>bez PDV | Iznos<br>PDV | Cijena sa<br>PDV | Iznos sa<br>PDV |  |
| ►  | 1                         |            | 1057   | BELA VODA TIKVES     |           |          |   | Kom | 1        | 94,02             | 94,02            | 15,98        | 110              | 110,00          |  |
|    |                           |            |        | U K U P N O          |           |          |   |     |          |                   | 94,02            | 15,98        |                  | 110,00          |  |

6. Kada unesete sve artikle:

|      |          |                   |                  |              |      |                  |                 |  |                           |         | Predji u automatski (Draj | ver) si | stem rada |
|------|----------|-------------------|------------------|--------------|------|------------------|-----------------|--|---------------------------|---------|---------------------------|---------|-----------|
| Izno | os:      |                   | 3,!              | 50           |      |                  |                 |  | Kupac<br>FIZIČKO          | LICE    |                           | ~       | • 🛨 🏹     |
| IM   | Količina | Cijena<br>bez PDV | Iznos<br>bez PDV | Iznos<br>PDV |      | Cijena sa<br>PDV | Iznos sa<br>PDV |  | Vrsta raču<br>Ref. broj R | na<br>n | Promet                    | ~       |           |
| ٥m   | 1        | 2,99              | 2,99             |              | 0,51 | 3,50             | 3,50            |  | Vrsta trans               | sakcije | Prodaja                   | ~       |           |
|      |          |                   | 2,99             |              | 0,51 |                  | 3,50            |  | Plaćanje                  | GOTOV   | 'INA                      | ~       | RAČUN     |
|      |          |                   |                  |              |      |                  |                 |  | Pronadji ra               | ačun    |                           |         | ~         |
|      |          |                   |                  |              |      |                  |                 |  | Iznosi                    | po na   | činima plaćanja:          |         |           |
|      |          |                   |                  |              |      |                  |                 |  | GOTO                      | VINA    |                           |         | 3,50      |
|      |          |                   |                  |              |      |                  |                 |  | Platna                    | kartic  | а                         |         | 0,00      |
|      |          |                   |                  |              |      |                  |                 |  | Ček                       |         |                           |         | 0,00      |
|      |          |                   |                  |              |      |                  |                 |  | Prenos                    | s na ra | ačun                      |         | 0,00      |
|      |          |                   |                  |              |      |                  |                 |  | Vauče                     | r       |                           |         | 0,00      |
|      |          |                   |                  |              |      |                  |                 |  | Instan                    | t plaća | anje                      |         | 0,00      |
|      |          |                   |                  |              |      |                  |                 |  | Drugo                     | bezgo   | otovinsko plaćanje        |         | 0,00      |
|      |          |                   |                  |              |      |                  |                 |  |                           |         |                           |         |           |
|      |          |                   |                  |              |      |                  |                 |  |                           |         |                           |         |           |

U desnom dijelu program odaberite Vrstu računa, Vrstu transakcije, Način Plaćanja. Ukoliko se kombinuje više vrsta plaćanja unesite iznose pojedinačnih vrsta plaćanja grupi "Iznosi po načinima plaćanja"

Ako vršite refundaciju, kopiju računa ili pništavanje računa Program će tražiti da unesete referentni broj računa.

Prodaja po osnovu Avansa:

Kada vršite prodaju evidentiranom Kupcu u vašoj bazi podataka program će sam unijeti zadnji broj avansnog računa kao referentni broj u polje referentni broj kao i referentno vrijeme u polje referentno vrijeme u polje referentno vrijeme koji po potrebi možete ispraviti ako smatrate da nije tačan.

Ako robu isporučujete fizičkom ili pravnom licu poslovnom objektu Kliknite na dugme "RAČUN"

Odnosno na dugme "Pošealji e-milom" 🖾. Program će ako u bazi kupaca ima E-mail odmah poslati račun na e-mail adresu kupca, Ukoliko nema tražit će od Vas da unesete E-mail koji će automatski poslati e-mailom.

Kada program završi fiskalizaciju računa dobit će te sledeći izgled prozora:

|                                                            |                                                   | - 0 ×                                                                                                    |
|------------------------------------------------------------|---------------------------------------------------|----------------------------------------------------------------------------------------------------|
| Prodaja Artikli Kupci Arhiva Izvještaji Poreska uprava ESF |                                                   | Predji u automatski (Drajver) sistem rada                                                                                                    |
| 🗈 🎬 🚝 🔽 🗗 📩 🧄 🎧                                            | Iznos: 3 50                                       | Kupac                                                                                                    |
| 💼 🦓 🎹 🜄 📖 🖪 📥 🧥 🕰                                          | <b>5,50</b>                                       | FIZIČKO LICE 🚽 🎽                                                                                                    |
| Redni čifra Naziv                                          | IM Količina Cijena Iznos Iznos Cijena sa Iznos sa | Vrsta računa Promet 🗸                                                                                                    |
| Broj Bira Naziv                                            | bez PDV bez PDV PDV PDV PDV                       | Ref. broj Rn                                                                                                    |
|                                                            |                                                   | Vrsta transakcije Prodaja ~                                                                                                    |
|                                                            |                                                   | Plaćanje GOTOVINA V RACUN                                                                                                    |
|                                                            |                                                   | Pronadji račun 🗸                                                                                                    |
|                                                            |                                                   | Iznosi po načinima plaćanja:                                                                                                    |
|                                                            |                                                   | GOTOVINA 3,50                                                                                                    |
|                                                            |                                                   | Platna kartica 0,00                                                                                                    |
|                                                            |                                                   | Prenos na račun 0.00                                                                                                    |
|                                                            |                                                   | Vaučer 0,00                                                                                                    |
|                                                            |                                                   | Instant plaćanje 0,00                                                                                                    |
|                                                            |                                                   | Drugo bezgotovinsko plaćanje 0,00                                                                                                    |
|                                                            |                                                   | Provjen: Podec dislatizacje<br>Alo Sete da provjete da 1 je račun fisikatovan<br>u poreskoj uprivi, skrimate ora goli kodi, is klimte<br>na goli kodi |
| Šifra Naziv 🗹 Traži bilo koji dio riječi                   |                                                   |                                                                                                    |
| Unesite dio naziva                                         |                                                   |                                                                                                    |

Program je spreman za izdavanje sledecg računa.

Ako želite možete kliknuti na QR kod da bi ste provjerili da li je račun fiskalizovan:

Ako ste pogriješili prilikom izdavanja fiskalnog računa, otvorite ga iz arhive. Kliknite na dugme "Poništi". Program će izvršiti poništavanje fiskalnog računa u skladu sa tehničkim vodićem Poreske Uprave Republike Srpske

| a linkor | ESIK                                                                                                    |         |                                         |     |          |                   |                  |              |                  |                 |                              |                                  | - 5 ~           |
|----------|----------------------------------------------------------------------------------------------------|---------|-----------------------------------------|-----|----------|-------------------|------------------|--------------|------------------|-----------------|------------------------------|----------------------------------|-----------------|
| Prodaja  | Artik                                                                                                    | li Kupo | ci Arhiva Izvještaji Poreska uprava ESF |     |          |                   |                  |              |                  |                 |                              | Predji u automatski (Drajv       | er) sistem rada |
| <b>.</b> | COCON CONTRACTOR CONTRACTOR CONTR |         |                                         |     |          |                   |                  |              |                  |                 |                              | - + 7                            |                 |
| R        | ed<br>oj Šifi                                                                                                    | ra N    | aziv                                    | МС  | Količina | Cijena<br>bez PDV | Iznos<br>bez PDV | Iznos<br>PDV | Cijena sa<br>PDV | Iznos sa<br>PDV | Vrsta računa<br>Ref. broj Rn | Promet<br>JD7XQMZ3-Dt10v2o0-1102 | ·               |
| ▶ 1      | 752                                                                                                    | 2 B/    | ANJALUCKO PIVO                          | Kom | 1        | 2,290             | 2,29             | 0,21         | 2,50             | 2,50            | Ref. vrijeme                 | 08/02/2024 17:04:29              | RAČUN           |
|          |                                                                                                    | U       | KUPNO                                   |     |          |                   | 2,29             | 0,21         |                  | 2,50            | Vrsta transakcije            | Refundacija                      | ~               |
|          |                                                                                                    |         |                                         |     |          |                   |                  |              |                  |                 | Plaćanje GOTO                | VINA                             | ✓ Poništi       |

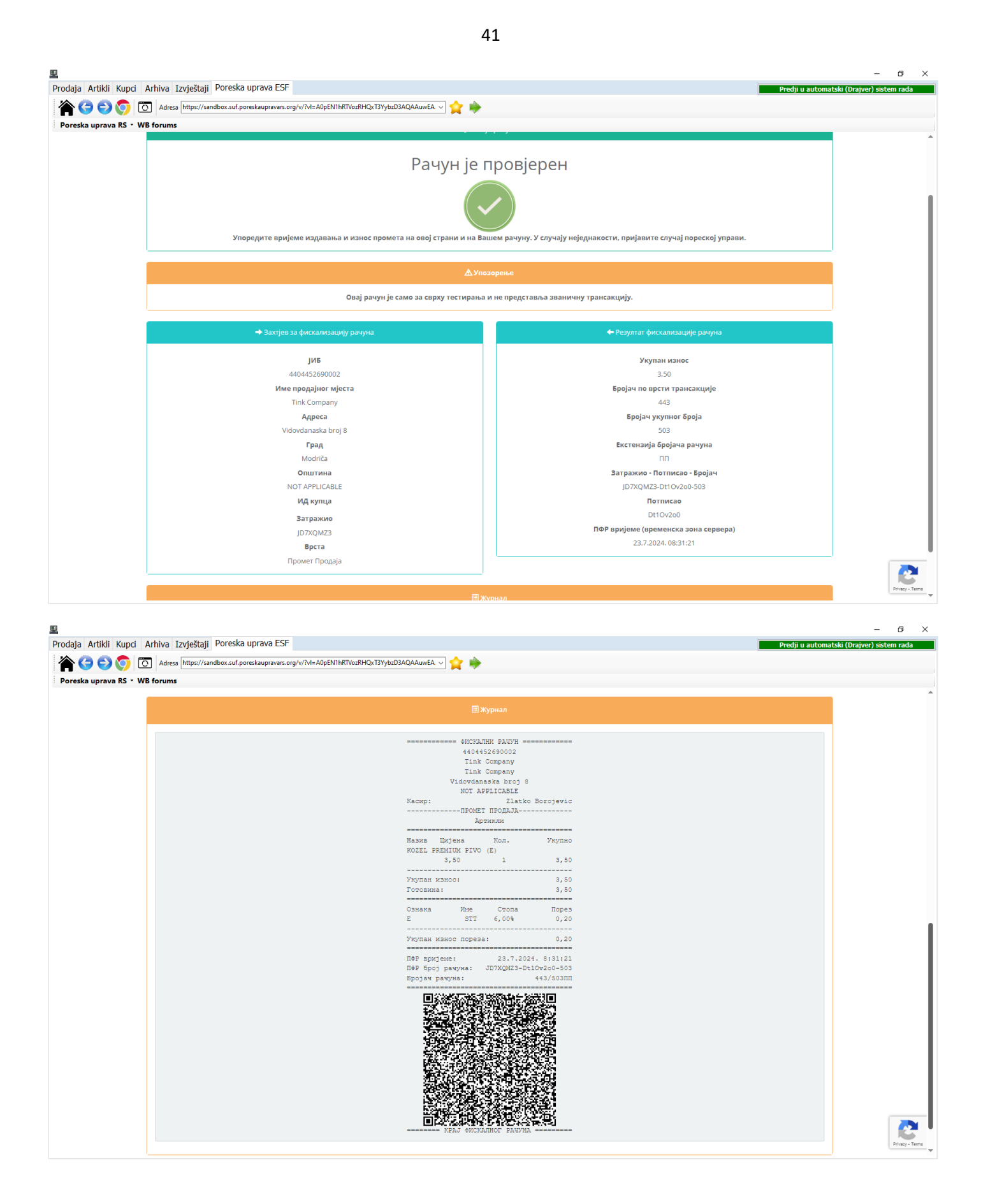

#### 5. UPUTSTVO ZA PROGRAMERE

Datoteka za komunikaciju sa ESIROM <u>Račun</u>

Naziv fajla: Prodaja + vremeneskipecat + lokalniid-id kase(Optiono).esir

Primer naziva fajla: Prodaja1207241856365.esir

Primer sadrzaja fajla bez JIB-a kupca:

```
ST;1;;251956;Pašteta;kom;2.14;2;17.00;2.50;2.0000;
ST;1;;2516619;Mlijeko u prahu;kom;0.85;2;17.00;1.00;10.0000;
IK;;
VR;0;
RB;;
VT;0;
P0;4.00;
P1;6.00;
P4;9.00;
R0;Zlatko;
```

Primer sadrzaja fajla sa JIB-om kupca:

```
ST;1;;251956;Pašteta;kom;2.14;2;17.00;2.50;2.0000;
ST;1;;2516619;Mlijeko u prahu;kom;0.85;2;17.00;1.00;10.0000;
IK;4404452690002;
VR;0;
RB;;
VT;0;
P0;4.00;
P1;6.00;
P4;9.00;
R0;Zlatko;
```

Objašnjenje:

Decimalni separator može biti "." ili "," - Ne koristi se separator grupe cifara na 1000 Esir će ubaciti pravi Decimalni separator

Stavke redom:

43

ST - oznaka da se radi o Stavci artikla;

Grupa artikla (Na primer 1 (Roba)); Ako se ne koristi ostaviti prazno

Odelenje (Na primer 10 (Mjesovita roba); Ako se ne koristi ostaviti prazno

Sifra artikla;

Naziv artikla;

Jedinica mjere artikla;

Veleprodajna cijena;

Tarifni broj poreza; numerička oznaka ili slovna oznaka (A-1, E-2, J-3, K-4)

Stopa PDV; Decimalni broj sa dvije decimale

Maloprodajna cijena;

Količina; Decimalni broj do 4 decimale

Podaci o računu:

TD;30; Interni tip dokumenta (Dnevni promet kase, Faktura, Račun otpremnica, Predračun, Avansna faktura itd.....)

KM;PC05; Naziv Kompjutera u mreži ako se radi u mreži.

IK;JIB kupca(Broj ličnog dokumenta fizičkog lica); ako se račun izdaje pravnom licu ili ako se vrši refundacija računa

VT;0; Vrsta Transakcije (0 - prodaja, 1 - Refundacija)

OP;Opciono polje kupca; mora ga pratiti JIB ili JMBG

VR;Vrsta racuna; 0-Promet, 1-Predracun, 2-Kopija, 3-Obuka, 4-Avans

NP;Napomena; Za avansni račun ako kupac traži da se u napomenu unesu neki podaci po njegovoj želji.

RB;Broj referentnog računa; Ako se račun reklamira ili kopira <u>NE MOŽE SE</u> <u>REFUNDIRATI VEĆ REFUNDIRANI RAČUN, NE MOŽE SE REFUNDIRATI VEĆI IZNOS OD IZNOSA</u> <u>NA REFERENTNOM RAČUNU U slučaju da je račun već refundiran ili da je iznos za</u> <u>refundaciju veći od iznosa referentnog računa, ESIR će takav fajl izbrisati i u</u> <u>fajlu odgovora moći će te vidjeti sledeće "GR;NE MOŽE SE REFUNDIRATI VEĆ</u> <u>REFUNDIRANI RAČUN;" ili "GR;NE MOŽE SE REFUNDIRATI VEĆI IZNOS OD IZNOSA NA</u> <u>REFERENTNOM RAČUNU;"</u>

VT;Vrsta transakcije; 0-Prodaja, 1-Refundacija
P0;Inos Gotovine; P1-Kartica,P2-Ček, P3-Prenos na račun(Virman),P4-Vaučer, P5-

Instant plaćanje, P6-Drugo bezgotovinsko plaćanje(Na primer Kompnezacija)

R0;Ime ili id kasira; Ne koristiti JMBG SF;Štampati fiskalni; 0-Ne,1-Da Ako podatke fiskalizacije štampate na fakturi nemate potrebe štampati fiskalni račun

#### Fajl odgovora esira je naziva NAZIV KOMPJUTERA & "\_odgovor.odg"

Ako je račun fiskalizovan Sadrži broj fiskalnog računa, Vrijeme fiskalizacije, Brojac racuna, Link za provjeru i Base64- bitno enkriptovanu GIF sliku QR koda generisano od strane Poreske uprave Sadrzaj Fajla:

RN;33RVZUT8-33RVZUT8-1034; Broj fiskalnog računa

VR;2024-09-05T23:34:51.0+02:00; Vrijeme fiskalizacije BR;583/1034ΠΠ; Brojač računa

QL;https://sandbox.suf.poreskaupravars.org/v/?vl=AzMzUIZaVVQ4MzNSVlpVVDgKBAAARwIAAKhhAAAAAAA AAAABkcQcjh0AAACHclQq+CfFFr8APOjPGKvyxuo8UU83RSi8Em...;Link za provjeru fiskalnog računa (Možete ga koristi za generisanje QR koda na fakturama, predračunima itd)

QP;ROIGODIhhAGEAfAAAAAAAP///yH/CO5FVFNDQVBFMi4wAwEAAAAh+QQAAAAAACwAAAAAhAGEAQAC/4 SPqRsd6OI7cYFKHdS5bd9NBmaVlwQq5Imal/emrPSJc22t ...; Base64 encriptovana slika qr koda u gif formatu (Možete koristiti za izradu qr koda u GIF formatu na fakturama, predračunima itd)

Ako račun nije fiskalizovan fajl odgovora ima sledeći sadržaj "GR;NE MOŽE SE REFUNDIRATI VEĆ REFUNDIRANI RAČUN br. JD7XQMZ3-Dt1Ov2o0-521;" ili "GR;NE MOŽE SE REFUNDIRATI VEĆI IZNOS OD IZNOSA NA REFERENTNOM RAČUNU br. JD7XQMZ3-Dt1Ov2o0-521 ;"

<u>X Izvještaj – Presjek Stanja:</u> Naziv fajla: xizvjestaj.esir Sadržaj fajla: "M1;0;"

<u>Z Izvještaj – Dnevni izvještaj:</u> Naziv fajla: zizvjestaj.esir

Sadržaj fajla: "M2;0;"

<u>Periodični izvještaj:</u>

Naziv fajla: pizvjestaj.esir Sadržaj fajla: "M3;0;DatumOd, DatumDo" Datumi se unose u Obliku "yyMMdd" Ako ima kakvih nejasnoća, Obratite se emailom na genelsoft@gmail.com

## Prilog 1. Izgled računa

| OBO HNJE ΦИСКАЛНИ РАЧУН<br>440445269002<br>Tink Company<br>Tink Company<br>Vidovdanska broj 8<br>Not aPPI (Tal E                                          | 440442290002<br>Tink company<br>Tink company<br>Vidovdanska broj 8<br>NOT APPLICABLE                                                                                                    | OBO HUJE OUCKAJIHU PALYH<br>44045269002<br>Tink Company<br>Tink Company<br>Vidovdanaska broj 8<br>Not APPLICABLE                                                                                                    | ФИСКАЛНИ РАЧУН<br>4404452690002<br>Tink Company<br>Tink Company<br>Vidovdanska broj 6<br>NOT APPLCABLE                                                                                                    | ФИСКАЛИИ РАЧУН<br>440-445 26 500 02<br>Тілк Сопралу<br>Тілк Сопралу<br>Vidovdanaska broj 8<br>КОТ АРР. ЦСКАЦ. Е                                                                                                    |  |
|----------------------------------------------------------------------------------------------------|----------------------------------------------------------------------------------------------------|----------------------------------------------------------------------------------------------------|----------------------------------------------------------------------------------------------------|----------------------------------------------------------------------------------------------------|--|
| Касир: Zlatko Borojevic<br>ECUP Број: 59/1.е.е.е<br>ECUP Бријеме: 06.08.2024.325101<br>                                                                   | Kacapp: Ilatko Borojevic<br>Ecure Gooj: 5,91.4.8.4.9<br>Ecure Gooj: 5,91.4.8.4.9<br>Ecure Booj: 6,88.2024.1311926<br>Valoritation Strategic Valoritation Strategic Valoritation<br>Apple. Borojevic Valoritation Valoritation<br>Peb. Borojevic S.8.2024.1313614<br>Aptricia<br>Banko Pebykalultation Valoritation<br>Aptrical<br>Banko Valoritation Valoritation Valoritation<br>Banko Valoritation Valoritation Valoritation<br>Banko Valoritation Valoritation Valoritation<br>Banko Valoritation Valoritation Valoritation<br>Banko Valoritation Valoritation Valoritation<br>Banko Valoritation Valoritation Valoritation<br>Banko Valoritation Valoritation Valoritation<br>Banko Valoritation Valoritation Valoritation<br>Banko Valoritation Valoritation Valoritation<br>Banko Valoritation Valoritation Valoritation Valoritation<br>Banko Valoritation Valoritation Valoritation Valoritation<br>Banko Valoritation Valoritation Valoritation Valoritation<br>Banko Valoritation Valoritation Valoritation Valoritation<br>Banko Valoritation Valoritation Valoritation Valoritation<br>Banko Valoritation Valoritatione | Касир: Zlatko Borojevic<br>ECHP број: 55/1.0.0.0<br>ECHP бројем: 06.02.024.13:11:15<br>ИД купца: 440335560005<br>Опшин Тонов Купца: 440335560005<br>8888<br>Опшин Тонов Купца: 8888<br>Артикли<br>Назме Цијења Кол. Укупно<br>весевет52 ВалλаЦИСКО РТVО/Ком (A) | Kacup:         21atko Borojevic           ECUP Bopise:         06.05.2024.17145.28           ECUP Bopise:         06.0224.17145.28           ABAHC IPOQAJA-         Aprix.00           HASHS Lyidena         KOR.           HASHS Lyidena         KOR.           HASHS Lyidena         KOR.           VSYMHO         A)           000052         BAJALUCO PTV/KOR (A)           2,150         100 | Касар: Zlatko Borojevi<br>ECVP број: 59/10.0.4<br>ECVP бројене: 07.08.2004.117271<br>W4 купиа: 07.08.2004.117271<br>Pek. бројот: 07.09.2004.1100.05<br>Pek. бројот: 07.09.2004.11160.5<br>Pek. бројот: 70.2004.11160.5<br>Pek. бројот: 70.2004.11160.5<br>Pek. бројот: 70.2004.11160.5<br>Pek. бројот: 70.2004.11160.5<br>Pek. бројот: 70.2004.11160.5<br>Pek. број се страна са укупна |  |
| Укупан износ: 2,50<br>Готовина: 2,50                                                                                                    | 2,50 1 -2,50<br>Укупна рефундација: 2,50<br>Премос на рачуна: 580.00                                                                                                    | 2,50 1 2,50<br>Укупан износ: 2,50<br>Пренос на рачун: 2,50                                                                                                    | Укупан износ: 250,05<br>Готовина: 250,05                                                                                                    | 00000752 BANJALUCKO PIVO/Kom (A)<br>2,50 1 -2,50                                                                                                    |  |
| ОВО НИЈЕ ФИСКАЛНИ РАЧУН<br>Ознака Име Стопа Порез<br>А VAT 9,00% 0,21                                                                                     | Ознака име Стопа Порез<br>А VAT 9,00% 0,21<br>Укупан износ пореза: 0,21<br>Укупан промет (A) 2,50                                                                                                    | ОВО НИЈЕ ФИСКАЛНИ РАЧУН<br>Ознака Име Стопа Порез<br>А VAT 9,00% 0,21                                                                                                    | Укупан износ пореза: 20,65<br>Укупан износ пореза: 20,65<br>Укупан промет (A) 250,05                                                                                                    | лунна рецулација: 2,50<br>Готовина: 2,55<br>Ознака Име Стопа Порез<br>А VAT 9,00% 0,23                                                                                                    |  |
| Укупан износ пореза: 9,21<br>Укупан помет (A) 2,50<br>ПоР вријеме: 6.8.2024.13:25:01<br>ПоР вријачуна: JD7XQMZ3-DTLOV200-1245<br>Бројач рачуна: 16/1245PП | neP spujeke:         6.8.2024, 13:19:26           neP 6poj paчyka:         JD7XQWIZ3-Dt10v200-1243           Spojav pavyka:         17/1243AP                                                                                                    | Укупан износ пореза: 0,21<br>Укупан промет (А) 2,50<br>ПеР вријеме: 6.8.2024. 13:11:34<br>пеР број рачуна: JD7XQHZ3-DtloV208-1240<br>Бројач рачуна:                                                                                                    | Пер Вријеле: 6.8.2024, 17:45:24<br>Пер број рачуна: JD7XQM23-DtOv200-1264<br>Бројач рачуна: 58/1264AП                                                                                                    | Укупан износ пореза: 0,22<br>Укупан промет (А) 2,59<br>ПФР вријеме: 7.8.2024.11:27:15<br>ПФР број рачуна: 3D7ХQИZ3-Dt10V208-136<br>Бројач рачуна: 73/1360ПF                                                                                                    |  |
|                                                                                                    | refundcija avensa za Banjalučko pivo                                                                                                    |                                                                                                    | на Ролена:<br>на Ролена:                                                                                                    |                                                                                                    |  |
| ==== ОВО НИЈЕ ФИСКАЛНИ РАЧУН ===                                                                                                    | 500 KM vračeno kupcu                                                                                                    | ==== ОВО ПИЈЕ ФИСКАЛНИ РАЧУН ===                                                                                                    | BANJALUCKO PIVO                                                                                                    | КРАЈ ФИСКАЛНОГ РАЧУНА                                                                                                    |  |
| Computer Modriča<br>Bosni Hercopina<br>63 812/275<br>03 812/222                                                                                           | Republic Stopha<br>Booma Hecogona<br>053 812-275<br>053 812-225                                                                                                    | Modriča<br>Republika Sipsika<br>Borna Hiecegoina<br>003 812-275<br>033 012-222                                                                                                    | Modriča<br>Republika Srpska<br>Bosna i Hercoposia<br>Bosna i Hercoposia<br>Sta 2222                                                                                                    | Modriča<br>Republika Srpska<br>Bosna i Hercegona<br>Osna i Hercegona<br>Osna 1222                                                                                                    |  |

## Prilog 2. Izgled izvještaja

| ======= Dnevni presjek    | stanja =======  | ===== Periodični izvješ           | taj prometa  | =====   | 752 BANJALUCKO PTVO(A)         |         |
|---------------------------|-----------------|-----------------------------------|--------------|---------|--------------------------------|---------|
| 44044526900               | 02              | 440445269                         | 0002         |         | 1 Kom 2.10                     | 2.10    |
| Vidovodians               | y<br>ka         | Tink Comp                         | bany         |         | 752 BANJALUCKO PIVO(A)         | 2,10    |
| Modrica                   | K0              | Vidovodja                         | inska        |         | 4 Kom 2,21                     | 8,84    |
| Vrijeme izvještaja: 07.0  | 8.2024 18:20:49 | Modrica                           | 1            |         | 752 BANJALUCKO PIVO(A)         |         |
| Kasir:                    | 1               | Vrijeme izvjestaja: 07            | .08.2024 18  | :26:40  | 12 Kom 2,33                    | 27,96   |
|                           |                 | Kasır:                            |              | 1       | 752 BANJALUCKO PIVO(A)         |         |
| Za period:                |                 |                                   |              |         | 1534 Kom 2,50                  | 3835,00 |
| 07.08.2024 00:00 - 07.08. | 2024 18:20      | 2a period:                        |              |         | 953 Jagnjetina ispod peke(A)   | -       |
| Broi izdatih računa       |                 | 01.08.2024 00:00 - 06.0           | 08.2024 23:5 | 9       | 2 kg 28,49                     | 56,98   |
| Tip računa                | Izdato računa   | Deci izdatih pačupa               |              |         | 953 Jagnjetina ispod peke(A)   |         |
|                           |                 | Tio pačupa                        | Tadata       | načuna  | 1 kg 30,00                     | 30,00   |
| Promet prodaja            | 30              | rip racuna                        | 120800       | racuna  | 953 Jagnjetina ispod peke(A)   |         |
| Promet refundacija        | 1               | Promet prodeje                    |              | 120     | 4,254 Kom 13,97                | 59,43   |
| Avans prodaja             | 2               | Promet refundacija                |              | 27      | 953 Jagnjetina ispod peke(A)   |         |
| Avans refundacija         | 0               | Avans prodaja                     |              | 12      | 1 Kom 25,16                    | 25,16   |
| Ukupno                    | 33              | Avans refundacija                 |              | 9       | 953 Jagnjetina ispod peke(A)   |         |
|                           |                 |                                   |              |         | 0,0000 Kom 27,95               | 0,00    |
| Evidentirani promet       |                 | Ukupno                            |              | 187     | 953 Jagnjetina ispod peke(A)   |         |
|                           |                 |                                   |              |         | 8,998 Kom 28,49                | 256,35  |
| Ukupno prodaja            | 645,00          | Evidentirani promet               |              |         | 953 Jagnjetina ispod peke(A)   |         |
| Ukupho refundacija        | -2,50           |                                   |              |         | 1,257 KOM 28,50                | 35,82   |
| Ukupno                    | 642,50          | Ukupno prodaja                    | 6            | 336,87  | 953 Jagnjetina ispod peke(A)   |         |
|                           |                 | Ukupno refundacija                | -1           | 461,66  | 15,287 KOM 30,00               | 458,61  |
| Lista prodatih artikala   |                 |                                   |              |         | 953 Jagnjetina ispod peke(F)   | 67.69   |
| Naziv                     |                 | Ukupno                            | 4            | 875,21  | 2,256 KOM 30,00                | 6/,68   |
| kol. Jedinicna cij        | ena Promet      |                                   |              |         | 1 arc Kom                      | 27.60   |
| 2516619 Mlijeko u prabu(2 | )               | Lista prodatih artikala           | 1            |         | 1,250 KOM 50,00                | 57,00   |
| 240 kom 1                 | .00 240.00      | Naziv                             |              |         | 111 Kunus kiseli/A)            |         |
| 251956 Pašteta(2)         |                 | kol. Jedinična c                  | ijena:       | Promet  | 0.0000 Kom 4.00                | 0.00    |
| 48 kom 2                  | ,50 120,00      |                                   |              |         | 752 BANJALUCKO PTVO(A)         | 0,00    |
| 752 BANJALUCKO PIVO(A)    |                 | 1000 aperol(A)                    |              |         | -198 Kom 2.50                  | -495,00 |
| 5 KOM 2                   | ,50 12,50       | 1 Kom                             | 6,19         | 6,19    | 752 BANJALUCKO PIVO(A)         | ,       |
| 2516619 Mlijeko u prahu(A | )               | 111 Kupus kiseli(A)               |              |         | 10 Kom 25,00                   | 250,00  |
| 10 kom 1                  | .00 10.00       | 3 KOM                             | 3,73         | 11,19   | 953 Jagnjetina ispod peke(A)   |         |
| 251956 Pašteta(A)         |                 | 111 KUPUS KISEII(A)               | 4 . 0.0      |         | 1 Kom 30,00                    | 30,00   |
| 2 kom 5                   | ,00 10,00       | 5 KOM                             | 4,00         | 20,00   |                                |         |
| 752 BANJALUCKO PIVO(A)    |                 | 111 KUPUS KISEII(A)               | 4 . 0.0      | 4 00    | UKUPNO                         | 4875,21 |
| 100 KOM 2                 | ,50 250,00      | I KOM                             | 4,00         | 4,00    |                                |         |
| U K U P N O               | 642.50          | 2516619 Miljeko u pranu<br>21 kom | 1 00         | 21 00   | Iznosi po vrstama plaćanja     |         |
|                           |                 | 21 KOM<br>251956 Pačteta(2)       | 1,00         | 21,00   | Vrsta plaćanja                 | Iznos   |
| Iznosi po vrstama plaćanj | a               | 4 kom                             | 2 50         | 10 00   |                                |         |
| Vrsta plaćanja            | Iznos           | 325 Filet soma v(A)               | 2,50         | 10,00   | 1.Gotovina                     | 1507,85 |
|                           |                 | 1 Kom                             | 15.00        | 15.00   | 2.Kartice                      | 205,00  |
| 1.Gotovina                | 522,50          | 3343 SVINJSKI MEDALJONI           | U BOROVNIC   | A SOSUC | 3.Čekovi                       | 0,00    |
| 2.Kartice<br>3.Čekovi     | 120,00          | 1 Kom                             | 15.21        | 15.21   | 4.Prenos na račun              | 3162,36 |
| 4.Prenos na račun         | 0,00            | 3343 SVINJSKI MEDALJONI           | U BOROVNIC   | A SOSU( | 5.Instant placanje             | 0,00    |
| 5.Instant plaćanje        | 0,00            | 2 Kom                             | 16,00        | 32,00   | 6.Vaučer                       | 0,00    |
| 6.Vaučer                  | 0,00            | 3557 BECKA TELECA(A)              | -            |         | 7.Drugo bezgotovinsko plačanje | 0,00    |
| 7.Drugo bezgotovinsko pla | ćanje 0,00      | 1 Kom                             | 22,00        | 22,00   | =========== KRAJ IZVJESTAJA == |         |
| ========== KRAJ IZVJEST   | AJA ======      | 5 Čaj(5)                          | -            | -       |                                |         |
|                           |                 | 3 Kom                             | 2,00         | 6,00    |                                |         |
|                           |                 | 5 Čaj(F)                          |              |         |                                |         |
|                           |                 | 13 Kom                            | 2,00         | 26,00   |                                |         |
|                           |                 |                                   |              |         |                                |         |

Prilog 3. Izgled fakture generisane u ESIR-u

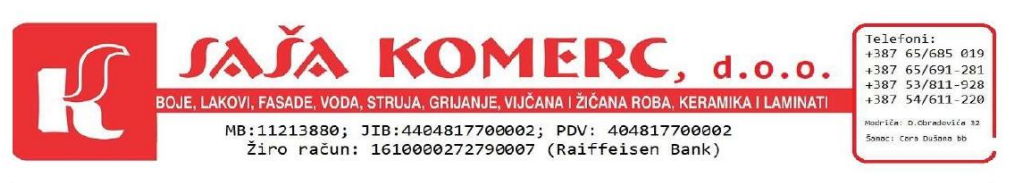

Modrica: 04.09.2024 god.

## Poreska faktura broj 61

Plaćanje: Prenos na račun Valuta: 04.09.2024 Esir broj: 59/1.0.0.0 Kair: Zlatko Borojevic Esir vrijeme: 04.09.2024 08:21:08

Kupac: **ABC technik d.o.o.** Njegoševa 2 76230 Šamac JIB: 4403359600005 PDV: 403359600005

| R.br. | Trgovački naziv robe (usluge) | JM  | Koli-<br>čina | Cijena<br>bez<br>PDV | lznos<br>bez<br>PDV | Stopa<br>PDV | Iznos<br>PDV | Iznos sa<br>PDV | Cijena<br>sa PDV |
|-------|-------------------------------|-----|---------------|----------------------|---------------------|--------------|--------------|-----------------|------------------|
| 1     | BANJALUCKO PIVO               | Kom | 2             | 2,36                 | 4,72                | 6,00         | 0,28         | 5,00            | 2,50             |
| 2     | Kupus kiseli                  | Kom | 1             | 3,77                 | 3,77                | 6,00         | 0,23         | 4,00            | 4,00             |
| 3     | Kupus kiseli                  | Kom | 1             | 3,77                 | 3,77                | 6,00         | 0,23         | 4,00            | 4,00             |
| 4     | Čaj                           | Kom | 1             | 1,80                 | 1,80                | 11,00        | 0,20         | 2,00            | 2,00             |
| 5     | Mlijeko u prahu               | kom | 1             | 0,92                 | 0,92                | 9,00         | 0,08         | 1,00            | 1,00             |

OR kod za provjeru fiskalnog računa:

| Iznos bez PDV:                           | 14,98 |
|------------------------------------------|-------|
| Iznos PDV:                               | 1,02  |
| Ukupan promet (A):                       | 1,00  |
| Ukupan promet (E):                       | 13,00 |
| Ukupan promet (F):                       | 2,00  |
| Iznos za PLAĆANJE:                       | 16,00 |
| FISKALNI RAČUN:                          |       |
| Vrsta Rn: Promet                         |       |
| Vrsta TrA: Prodaja                       |       |
| PFR broj računa: 33RVZUT8-33RVZUT8-936   |       |
| PFR vrijeme: 2024-09-04T08:20:57.0+02:00 |       |
| PFR brojač računa: 519/936ΠΠ             |       |

DOKUMENT JE OBRADJEN ELEKTRONSKI I PUNOVAŽAN JE BEZ POTPISA I PEČATA